# Guía técnica para la instalación y configuración de los equipos y software de C.Nord

Primero que nada nos gustaría agradeceles mucho por haber adquirido nuestro equipo de prueba. Esperamos que nuestros productos les satisfagan.

### Contenido

- 1. Configuración de los paneles y sensores inalámbricos
- 1.1 Configuración del panel híbrido Nord GSM WRL mediante el software Hubble
- 1.1.1 Adición de los sensores inalámbricos al panel
- 2. Instalación y configuracion del software Security Center
- 2.1 Instalación del Microsoft SQL Server 2017 Express
- 2.2 Configuración del Microsoft SQL Server 2017 Express
- 2.3 Configuración del Firewall de Windows Defender
- 2.4 Instalación del Security Center
- 2.5 Configuración y puesta en macrha del Security Center
- 2.5.1 Configuración del Administrador de eventos
- 2.5.2 Adición de nuevos objetos en Administrador de objetos
- 2.5.3 Activación de **MyAlarm** para el nuevo objeto

### 1. Configuración de los paneles y sensores inalámbricos

### 1.1 Configuración del panel híbrido Nord GSM WRL

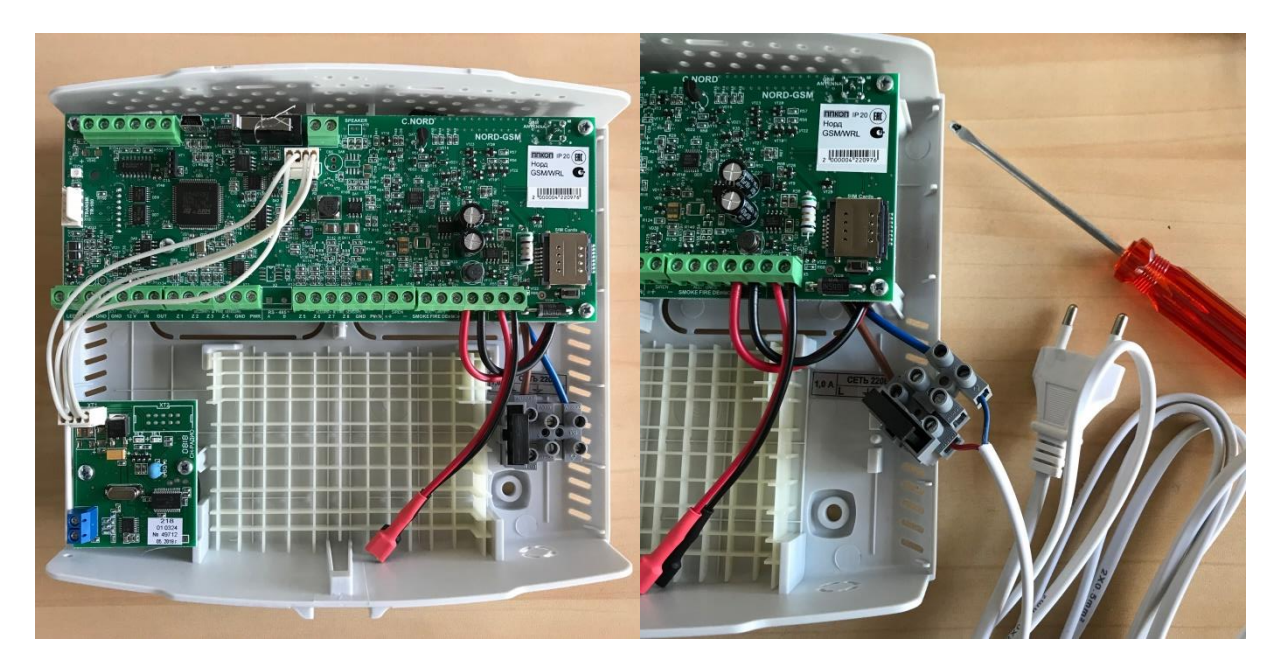

1. Abrir la carcasa del panel y conectar el cable de alimentación a las entradas L y N

2. Insertar el 1-er chip SIM con datos Internet activados en la entrada principal que se encuentra más cerca a la placa

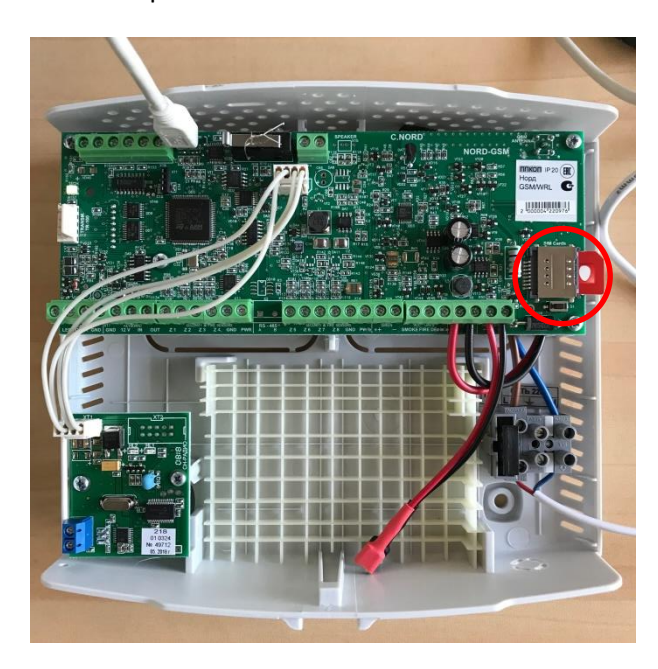

3. Insertar (opcionalmente) el segundo chip SIM con datos Internet activados en la entrada de respaldo que se encuentra por encima de la entrada principal

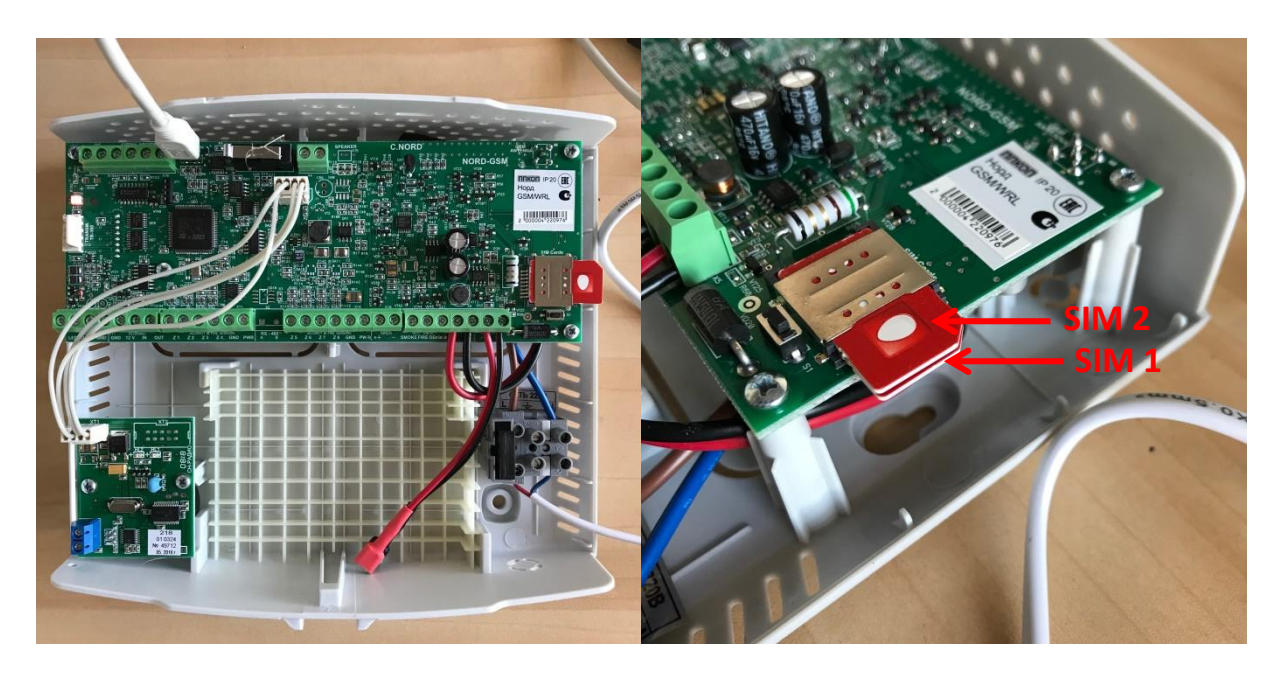

4. Encender el panel

5. Insertar el cable micro-USB en la entrada en la placa del panel y conectarlo al puerto USB de la PC

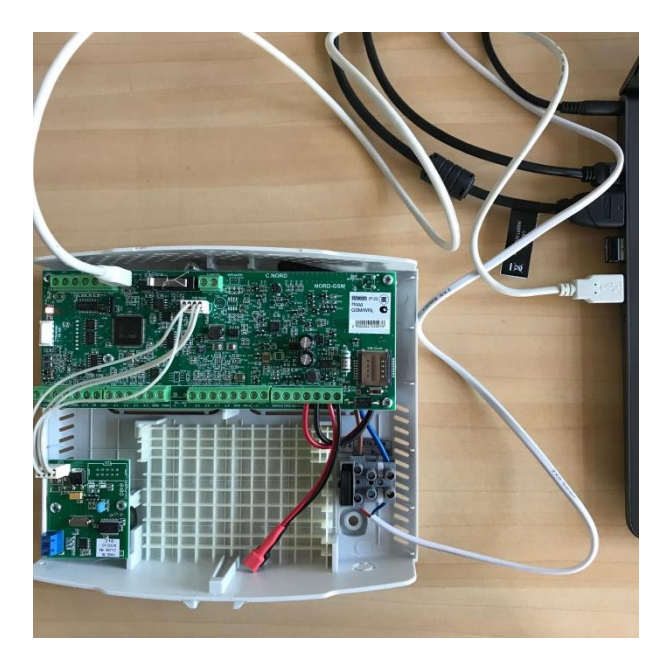

6. Descargar la versión actual del software Hubble:

### Descargar aquí

7. Extraer el fichero "hubble-XX.X.zip" en el directorio raíz del disco C:\

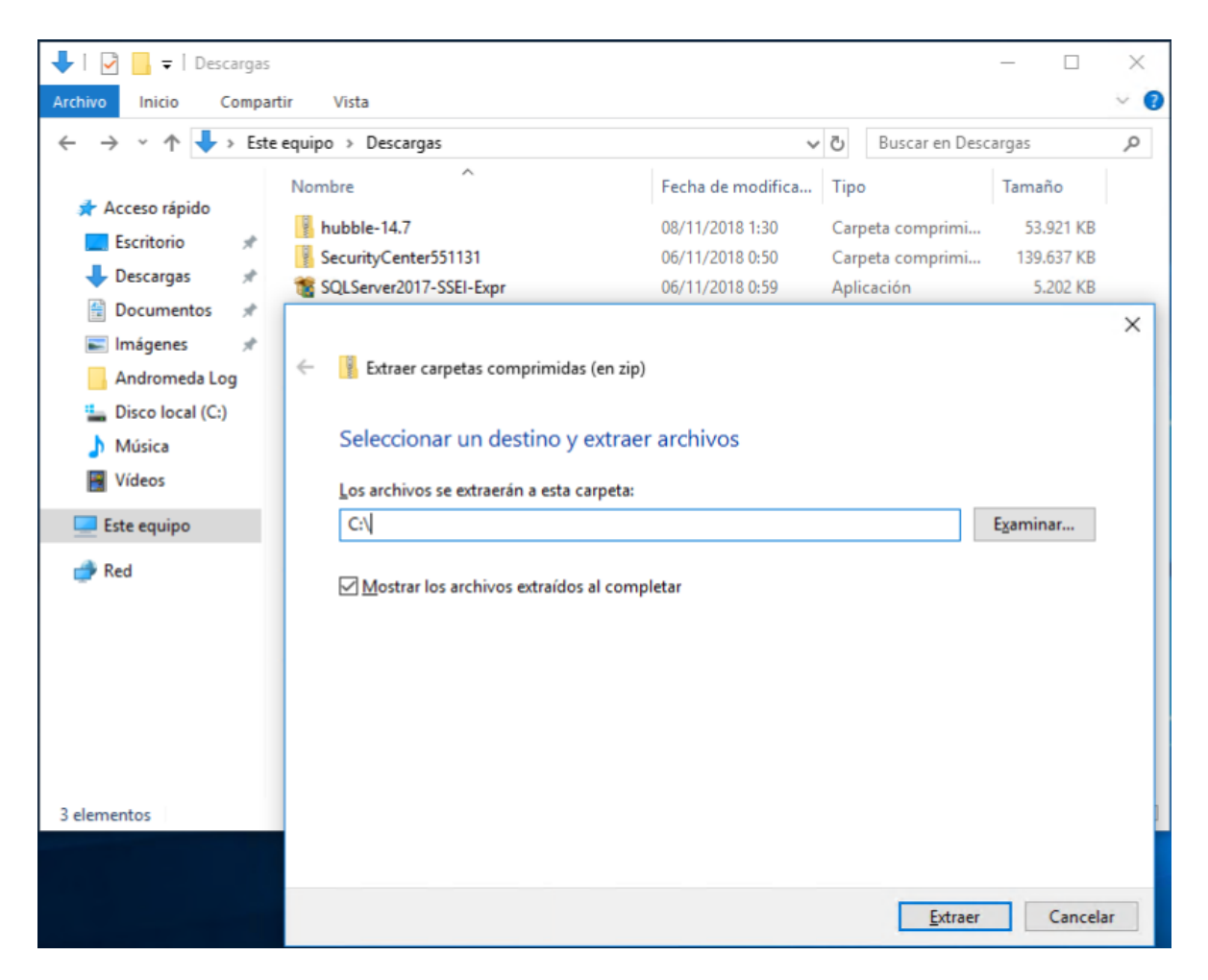

### 8. Ejecutar el archivo "hubble.exe" del directorio raíz C:\hubble-XX.X

| Archivo Inicio Compa                                                                        | Herramientas de aplicación<br>artir Vista Administrar                                                                             | hubble-14.7                                                                                                    |                                                                                                    | - 0                                             | ×<br>~ ( |
|---------------------------------------------------------------------------------------------|----------------------------------------------------------------------------------------------------|----------------------------------------------------------------------------------------------------|----------------------------------------------------------------------------------------------------|-------------------------------------------------|----------|
| ← → × ↑ 🔒 > Est                                                                             | e equipo » Disco local (C:) » hubble-14.7                                                                                         | > v                                                                                                    | Buscar en hubl                                                                                                    | ble-14.7                                        | P        |
| Acceso rápido     Escritorio     Poscargas     Documentos     Imágenes     Andromeda Lon    | Nombre<br>augeas<br>charon<br>cml_devices<br>cnord_translated_hw_events<br>lib<br>nlatforms                                       | Fecha de modifica<br>12/10/2018 13:31<br>12/10/2018 13:31<br>12/10/2018 13:31<br>12/10/2018 13:31<br>08/11/2018 1:34<br>08/11/2018 1:34 | Tipo<br>Carpeta de archivos<br>Carpeta de archivos<br>Carpeta de archivos<br>Carpeta de archivos<br>Carpeta de archivos | Tamaño                                          |          |
| <ul> <li>Androneus Log</li> <li>Disco local (C:)</li> <li>Música</li> <li>Vídeos</li> </ul> | icuut53.dll                                                                                                    | 08/11/2018 1:32<br>08/11/2018 1:32<br>08/11/2018 1:32<br>08/11/2018 1:32<br>08/11/2018 1:32                                             | Aplicación<br>Extensión de la apl<br>Extensión de la apl<br>Extensión de la apl                                         | 89 KB<br>21.061 KB<br>3.671 KB<br>2.045 KB      |          |
| Este equipo                                                                                 | <ul> <li>libeay32.dll</li> <li>libgcc_s_dw2-1.dll</li> <li>libstdc++-6.dll</li> <li>libwinpthread-1.dll</li> <li>pluto</li> </ul> | 08/11/2018 1:32<br>08/11/2018 1:32<br>08/11/2018 1:32<br>08/11/2018 1:32<br>08/11/2018 1:32                                             | Extensión de la apl<br>Extensión de la apl<br>Extensión de la apl<br>Extensión de la apl<br>Aplicación                  | 1.076 KB<br>118 KB<br>1.003 KB<br>48 KB<br>8 KB |          |
|                                                                                             | python27.dll  Qt5Core.dll  Qt5Gui.dll  Qt5Multimedia.dll                                                                          | 08/11/2018 1:32<br>08/11/2018 1:32<br>08/11/2018 1:32<br>08/11/2018 1:32                                                                | Extensión de la apl<br>Extensión de la apl<br>Extensión de la apl<br>Extensión de la apl                                | 2.586 KB<br>4.716 KB<br>5.090 KB<br>766 KB      |          |
| 33 elementos 1 elemento                                                                     | Ct5MultimediaWidgets.dll                                                                                                    | 08/11/2018 1:32                                                                                                    | Extensión de la anl                                                                                                    | 108 KB                                          |          |

**NB!** El software Hubble no requiere instalación en la PC.

9. En la ventana emergente seleccionar el idioma

| E Hubble |                   |  |
|----------|-------------------|--|
|          | Select language   |  |
|          | English           |  |
|          | Russian (Русский) |  |
|          | Spanish (Español) |  |
|          |                   |  |
|          |                   |  |
|          |                   |  |
|          |                   |  |
|          |                   |  |
|          |                   |  |
|          |                   |  |
|          |                   |  |
|          |                   |  |
|          |                   |  |

10. Inroducir la contraseña para acceder al dispositivo. Por defecto es "0000". Presionar **OK**.

| E Hubble                                                                                                    | - 🗆 X          |
|----------------------------------------------------------------------------------------------------|----------------|
| El dispositivo de serté consertado<br>Número de<br>Introduzca la contraseña para acceder a<br>Número de serie: -<br>Contraseña | al dispositivo |
| Resetear la c                                                                                                    | configuración  |
|                                                                                                    |                |
|                                                                                                    |                |
|                                                                                                    |                |
|                                                                                                    |                |
|                                                                                                    |                |
|                                                                                                    |                |

11. Se abrirá la ventana del **Hubble** con toda la información para configuración del panel. En la parte superior izquierda de la ventana se visualiza el modelo del panel, su versión del firmware y la versión del módulo CN-Radio. También aparcece el número de serie del panel que es individual y se utiliza como número identificador.

**NB!** No comparta el Número de serie con terceros.

| 6                       | Nord GSM/WRL 5.  | 5, versión 18.10 / Versión de C | N-Radio 3.32 | _            |                    |                   |
|-------------------------|------------------|---------------------------------|--------------|--------------|--------------------|-------------------|
|                         | Número de serie: |                                 |              |              | eer Grabar Abrir   | Guardar           |
| Zonas                   | Expansor EW-8    | conectado                       |              |              |                    |                   |
| Dispositivos            | Número           | Тіро                            | Norma        | Resistencias | Retardo de entrada | Retardo de salida |
| inalampricos            | 1 Ac             | tivar De seguridad              | ▼ Cerrado ▼  | dos 👻        | no 👻               | no                |
| Usuarios                | 2 Ac             | tivar De seguridad              | ▼ Cerrado ▼  | dos 👻        | no 👻               | no                |
| Particiones             | 3 Ac             | tivar De seguridad              | ✓ Cerrado ✓  | dos 👻        | no 👻               | no                |
| Varios                  | 4 Ac             | tivar De seguridad              | ▼ Cerrado ▼  | dos 👻        | no 👻               | no                |
| Radio                   | 5 Ad             | tivar De seguridad              | ▼ Cerrado ▼  | dos 👻        | no 👻               | no                |
| Nube                    | 6 Ad             | tivar De seguridad              | ▼ Cerrado ▼  | dos 💌        | no 🗸               | no                |
| Operadores GSM          | 7 Ac             | De seguridad                    | ✓ Cerrado    | dos -        | no 👻               | no                |
| Sistemas<br>automáticos | 8 Ad             | tivar De seguridad              | ✓ Cerrado    | dos 👻        | no 💌               | no                |
| Historial de eventos    |                  |                                 |              |              |                    |                   |
| Panel de estado         |                  |                                 |              |              |                    |                   |
| Alarma de incendio      |                  |                                 |              |              |                    |                   |

12. Acceder a la sección **Security center** y en la subsección *Identificación* ingresar el **Número del objeto** que es el número que se asigna al objeto en el módulo Administrador de objetos (Site manager) del software de monitoreo Security Center (véase subsección 2.5.2). Marcar la casilla frente a **Transmitir el número de serie al software de monitoreo**.

| Hubble                       |                                                                          |                                                   |                             | -             |   |
|------------------------------|--------------------------------------------------------------------------|---------------------------------------------------|-----------------------------|---------------|---|
|                              | Nord GSM/WRL 5.5, versión 18.10 / Versión o<br>Número de serie: 29566736 | le CN-Radio 3.32                                  | Leer Grabar                 | Abrir Guardar | 0 |
| Zonas                        | Identificación                                                           |                                                   |                             |               |   |
| Dispositivos<br>inalámbricos | Número del objeto 1                                                      |                                                   |                             |               |   |
| Usuarios                     | Número de serie                                                          |                                                   |                             |               |   |
| Particiones                  | ☑ Trans                                                                  | mitir el número de serie al software de mon       | itoreo                      | 1             |   |
| Varios                       | En calida<br>versión 5                                                   | id de software de monitoreo debe usarse so<br>5.x | olo «Security center» de la | J             |   |
| Security center              |                                                                          |                                                   |                             |               |   |
| Radio                        | Transmisión por TCP/IP (GPRS)                                            |                                                   |                             |               |   |
| Nube                         |                                                                          |                                                   |                             |               |   |
| Ethernet                     | Direction 1                                                              | Puerto 1                                          |                             |               |   |
| Operadores GSM               | Dirección 2                                                              | Puerto 2 0                                        |                             |               |   |
| Sistemas<br>automáticos      |                                                                          |                                                   |                             |               |   |
| Historial de eventos         | Transmisión por TCP/IP (Ethernet)                                        |                                                   |                             |               |   |
| Panel de estado              | Dirección 1                                                              | Puerto 1                                          |                             |               |   |
| Alarma de incendio           |                                                                          |                                                   |                             |               |   |

13. En la subsección *Transmisión por TCP/IP (GPRS*) ingresar la **Dirección 1** y el **Puerto 1** que son la dirección IP o nombre DNS y puerto externo del servidor dónde se instaló el SC (véase puntos 7-14 de la subsección **2.5.1**). Si para la conexión al servidor está utilizado el comunicador de red (*Ethernet Adapter*,

que es opcional) ingresar también la **Dirección 1** y el **Puerto 1** en la subsección **Transmisión por TCP/IP** (Ethernet)

| ubble                        |                                                                                                    | - 1 | - × |
|------------------------------|----------------------------------------------------------------------------------------------------|-----|-----|
| Zonas                        | Identificación                                                                                     |     |     |
| Dispositivos<br>inalámbricos | Número del objeto 1                                                                                |     |     |
| Usuarios                     | Número de serie                                                                                    |     |     |
| Particiones                  | Transmitir el número de serie al software de monitoreo                                             |     |     |
| Varios                       | En calidad de software de monitoreo debe usarse <i>solo</i> «Security center» de la<br>versión 5.x |     |     |
| Security center              |                                                                                                    |     |     |
| Radio                        | Transmisión por TCP/IP (GPRS)                                                                      |     |     |
| Nube                         |                                                                                                    |     |     |
| Ethernet                     | Direction 1 gw.chora.ru                                                                            |     |     |
| Operadores GSM               | Dirección 2 Puerto 2 0                                                                             |     |     |
| Sistemas<br>automáticos      |                                                                                                    |     |     |
| Historial de eventos         | Transmisión por TCP/IP (Ethernet)                                                                  |     |     |
| Panel de estado              | Dirección 1 gw.cnord.ru Puerto 1 10007                                                             |     |     |
| Alarma de incendio           |                                                                                                    |     |     |
|                              | Dirección 2 Puerto 2 0                                                                             |     |     |
|                              |                                                                                                    |     |     |

14. En la sección Varios marcar las casillas frente a las opciones Permitir el arme y desarme remoto desde el «Security center» y Activar códigos de desarme bajo obligación.

| E Hubble |                                                                                                    | - | × |
|----------|----------------------------------------------------------------------------------------------------|---|---|
|          | Arme y desarme                                                                                                    |   | ^ |
|          | Prohibir el arme en caso de alarma en las zonas con retardo de salida                                                                                                    |   |   |
|          | Prohibir el arme en caso de que no esté disponible la fuente principal de alimentación (AC)                                                                                                    |   |   |
|          | Prohibir el arme al no haber comunicación IP con «Security center»                                                                                                    |   |   |
|          | ☑ Permitir el arme y desarme remoto desde el «Security center»                                                                                                    |   |   |
|          | Activar códigos de desarme bajo obligación                                                                                                    |   |   |
|          | Se considera código de desarme bajo obligación el código que se diferencia del código del usuario en una unidad en<br>dirección mayor o menor. Por ejemplo, si el código del usuario es «1234», los códigos de desarme bajo obligación             |   |   |
|          | serán «1233» y «1235». Teniendo en cuenta:<br>• si el código del usuario termina con el número «0». el código de desarme bajo obligación solo será uno – en una                                                                                    |   |   |
|          | unidad superior. Por ejemplo, si el código del usuario es igual a «5840», el código de desarme bajo obligación<br>solo será el código «5841»                                                                                                    |   |   |
|          | <ul> <li>si el código del usuario termina con el número «9», el código de desarme bajo obligación también será solo uno<br/>on una unidad infortor. Por ciomplo, si el código del usuario en intel a «6840», el código de desarme bajo.</li> </ul> |   |   |
|          | <ul> <li>– en una unidad interior. Por ejempto, si el courgo del usuano es iguar a «soa49», el courgo de desarine bajo<br/>obligación solo será el código «5848».</li> </ul>                                                                       |   |   |
|          |                                                                                                    |   |   |
|          | No indizar el retardo de entrada en CN-Keypad<br>La desactivación de la indicación de retardo de entrada permitirá aumentar el tiempo de funcionamiento de las baterías                                                                            |   |   |
|          | en el teclado CN-Keypad.                                                                                                    |   |   |
|          | Activar el sonorte de códigos temporales                                                                                                    |   |   |
|          |                                                                                                    |   |   |
|          | Secreto para la generación de códigos LJ3Tgh4KY2w9QQEDszLv                                                                                                    |   | ¥ |

15. Guardar la configuración presionando el botón verde Grabar en la parte superior derecha de la ventana.

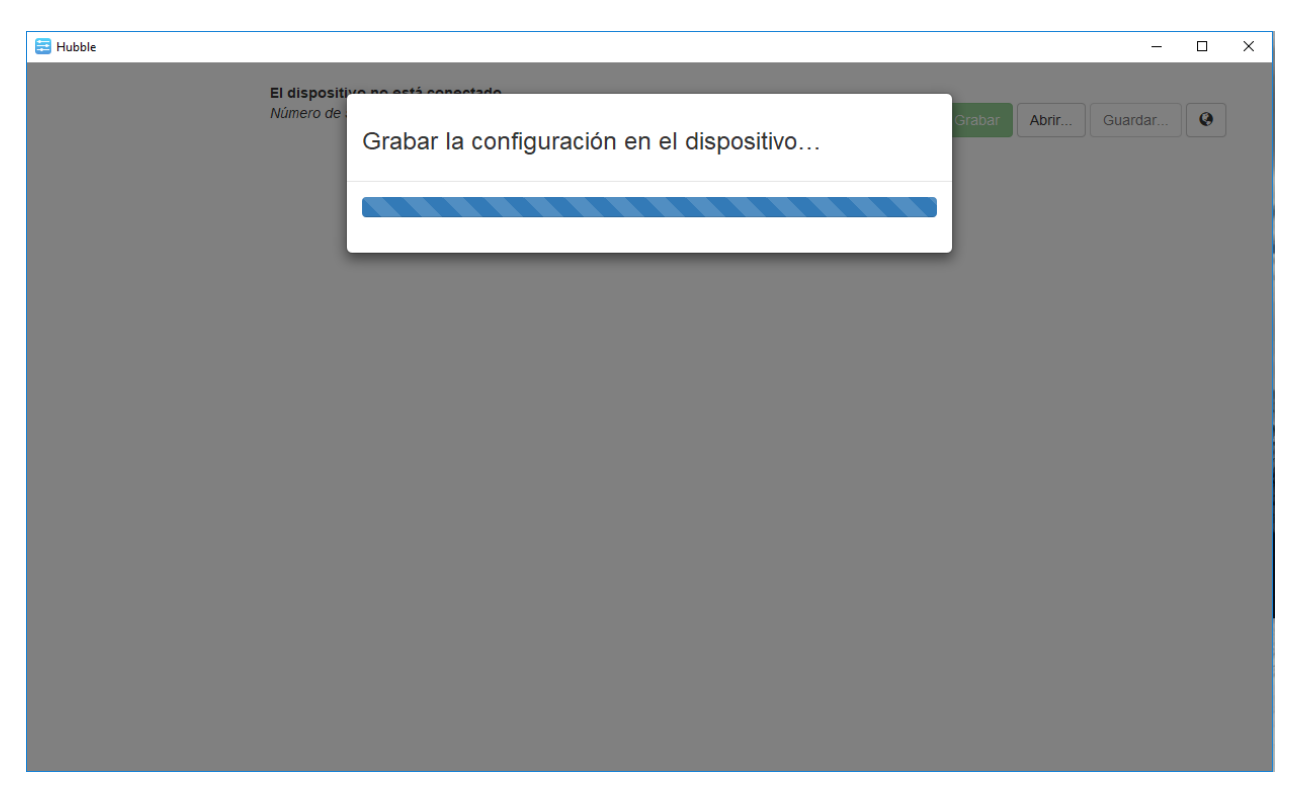

16. Después del reinico automático del panel acceder a la sección **Panel de estado** y verificar la conexión del panel al **Security Center** y a la **Nube**.

| 🔁 Hubble                     |                                                                      |                                       |                   | -       |   | × |
|------------------------------|----------------------------------------------------------------------|---------------------------------------|-------------------|---------|---|---|
|                              | Nord GSM/WRL 5.5, versió<br>Número del objeto: 1<br>Número de serie: | n 18.10 / Versión de CN-Radio 3.32    | Leer Grabar Abrir | Guardar | 0 |   |
| Zonas                        | Canales de comunicación                                              |                                       |                   |         |   |   |
| Dispositivos<br>inalámbricos | Ethernet                                                             | El cable de red no está conectado     | 0                 | Act.    |   |   |
| Usuarios                     |                                                                      | Telcel (334020)                       |                   |         |   |   |
| Particiones                  | <i>≣telcel</i>                                                       | RSSI: 22 (bueno)                      |                   |         |   |   |
| Varios                       | GPRS                                                                 | Conectado al «Security center»        | 19                |         |   |   |
| Security center              |                                                                      | gw.cnord.ru:10006 Conectado a la Nube |                   |         |   |   |
| Radio                        |                                                                      | Nube de CNord                         |                   |         |   |   |
| Nube                         |                                                                      |                                       |                   |         |   |   |
| Ethernet                     |                                                                      |                                       |                   |         |   |   |
| Operadores GSM               | CDDC                                                                 |                                       |                   |         |   |   |
| Sistemas<br>automáticos      | GPRS                                                                 |                                       | 0                 | Act.    |   |   |
| Historial de eventos         |                                                                      |                                       |                   |         |   |   |
| Panel de estado              |                                                                      |                                       |                   |         |   |   |
| Alarma de incendio           |                                                                      |                                       |                   |         |   | ~ |

### 1.1.1 Adición de los sensores inalámbricos al panel

1. Iniciar el Hubble y acceder a la sección Dispositivos inalámbricos

| ble                          | Nord CSM/WPL 5.5 yorr                       | -ión 19 2 / Vor | rción do CN Pod  | io 2 20            |                   | _                       |   |
|------------------------------|---------------------------------------------|-----------------|------------------|--------------------|-------------------|-------------------------|---|
|                              | Número del objeto: 24<br>Número de serie: ' | son 16.27 ver   | Sion de GN-Rad   | 0 3.32             | Leer Grat         | ar Abrir Guardar        | 0 |
| Zonas                        | Modo: MRF<br>Número de gamas de fre         | ecuencia: 1, r  | número de la rec | : 111              |                   |                         |   |
| Dispositivos<br>inalámbricos | Modificar los ajustes de l                  | la red          |                  |                    |                   |                         |   |
| Usuarios                     | Número de la zona                           | Sensor          | Tipo / Modo      | Retardo de entrada | Retardo de salida | A través del transmisor |   |
| Particiones                  | Añadir dispositivo inalám                   | nbrico          |                  |                    |                   |                         |   |
| Varios                       |                                             |                 |                  |                    |                   |                         |   |
| Security center              |                                             |                 |                  |                    |                   |                         |   |
| Radio                        |                                             |                 |                  |                    |                   |                         |   |
| Nube                         |                                             |                 |                  |                    |                   |                         |   |
| Operadores GSM               |                                             |                 |                  |                    |                   |                         |   |
| Sistemas<br>automáticos      |                                             |                 |                  |                    |                   |                         |   |
| Historial de eventos         |                                             |                 |                  |                    |                   |                         |   |
| Panel de estado              |                                             |                 |                  |                    |                   |                         |   |
| Alarma de incendio           |                                             |                 |                  |                    |                   |                         |   |

### 2. Presionar el botón verde Añadir dispositivo inalámbrico

| \Xi Hut | bble                         |                                                                |                                    |               |         |      |                | -         |   | × |
|---------|------------------------------|----------------------------------------------------------------|------------------------------------|---------------|---------|------|----------------|-----------|---|---|
|         | Zonas                        | Nord GSM/<br>Número del<br>Número de<br>Modo: MRF<br>Número de | Añadimos e<br>Pase dispositivo ina | l dispositivo | onexión | Grab | ar Abrir       | Guardar   | • |   |
|         | Dispositivos<br>inalámbricos | Modificar                                                      |                                    |               |         |      |                |           |   |   |
|         | Usuarios                     | Numero d                                                       |                                    |               |         | la   | A traves del t | ransmisor |   |   |
|         | Particiones                  | Añadir disp                                                    | oositivo inalámbrico               |               |         |      |                |           |   |   |
|         | Varios                       |                                                                |                                    |               |         |      |                |           |   |   |
|         | Security center              |                                                                |                                    |               |         |      |                |           |   |   |
|         | Radio                        |                                                                |                                    |               |         |      |                |           |   |   |
|         | Nube                         |                                                                |                                    |               |         |      |                |           |   |   |
|         | Operadores GSM               |                                                                |                                    |               |         |      |                |           |   |   |
|         | Sistemas<br>automáticos      |                                                                |                                    |               |         |      |                |           |   |   |
|         | Historial de eventos         |                                                                |                                    |               |         |      |                |           |   |   |
|         | Panel de estado              |                                                                |                                    |               |         |      |                |           |   |   |
|         | Alarma de incendio           |                                                                |                                    |               |         |      |                |           |   |   |

 Recoger el sensor inalámbrico (en nuestro caso es un sensor infrarojo de movimiento CN-PIR) y abrir la carcasa. Desmontar la placa presionando el sujetador marcado en la foto abajo con un círculo rojo. Insertar la batería de respaldo (CR2032) que se encuentra en la parte lateral de la placa.

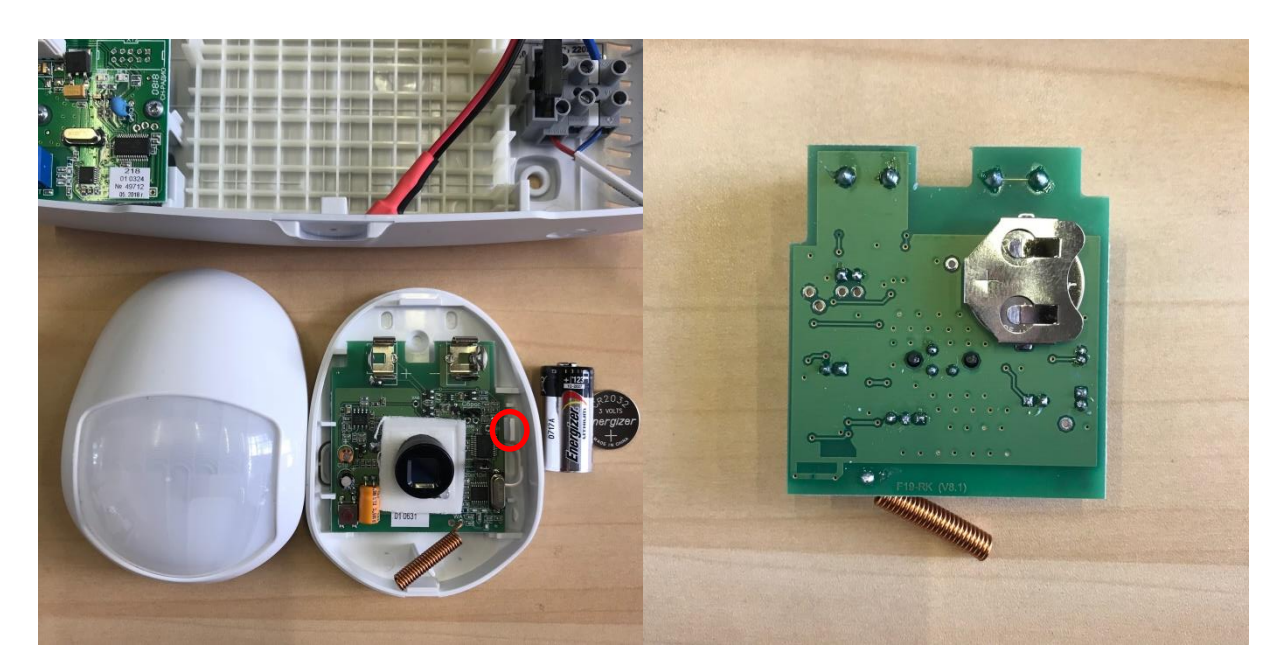

4. Volver a montar la placa en la carcasa e insertar la batería principal (CR123A). El parpadeo del indicador verde indica que el dispositivo automáticamente pasó en el modo de conexión con el panel en el cual permanecerá durante 70 seg. Cerrar la carcasa del sensor.

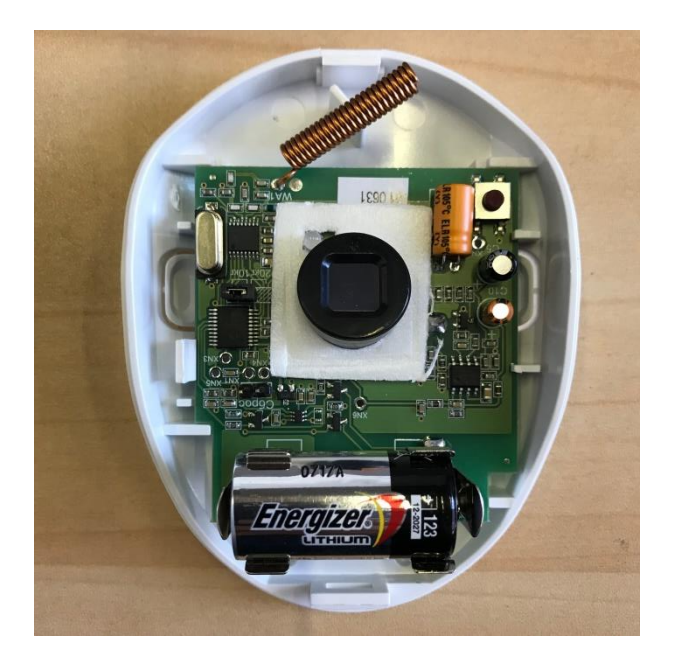

5. Al aparecer el sensor en el listado de los dispositivos inalámbricos con el número de zona asignado presionar el boton **Activar** frente a él.

| bble                         |                                                                    |                        |                             |                      |             | _             |   |
|------------------------------|--------------------------------------------------------------------|------------------------|-----------------------------|----------------------|-------------|---------------|---|
|                              | Nord GSM/WRL 5.5, ver<br>Número del objeto: 24<br>Número de serie: | sión 18.2 / Versión o  | le CN-Radio 3.32            |                      | Leer Grabar | Abrir Guardar | 0 |
| Zonas                        | Modo: MRF<br>Número de gamas de fr                                 | ecuencia: 1, númer     | o de la red: 111            |                      |             |               |   |
| Dispositivos<br>inalámbricos | Para cambiar la configura                                          | ción de la red, hay qu | e eliminar todos los dispos | itivos inalámbricos. | Deterde de  |               |   |
| Llauariaa                    | zona                                                               | Sensor                 | npo / Modo                  | entrada              | salida      | transmisor    |   |
| Particiones                  | 17                                                                 | Activar                | De seguridad                | no 🔻                 | no 🔻        | no 👻          |   |
| Varios                       | Añadir dispositivo inalán                                          | nbrico                 |                             |                      |             |               |   |
| Security center              |                                                                    |                        |                             |                      |             |               |   |
| Radio                        |                                                                    |                        |                             |                      |             |               |   |
| Nube                         |                                                                    |                        |                             |                      |             |               |   |
| Operadores GSM               |                                                                    |                        |                             |                      |             |               |   |
| Sistemas<br>automáticos      |                                                                    |                        |                             |                      |             |               |   |
| Historial de eventos         |                                                                    |                        |                             |                      |             |               |   |
| Panel de estado              |                                                                    |                        |                             |                      |             |               |   |
|                              |                                                                    |                        |                             |                      |             |               |   |

**NB!** La activación de otros tipos de sensores inalámbricos se realiza de la misma manera

6. Después de que el sensor se activó con éxito se puede asignar **Retardo de entrada** y **Retardo de salida** para esa zona si hay necesidad.

| Número de la<br>zona |            | Sensor | Tipo / Modo  | Retardo de<br>entrada | Retardo de<br>salida | A través del<br>transmisor |  |
|----------------------|------------|--------|--------------|-----------------------|----------------------|----------------------------|--|
| 17                   | Desactivar | PIR    | De seguridad | 30 segundos 💌         | no 💌                 | no 🗾 🛅                     |  |
| Añadir dispositivo i | nalámbrico |        |              |                       |                      |                            |  |

7. Seguir a la sección **Usuarios** y presionar **Añadir usuario**. Ingresar el código de seguridad para el nuevo usuario. Presionar **OK**.

| 🔁 Hu | bble                         |                                      |                                                                                                    |        |       | -       |   | × |
|------|------------------------------|--------------------------------------|----------------------------------------------------------------------------------------------------|--------|-------|---------|---|---|
|      |                              | Nord GSM/<br>Número del<br>Número de | NUEVO USUARIO                                                                                                    | Grabar | Abrir | Guardar | 0 |   |
|      | Zonas                        | No hay usu                           |                                                                                                    |        |       |         |   |   |
|      | Dispositivos<br>inalámbricos | Añadir us                            | El código debe componerse de 4 números, ser único y ser diferente del código de<br>desactivación de la sirena (5422), del código de reseteo del estado «Incendio» (9999),<br>del código de verificación de indicación (7822). |        |       |         |   |   |
|      | Usuarios                     |                                      | 1111 2                                                                                                    |        |       |         |   |   |
|      | Particiones                  |                                      |                                                                                                    |        |       |         |   |   |
|      | Varios                       |                                      | OK Cancelar                                                                                                    |        |       |         |   |   |
|      | Security center              |                                      |                                                                                                    |        |       |         |   |   |
|      | Radio                        |                                      |                                                                                                    |        |       |         |   |   |
|      | Nube                         |                                      |                                                                                                    |        |       |         |   |   |
|      | Operadores GSM               |                                      |                                                                                                    |        |       |         |   |   |
|      | Sistemas<br>automáticos      |                                      |                                                                                                    |        |       |         |   |   |
|      | Historial de eventos         |                                      |                                                                                                    |        |       |         |   |   |
|      | Panel de estado              |                                      |                                                                                                    |        |       |         |   |   |
|      | Alarma de incendio           |                                      |                                                                                                    |        |       |         |   |   |

8. Seguir a la sección **Particiones** y presionar **Añadir partición**.

| 🔁 Hub | oble                         | - [                                                                                                    |   | × |
|-------|------------------------------|----------------------------------------------------------------------------------------------------|---|---|
|       |                              | Nord GSM/WRL 5.5, versión 18.2 / Versión de CN-Radio 3.32<br>Número del objeto: 24<br>Número de serie: Grabar Abrir Guardar | 0 |   |
|       | Zonas                        | No hay particiones                                                                                                    |   |   |
|       | Dispositivos<br>inalámbricos | Añadir partición                                                                                                    |   |   |
|       | Usuarios                     |                                                                                                    |   |   |
|       | Particiones                  |                                                                                                    |   |   |
|       | Varios                       |                                                                                                    |   |   |
|       | Security center              |                                                                                                    |   |   |
|       | Radio                        |                                                                                                    |   |   |
|       | Nube                         |                                                                                                    |   |   |
|       | Operadores GSM               |                                                                                                    |   |   |
|       | Sistemas<br>automáticos      |                                                                                                    |   |   |
|       | Historial de eventos         |                                                                                                    |   |   |
|       | Panel de estado              |                                                                                                    |   |   |
|       | Alarma de incendio           |                                                                                                    |   |   |
|       |                              |                                                                                                    |   |   |

9. En la tabla aparecerá la nueva línea con el número de la partición en el orden ascendente. Para la partición recién creada seleccionar del menú deslizante **Añadir zona** en la columna **Zonas** la zona de seguridad existente.

| 🔁 Hubble                     |                                                                             |                              | - D X                       |
|------------------------------|-----------------------------------------------------------------------------|------------------------------|-----------------------------|
|                              | Nord GSM/WRL 5.5, versión 18.2<br>Número del objeto: 24<br>Número de serie: | ! / Versión de CN-Radio 3.32 | Leer Grabar Abrir Guardar 😪 |
| Zonas                        | Número Zonas                                                                | Arme y desarme               |                             |
| Dispositivos<br>inalámbricos | 1 Añadir zona → Nº17, De segurida                                           | Añadir código 🗸              | â                           |
| Usuarios                     | Añadir partición                                                            |                              |                             |
| Particiones                  |                                                                             |                              |                             |

10. Del menú deslizante **Añadir código** en la columna **Arme y desarme** seleccionar el usuario al que se le asignará derechos de armar y desarmar esa partición.

| 🔁 Hubble   |                        |                                      |                                                              |                               |                   | -       |   | × |
|------------|------------------------|--------------------------------------|--------------------------------------------------------------|-------------------------------|-------------------|---------|---|---|
|            |                        | Nord GSM/<br>Número de/<br>Número de | IWRL 5.5, versión 18.2 / Versión<br>  objeto: 24<br>  serie: | de CN-Radio 3.32              | Leer Grabar Abrir | Guardar | 0 |   |
| Zor        | nas                    | Número                               | Zonas                                                        | Arme y desarme                |                   |         |   |   |
| Dis<br>ina | positivos<br>lámbricos | 1                                    | X №17, De seguridad                                          | Añadir código ↓<br>Usuario №1 |                   |         | Ē |   |
| Usu        | uarios                 | Añadir pa                            | irtición                                                     |                               |                   |         |   |   |
| Par        | rticiones              |                                      |                                                              |                               |                   |         |   |   |

11. Guardar la configuración presionando el botón verde Grabar en la parte superior derecha de la ventana.

12. Después del reinico automático del panel acceder a la sección **Panel de estado** y en la pestaña **Dispositivos inalámbricos** verificar el estado actual del sensor PIR. El número que aparece en el círculo es el número de la zona inalámbrica que se le asignó al sensor automáticamente despuás de su adición al panel. El anillo de color verde (rojo, amarillo) demuestra el nivel de la señal entre el panel y el sensor.

| 🔁 Hubble                     |                                                                        | - □ >                                                                                                    |
|------------------------------|------------------------------------------------------------------------|----------------------------------------------------------------------------------------------------|
|                              | Nord GSM/WRL 5.5, versión<br>Número del objeto: 24<br>Número de serie: | n 18.2 / Versión de CN-Radio 3.32                                                                                                    |
| Zonas                        | Dispositivos inalámbricos                                              | Canales de comunicación                                                                                                    |
| Dispositivos<br>inalámbricos | El anillo alredec<br>inalámbrico. El i<br>dispositivo inalá            | lor del número y el nombre del sensor actúa en calidad de indicador de la calidad de comunicación con el sensor<br>nivel de relleno del anillo en por cientos corresponde a la relación de la señal / ruido en la señal, recibida del<br>mótico, madida por el generar "ON Partio" |
| Usuarios El valor equival    |                                                                        | ente al 10%, es el mínimo posible para garantizar una comunicación estable con el dispositivo inalámbrico.                                                                                                    |
| Particiones                  |                                                                        |                                                                                                    |
| Varios                       |                                                                        |                                                                                                    |
| Security center              | 17                                                                     |                                                                                                    |
| Radio                        |                                                                        |                                                                                                    |
| Nube                         | PIR                                                                    |                                                                                                    |
| Operadores GSM               |                                                                        |                                                                                                    |
| Sistemas<br>automáticos      |                                                                        |                                                                                                    |
| Historial de eventos         |                                                                        |                                                                                                    |
| Panel de estado              |                                                                        |                                                                                                    |
| Alarma de incendio           | -                                                                      |                                                                                                    |

13. Haciendo click con el mouse izquiero sobre el icono del sensor se puede acceder a la información más detallada.

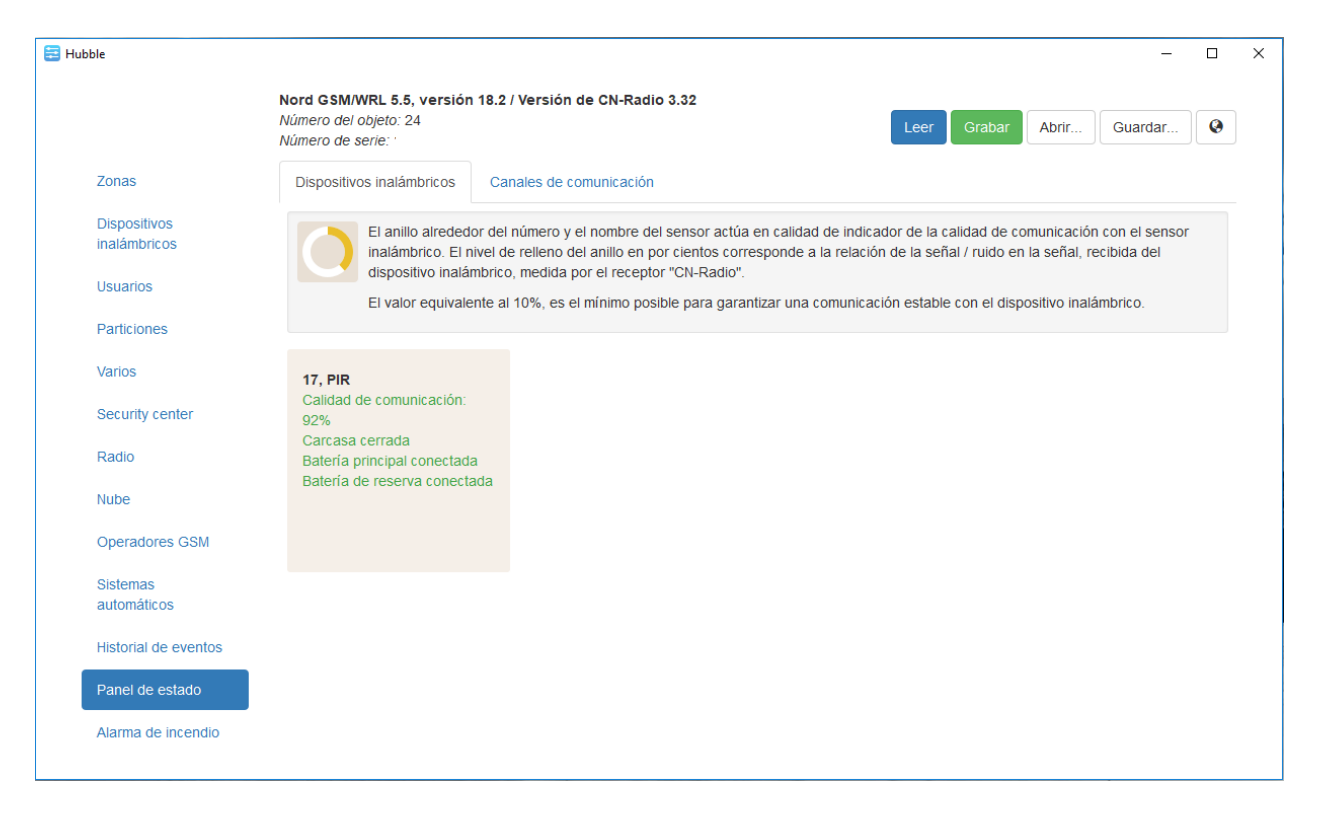

### 2. Instalación y configuracion del software Security Center

**NB!** Se recomienda hacer la instalación del programa Security Center en la PC con el SO licenciado Windows 7 or 10 con las últimas actualizaciones, 4GB de memoria RAM y disco duro SSD. Sería mejor que el sistema sea vacío, sin programas adicionales como bases de datos SQL, firewall, antivirus.

### 2.1 Instalación del Microsoft SQL Server 2017 Express

1. Descargar desde el sitio web oficial el programa Microsoft SQL Server 2017 Express

### 2. Ejecutar el archivo SQLServer2017-SSEI-Expr como Administrador

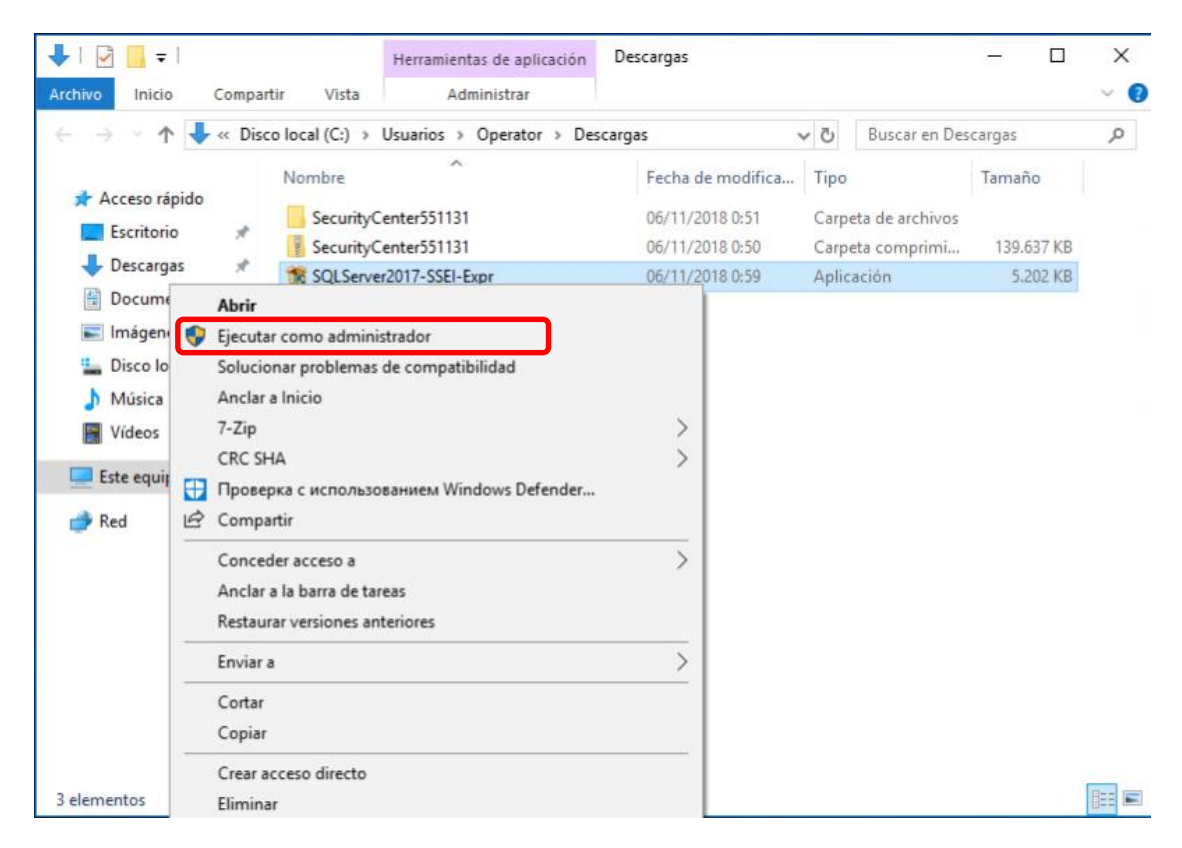

3. Seleccionar el tipo de la instalación Básica

# sql Server 2017 Express Edition

# Seleccione un tipo de instalación:

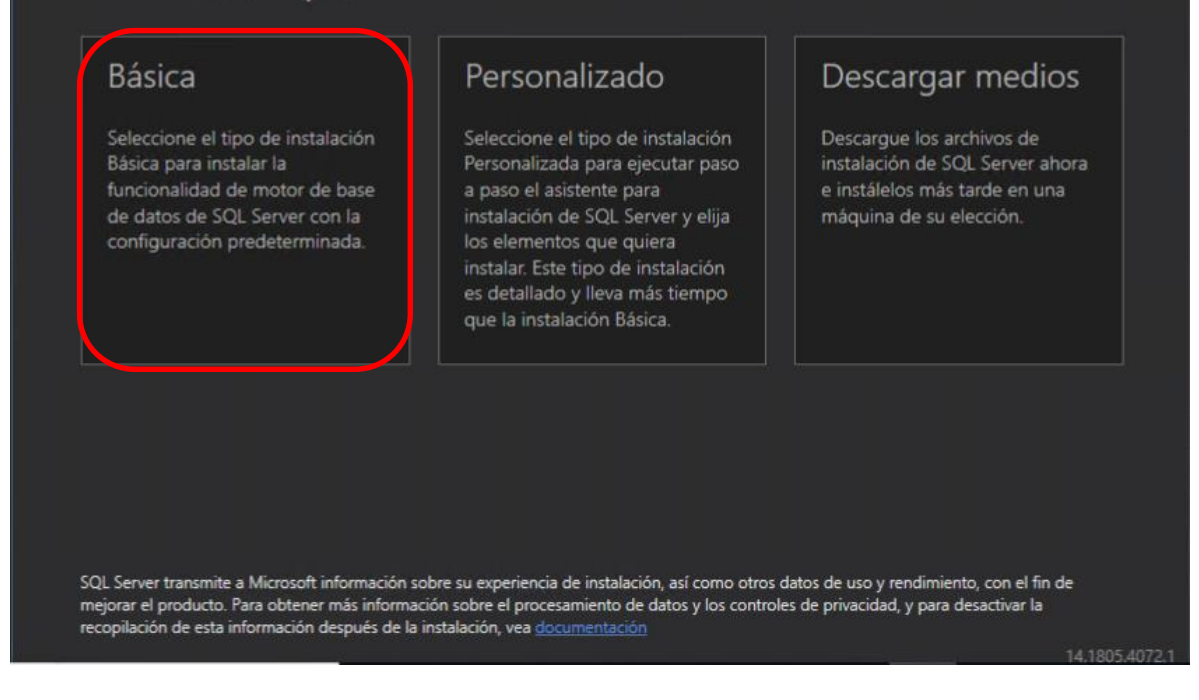

4. Seleccionar el idioma del SQL Server 2017 y presionar Aceptar

⊙ – ×

| Térmi                              | nos de licencia de Microsoft SQL S                                                                                                    | erver                                                                    |                           |
|------------------------------------|----------------------------------------------------------------------------------------------------|--------------------------------------------------------------------------|---------------------------|
| ELECCION                           | AR IDIOMA Español 🗸                                                                                                    |                                                                          |                           |
| TÉRMIN                             | OS DE LICENCIA DEL SOFTWARE DE MICROSOFT                                                                                                    |                                                                          |                           |
| MICROS                             | OFT SQL SERVER 2017 EXPRESS                                                                                                    |                                                                          |                           |
| resida, ur<br>mencion<br>aplicarán | na de sus filiales) y usted. Le rogamos que los lea atentan<br>ado, que incluye los soportes físicos en los que lo haya re<br>a los siguientes elementos de Microsoft: | nente. Son de aplicación al softwa<br>cibido, en su caso. Estos términos | re arriba<br>: también se |
|                                    | actualizaciones,                                                                                                    |                                                                          |                           |
| •                                  | complementos,                                                                                                    |                                                                          |                           |
| •                                  | servicios basados en Internet y                                                                                                    |                                                                          |                           |
| 1000                               | servicios de soporte técnico.                                                                                                    |                                                                          |                           |
|                                    |                                                                                                    | states a state of a state of the state of all the                        | a classication Fra        |
| Todos ell                          | os deben corresponder a este software, salvo que existan                                                                                                    | otros terminos aplicables a dicho                                        | os elementos. En          |

5. Seleccionar la carpeta para la instalación y presionar Instalar

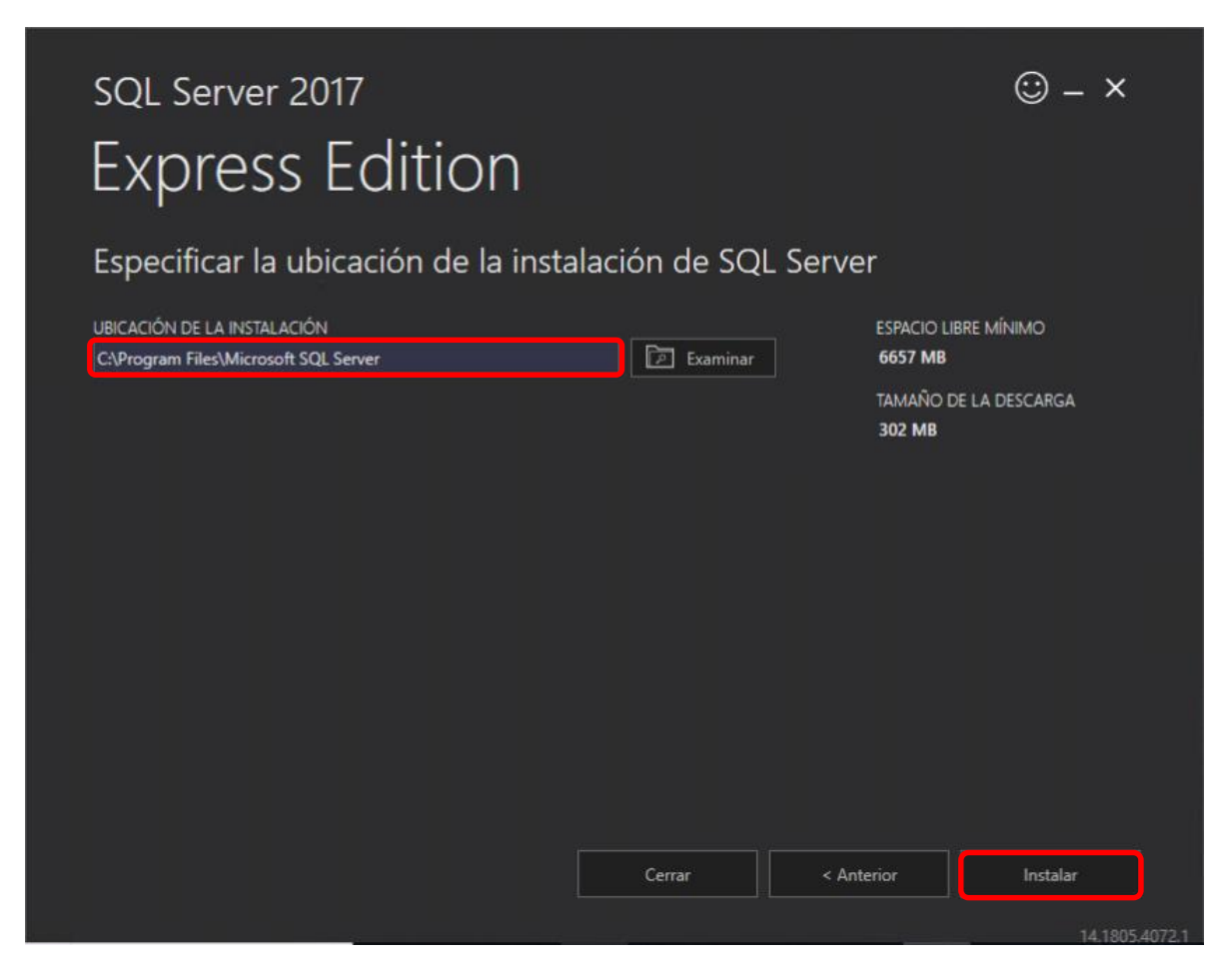

6. Esperar hasta el final de la descarga e instalación

| SQL Server 2017                                                                                                    | © – ×                                                                                                    |
|----------------------------------------------------------------------------------------------------|----------------------------------------------------------------------------------------------------|
| Express Edition                                                                                                    |                                                                                                    |
| <b>،</b><br>Descargando el paquete de instalación                                                                                                    |                                                                                                    |
|                                                                                                    |                                                                                                    |
| Adquiriendo archivos de instalación 32,819 MB / 294,898 MB 54,117 Mbps                                                                                                    |                                                                                                    |
|                                                                                                    |                                                                                                    |
| Muestras                                                                                                    |                                                                                                    |
| Use el repositorio oficial de Microsoft en GitHub, que contiene ejemplos de codigo para SQL<br>samples/irree/master/samples), para observar ejemplos de conexión a una base de datos de s<br>características como OLTP en memoria, R-Services, etc.                                                                                                    | Server ( <u>https://github.com/Microsoft/sql-server-</u><br>SQL Server, ejemplos de desarrollo con varias                                       |
| También puede utilizar el repositorio de ejemplos de bases de datos de Azure SQL e implementación de referen<br>azure-sqL-database-samples) para obtener diferentes ejemplos de implementación de referen<br>que cambiar el nombre del servidor de forma conveniente en su cadena de conexión cuando                                                                                              | entación de referencia ( <u>https://github.com/Azure/</u><br>ncia para C#, java, node.js, php, python, etc. Tendrá<br>) utilice estos eiemolos. |
|                                                                                                    |                                                                                                    |
|                                                                                                    |                                                                                                    |
|                                                                                                    | Pausar Cancelar                                                                                                    |
|                                                                                                    |                                                                                                    |
|                                                                                                    | 14.1802.4072.1                                                                                                    |
| SQL Server 2017                                                                                                    | (;;;;;;;;;;;;;;;;;;;;;;;;;;;;;;;;;;;;                                                                                                    |
| sql Server 2017<br>Express Edition                                                                                                    | © − ×                                                                                                    |
| SQL Server 2017<br>Express Edition<br>La descarga se ha completado correctamente.                                                                                                    | (;) _ ×                                                                                                    |
| SQL Server 2017<br>Express Edition<br>La descarga se ha completado correctamente.                                                                                                    | ;;;;;;;;;;;;;;;;;;;;;;;;;;;;;;;;;;;;;                                                                                                    |
| SQL Server 2017<br>Express Edition<br>La descarga se ha completado correctamente.<br>Instalando                                                                                                    | (;;;;;;;;;;;;;;;;;;;;;;;;;;;;;;;;;;;;                                                                                                    |
| SQL Server 2017<br><b>Express Edition</b><br>La descarga se ha completado correctamente.<br>Instalando                                                                                                    | (;) - ×                                                                                                    |
| SQL Server 2017<br>Express Edition<br>La descarga se ha completado correctamente.<br>Instalando<br>Instalando SQL Server Acción en curso: SaveConfigurationFile<br>Introducción a SQL Server                                                                                                    | (;) - ×                                                                                                    |
| SQL Server 2017<br>Express Edition<br>La descarga se ha completado correctamente.<br>Instalando<br>Instalando SQL Server Acción en curso: SaveConfigurationFile<br>Introducción a SQL Server<br>Gracias por instalar Microsoft SQL Server. Si se está conectando a SQL Server desde una mág<br>previos mencionados en "Antes de comenza", que se encuentra ubicado en la carpeta Recur            | juina remota, necesitará completar los requisitos                                                                                               |
| SQL Server 2017<br>Express Editor<br>La descarga se ha completado correctamente.<br>Instalando<br>Instalando SQL Server Acción en curso: SaveConfigurationFile<br>Introducción a SQL Server<br>Gracias por instalar Microsoft SQL Server. Si se está conectando a SQL Server desde una mád<br>previos mencionados en "Antes de comenzar", que se encuentra ubicado en la carpeta Recur            | Quina remota, necesitará completar los requisitos sos.                                                                                          |
| SQL Server 2017<br>Express Edition<br>La descarga se ha completado correctamente.<br>Instalando<br>Instalando SQL Server Acción en curso: SaveConfigurationFile<br>Intoducción a SQL Server<br>Gracias por instalar Microsoft SQL Server. Si se está conectando a SQL Server desde una mác<br>previos mencionados en "Antes de comenzar", que se encuentra ubicado en la carpeta Recur            | juina remota, necesitará completar los requisitos rsos.                                                                                         |
| SQL Server 2017 <b>EXPLOSES EDITION</b> Ja descarga se ha completado correctamente. <b>Instalando</b> Hstalando SQL Server Acción en curso: SaveConfigurationFile         Inroducción a SQL Server         Gracias por instalar Microsoft SQL Server. Si se está conectando a SQL Server desde una mág<br>previos mencionados en "Antes de comenza", que se encuentra ubicado en la carpeta Recur | Quina remota, necesitará completar los requisitos rsos.                                                                                         |

7. Al completar el proceso de la instalación presionar el botón **Personalizar**. Se abrirá la nueva ventana.

| Express Edi                             | ompletado correctamente.                                               |  |
|-----------------------------------------|------------------------------------------------------------------------|--|
| NOMBRE DE INSTANCIA                     | CADENA DE CONEXIÓN                                                     |  |
| SQLEXPRESS                              | Server=localhost\SQLEXPRESS;Database=master;Trusted_Connection=True    |  |
| ADMINISTRADORES DE SOL                  | CARPETA DEL REGISTRO DE INSTALACIÓN DE SOL SERVER                      |  |
| DESKTOP-1GTSEC4\Operator                | C:\Program Files\Microsoft SQL Server\140\Setup Bootstrap\Log\2018110  |  |
| CARACTERÍSTICAS INSTALADAS<br>SQLENGINE | CARPETA DE SOPORTE DE INSTALACIÓN<br>C:\SQLServer2017Media\Express_ESN |  |
| VERSIÓN                                 | CARPETA DE RECURSOS DE INSTALACIÓN                                     |  |
| 14.0.1000.169, RTM                      | C:\Program Files\Microsoft SQL Server\140\SSEI\Resources               |  |
|                                         |                                                                        |  |

8. Seleccionar la opción Usar Microsoft Update... y presionar el botón Siguiente

| 🐮 Programa de instalación de SQL Server 2017 — 🗆 🗙                                                                                                    |                                                                                                    |                              |           |         |  |  |
|----------------------------------------------------------------------------------------------------|----------------------------------------------------------------------------------------------------|------------------------------|-----------|---------|--|--|
| Microsoft Update                                                                                                    | nprobar actualizaciones importantes                                                                                                    |                              |           |         |  |  |
| Reglas globales<br><b>Microsoft Update</b><br>Actualizaciones de productos<br>Instalar archivos de configuraci<br>Instalar reglas<br>Tipo de instalación<br>Términos de licencia<br>Selección de características<br>Reglas de características<br>Reglas de configuración de car<br>Progreso de la instalación<br>Operación completada | <ul> <li>Microsoft Update proporciona actualizaciones de seguridad y otras actualizaciones Windows y otro software de Microsoft, como SQL Server 2017. Las actualizaciones mediante actualizaciones automáticas o a través del sitio web de Microsoft Update</li> <li>✓ Usar Microsoft Update para comprobar las actualizaciones (recomendado)</li> <li>Preguntas frecuentes de Microsoft Update</li> <li>Declaración de privacidad de Microsoft Update</li> </ul> | es import<br>s se prop<br>a. | tantes pa | ra<br>1 |  |  |
|                                                                                                    | < Atrás Siguiente                                                                                                    | :>                           | Cancel    | ar      |  |  |

# 9. Seleccionar la opción Realizar una nueva instalación del SQL Server 2017 y presionar Siguiente

| 📸 Programa de instalación de SQL Server 2017 — 🗆 🗙                                                                                                    |                                                                                                    |                                                                                                    |                                                                                                    |                                                                                                    |                                   |                                            |        |
|----------------------------------------------------------------------------------------------------|----------------------------------------------------------------------------------------------------|----------------------------------------------------------------------------------------------------|----------------------------------------------------------------------------------------------------|----------------------------------------------------------------------------------------------------|-----------------------------------|--------------------------------------------|--------|
| Tipo de instalación<br>Realiza una nueva instalación o                                                                                                    | o agrega característica                                                                                                    | s a una instancia existent                                                                                                    | e de SQL Server 2017                                                                                                    | 7.                                                                                                    |                                   |                                            |        |
| Reglas globales<br>Microsoft Update<br>Actualizaciones de productos<br>Instalar archivos de configuraci<br>Instalar reglas<br><b>Tipo de instalación</b><br>Términos de licencia<br>Selección de características<br>Reglas de características<br>Configuración de instancia<br>Configuración del servidor<br>Configuración del servidor<br>Configuración del Motor de ba<br>Reglas de configuración de car<br>Progreso de la instalación<br>Operación completada | <ul> <li>Realizar una nue<br/>Seleccione esta<br/>componentes co</li> <li>Agregar caracter</li> <li>SQLEXPRESS</li> <li>Seleccione esta<br/>ejemplo, si dese<br/>de base de dato</li> <li>Instancias instalada</li> <li>Nombre de<br/>instancia</li> <li>SQLEXPRESS</li> </ul> | va instalación de SQL Ser<br>opción si desea instalar u<br>ompartidos.<br>rísticas a una instancia ex<br>opción si desea agregar i<br>a agregar las característic<br>s. Las características de u<br>is:<br>Id. de instancia<br>MSSQL14.SQLEXPR | ver 2017<br>ina nueva instancia o<br>istente de SQL Server<br>características a una<br>cas de Analysis Servic<br>ina instancia deben s<br>Características<br>SQLEngine | de SQL Server o desea i<br>2017<br>instancia existente de S<br>ces a la instancia que c<br>er de la misma edición<br>Edición<br>Express | SQL Ser<br>ontiene<br>Ven<br>14.0 | ver. Por<br>e el moto<br>sión<br>.1000.169 | r<br>) |
|                                                                                                    |                                                                                                    |                                                                                                    | < )                                                                                                    | Atrás Siguiente                                                                                                    | >                                 | Cancela                                    | ar .:  |

# 10. Aceptar los términos de la licencia y presionar Siguiente

| 髋 Programa de instalación de SQL                                                                                                    | Server 2017                                                                                                    | -                                                         |                                             | ×             |
|----------------------------------------------------------------------------------------------------|----------------------------------------------------------------------------------------------------|-----------------------------------------------------------|---------------------------------------------|---------------|
| Términos de licencia<br>Para instalar SQL Server 2017,                                                                                                    | debe aceptar los Términos de licencia del software de Microsoft.                                                                                                    |                                                           |                                             |               |
| Reglas globales<br>Microsoft Update<br>Actualizaciones de productos<br>Instalar archivos de configuraci<br>Instalar reglas<br>Tipo de instalación<br><b>Términos de licencia</b><br>Selección de características<br>Reglas de características<br>Configuración de instancia<br>Configuración del servidor | TÉRMINOS DE LICENCIA DEL SOFTWARE DE MICROSOFT         MICROSOFT SQL SERVER 2017 EXPRESS         Los presentes términos de licencia constituyen un contrato entre Microsoft<br>en función de donde resida, una de sus filiales) y usted. Le rogamos que los<br>atentamente. Son de aplicación al software arriba mencionado, que incluye<br>físicos en los que lo haya recibido, en su caso. Estos términos también se a<br>siguientes elementos de Microsoft:         • actualizaciones,         • complementos, | t Corpor<br>s lea<br>los sop<br>plicarán                  | ration (<br>ortes<br>a los                  | o,            |
| Reglas de configuración de car<br>Progreso de la instalación<br>Operación completada                                                                                                    | Acepto los términos de licencia.<br>SQL Server 2017 transmite información a Microsoft sobre la experiencia con la instalau<br>datos de uso y rendimiento, para ayudar a mejorar el producto. Para obtener más info<br>procesamiento de los datos y los controles de privacidad de SQL Server 2017, vea la <u>privacidad</u> .                                                                                                    | Copiar<br>Copiar<br>ción, así o<br>prmación<br>Declaració | r Imp<br>como ot<br>sobre e<br><u>ón de</u> | rimir<br>tros |
|                                                                                                    | < Atrás Siguiente                                                                                                    | :>                                                        | Cancel                                      | ar            |

11. Verificar que todas las tres casillas esten marcadas y presionar Siguiente

| 髋 Programa de instalación de SQL                                | Server 2017                                                           | - 🗆 X                                                                |
|-----------------------------------------------------------------|-----------------------------------------------------------------------|----------------------------------------------------------------------|
| Selección de caracterís<br>Seleccione las características de    | e Express que desea instalar.                                         |                                                                      |
| Reglas globales                                                 | ¿Está buscando Reporting Services? Desca                              | argar de la Web                                                      |
| Actualizaciones de productos                                    | Características:                                                      | Descripción de la característica:                                    |
| Instalar archivos de configuraci<br>Instalar reglas             | Características de instancia<br>☑ Servicios de Motor de base de datos | La configuración y operación de cada característica de una instancia |
| Tipo de instalación<br>Términos de licencia                     | Características compartidas                                           | Requisitos previos de las                                            |
| Selección de características                                    | SDK de conectividad de cliente SQL<br>Características redistribuibles | Ya instalado:                                                        |
| Reglas de características                                       |                                                                       | < Mindour DouorShall 2 0 a parta ×                                   |
| Configuración del servidor                                      |                                                                       | Requisitos de espacio en disco                                       |
| Configuración del Motor de ba<br>Reglas de configuración de car |                                                                       | Unidad: C 1001 MB requeridos,<br>26337 MB disponibles                |
| Progreso de la instalación                                      | Seleccionar todo Anular la selección de todo                          | ]                                                                    |
| Operación completada                                            | Directorio raíz de instancia:                                         | C:\Program Files\Microsoft SQL Server\                               |
|                                                                 | Directorio de características compartidas:                            | C:\Program Files\Microsoft SQL Server\                               |
|                                                                 | Directorio de características compartidas (x86):                      | C:\Program Files (x86)\Microsoft SQL Server\                         |
|                                                                 |                                                                       | < Atrás Siguiente > Cancelar                                         |

# 12. Especificar el nombre y el identificador de instancia de SQL Server: **ANDROMEDA**. Presionar el botón **Siguiente**

| 髋 Programa de instalación de SQL S                                                            | Server 2017                                                    |                             |                        |                                   | - 0          | ×   |
|-----------------------------------------------------------------------------------------------|----------------------------------------------------------------|-----------------------------|------------------------|-----------------------------------|--------------|-----|
| Configuración de insta<br>Especifique el nombre y el ider<br>la ruta de acceso de instalación | <b>ncia</b><br>tificador de instancia                          | ı de SQL Server. El identif | icador de instancia se | e convierte en parte de           |              |     |
| Reglas globales<br>Microsoft Update<br>Actualizaciones de productos                           | <ul> <li>Instancia predet</li> <li>Instancia con ng</li> </ul> | erminada<br>2mbre: ANDROMED | A                      |                                   |              |     |
| Instalar archivos de configuraci<br>Instalar reglas<br>Tipo de instalación                    | l <u>d</u> , de instancia:                                     | ANDROMED                    | A                      |                                   |              |     |
| Selección de características<br>Reglas de características                                     | Directorio de SQL S<br>Instancias instalada                    | Server: C:\Program F        | iles\Microsoft SQL Se  | erver\MSSQL14.ANDRO               | MEDA         |     |
| Configuración del servidor                                                                    | Nombre de<br>instancia                                         | ld. de instancia            | Características        | Edición                           | Versión      |     |
| Configuración del Motor de ba<br>Reglas de configuración de car                               | SQLEXPRESS                                                     | MSSQL14.SQLEXPR             | SQLEngine              | Express                           | 14.0.1000.16 | i9  |
| Progreso de la instalación<br>Operación completada                                            |                                                                |                             |                        |                                   |              |     |
|                                                                                               |                                                                |                             | < 1                    | <u>A</u> trás <u>S</u> iguiente > | Cance        | lar |

13. Para el servicio **Motor de base de datos de SQL Server** ingresar en los parametros de redacción del nombre de la cuenta. Para eso en el menú deslizante seleccionar **Examinar** 

| 髋 Programa de instalación de SQL S                                                                                                    | ierver 2017                                                                                                    |                                                                                                    |                                                         | -                                              |                   | ×   |
|----------------------------------------------------------------------------------------------------|----------------------------------------------------------------------------------------------------|----------------------------------------------------------------------------------------------------|---------------------------------------------------------|------------------------------------------------|-------------------|-----|
| Configuración del servi<br>Especifique las cuentas de servic                                                                                                    | <b>dor</b><br>cio y la configuración de intercalación.                                                                                                    |                                                                                                    |                                                         |                                                |                   |     |
| Reglas globales<br>Microsoft Update<br>Actualizaciones de productos                                                                                                    | Cuentas de servicio Intercalación<br>Microsoft recomienda usar una cuer                                                                                                    | nta diferente para cada servi                                                                                             | cio de SQL Serve                                        | er.                                            |                   |     |
| Instalar archivos de configuraci<br>Instalar reglas<br>Tipo de instalación<br>Téminos de licencia                                                                                                    | Servicio<br>Motor de base de datos de SQL S<br>SQL Server Browser                                                                                                    | Nombre de cuenta<br>MSSQL\$ANDROMEDA<br>NT Service\MSSQL\$ANDRO<br>< <examinar>&gt;</examinar>                            | Contraseña                                              | Tipo de<br>Automá<br>Deshabi                   | tico<br>litado    | > > |
| Selección de características<br>Reglas de características<br>Configuración de instancia<br><b>Configuración del servidor</b><br>Configuración del Motor de ba<br>Reglas de configuración de car<br>Progreso de la instalación<br>Operación completada | Conceder el privilegio de realizac<br>Motor de base de datos de SQL Se<br>Este privilegio habilita la inicializa<br>las páginas de datos. Esto puede<br>contenido eliminado.<br><u>Haga clic aquí para obtener más</u> | ión de tareas de mantenimie<br>erver<br>ación instantánea de archivo<br>conllevar la divulgación de i<br><u>detalles.</u> | nto de volumen<br>s, ya que evita la<br>nformación al p | a al servicio<br>a puesta a c<br>ermitir el ac | ero de<br>cceso a |     |
|                                                                                                    |                                                                                                    | < <u>A</u> tr                                                                                                    | ás <u>S</u> iguie                                       | nte >                                          | Cance             | lar |

### 14. En la ventana emergente presionar el botón Opciones avanzadas...

| Seleccionar Usuario o Grupo                                                    | ×                 |
|--------------------------------------------------------------------------------|-------------------|
| Seleccionar este tipo de objeto:                                               |                   |
| Usuario, Grupo, o Entidad de seguridad integrada                               | Tipos de objeto   |
| Desde esta ubicación:                                                          |                   |
| DESKTOP-1GTSEC4                                                                | Ubicaciones       |
| <u>E</u> scriba el nombre de objeto para seleccionar ( <u>eiemplos</u> ):<br>[ | Comprobar nombres |
|                                                                                |                   |
| ,<br>Opciones avanzadas                                                        | Aceptar Cancelar  |

# 15. En la siguiente ventana presionar el botón Buscar ahora

| Seleccionar Usu                     | ario o Grupo                                 |                          |         | ×              |
|-------------------------------------|----------------------------------------------|--------------------------|---------|----------------|
| Seleccionar este<br>Usuario, Grupo, | tipo de objeto:<br>o Entidad de seguridad ir | ntegrada                 | Tip     | os de objeto   |
| Desde esta ubica<br>DESKTOP-1GTS    | ación:<br>SEC4                               |                          |         | bicaciones     |
| Consultas comu                      | ines                                         |                          |         |                |
| Nombre:                             | Empieza con $\sim$                           |                          |         | Columnas       |
| Descripción:                        | Empieza con $\sim$                           |                          |         | Buscar ahora   |
| Cuentas de Contraseña               | eshabilitadas<br>as que nunca expiran        |                          |         | Detener        |
| Número de día                       | s transcurridos desde el                     | último inicio de sesión: | ~       | <del>9</del> 9 |
|                                     |                                              |                          |         |                |
| Resultado de la b                   | uúsqueda:                                    |                          | Aceptar | Cancelar       |
| Nombre                              | En la carpeta                                |                          |         |                |
|                                     |                                              |                          |         |                |
|                                     |                                              |                          |         |                |
|                                     |                                              |                          |         |                |
|                                     |                                              |                          |         |                |
|                                     |                                              |                          |         |                |

# 16. En la ventana emergente seleccionar la opción Servicio de red y presionar Aceptar

| Seleccionar Usuario o Grupo                                                 |                           |             | ×                   |
|-----------------------------------------------------------------------------|---------------------------|-------------|---------------------|
| <u>S</u> eleccionar este tipo de objeto:<br>Usuario, Grupo, o Entidad de se | eguridad integrada        | ] [         | Tipos de obieto     |
| Desde esta ubicación:                                                       |                           | [           | <u>_</u> +          |
| DESKTOP-1GTSEC4                                                             |                           |             | Ubicaciones         |
| Consultas comunes                                                           |                           |             |                     |
| Nombre: Empieza con                                                         | $\sim$                    |             | <u>C</u> olumnas    |
| Descrigción: Empieza con                                                    | $\sim$                    |             | Buscar ahora        |
| Cuentas deshabilitadas                                                      |                           |             | Detener             |
| Contraseñas que nunca e                                                     | xpiran                    |             |                     |
| <u>N</u> úmero de días transcurridos                                        | desde el último inicio de | sesión: 🗸 🗸 | <i>&gt;&gt;&gt;</i> |
| Resultado de la búsqueda:                                                   |                           | Ace         | ptar Cancelar       |
| Nombre                                                                      | En la carpeta             |             | ^                   |
| Solution Operator                                                           | DESKTOP-1GT               |             |                     |
| SERVICIO                                                                    |                           |             |                     |
| SERVICIO LOCAL                                                              |                           |             |                     |
| SQLServer2005SQLBrows                                                       | DESKTOP-1GT               |             |                     |
| K SYSTEM                                                                    |                           |             |                     |
| TODOS LOS PAQUETES                                                          |                           |             |                     |
| LISUARIO DE TERMINAL                                                        |                           |             |                     |
| Kalentificados 🖉                                                            |                           |             | ~                   |

17. Comprobar que en el campo inferior apareció el objeto con el nombre **Servicio de red**. Presionar **Aceptar**.

|                                                                                            | 2                 |
|--------------------------------------------------------------------------------------------|-------------------|
| Seleccionar este tipo de objeto:                                                           |                   |
| Usuario, Grupo, o Entidad de seguridad integrada                                           | Tipos de objeto   |
| Desde esta ubicación:                                                                      |                   |
| DESKTOP-1GTSEC4                                                                            | Ubicaciones       |
|                                                                                            |                   |
| Escriba el nombre de objeto para seleccionar (ejemplos):                                   |                   |
| scriba el nombre de objeto para seleccionar ( <u>eiemplos</u> ):<br>Servicio de red        | Comprobar nombres |
| scriba el nombre de objeto para seleccionar ( <u>ejemplos</u> ):<br><u>Servicio de red</u> | Comprobar nombres |
| scriba el nombre de objeto para seleccionar ( <u>ejemplos</u> ):<br><u>Servicio de red</u> | Comprobar nombres |

18. Para los servicios **Motor de base de datos SQL Server** y **SQL Server Browser** seleccionar el tipo de inicio **Automático**. Presionar el botón **Siguiente.** 

| 髋 Programa de instalación de SQL Se                                                                                                    | erver 2017                                                                                                    |                                                                                                    |                                                                                                    | _                                                                         |                                                             | ×  |
|----------------------------------------------------------------------------------------------------|----------------------------------------------------------------------------------------------------|----------------------------------------------------------------------------------------------------|----------------------------------------------------------------------------------------------------|---------------------------------------------------------------------------|-------------------------------------------------------------|----|
| Configuración del servio                                                                                                    | <b>dor</b><br>io y la configuración de intercalación.                                                                                                    |                                                                                                    |                                                                                                    |                                                                           |                                                             |    |
| Reglas globales<br>Microsoft Update<br>Actualizaciones de productos<br>Instalar archivos de configuraci<br>Instalar reglas<br>Tipo de instalación<br>Términos de licencia<br>Selección de características<br>Reglas de características<br>Configuración del instancia<br><b>Configuración del servidor</b><br>Configuración del Motor de ba<br>Reglas de configuración de car<br>Progreso de la instalación<br>Operación completada | Cuentas de servicio Intercalación<br><u>M</u> icrosoft recomienda usar una cuer<br>Servicio<br>Motor de base de datos de SQL S<br>SQL Server Browser<br><u>C</u> onceder el privilegio de realizac<br>Motor de base de datos de SQL So<br>Este privilegio habilita la inicializa<br>las páginas de datos. Esto puede<br>contenido eliminado.<br><u>Haga clic aquí para obtener más</u> | nta diferente para cada servi<br>Nombre de cuenta<br>NT AUTHORITY\Servici<br>NT AUTHORITY\LOCAL<br>ión de tareas de mantenimie<br>erver<br>ación instantánea de archivo<br>conllevar la divulgación de<br>detalles. | icio de SQL Server.<br>Contraseña<br>ento de volumen a<br>os, ya que evita la<br>información al pe | Tipo d<br>Autom<br>Autom<br>Deshab<br>Manual<br>puesta a o<br>rmitir el a | e inicio<br>ático<br>ático<br>ilitado<br>cero de<br>cceso a |    |
|                                                                                                    |                                                                                                    | < <u>A</u> tr                                                                                                    | rás <u>S</u> iguien                                                                                | te >                                                                      | Cancel                                                      | ar |

19. Especificar **Modo mixto** para la autenticación e ingresar dos veces la contraseña (puede ser cualquiera).

| Trograma de instalación de SQL S                                                                                                    | Server 2017<br>or de base de datos                                                                                                    |                                                                                                    |                                                                                        | -                                                                                                    |                                                  | ×  |
|----------------------------------------------------------------------------------------------------|----------------------------------------------------------------------------------------------------|----------------------------------------------------------------------------------------------------|----------------------------------------------------------------------------------------|----------------------------------------------------------------------------------------------------|--------------------------------------------------|----|
| Especifique el modo de segurio<br>motor de base de datos.                                                                                                    | lad de autenticación, administ                                                                                                    | tradores, directorios de                                                                                                    | datos y configuración                                                                  | n de TempDB del                                                                                                    |                                                  |    |
| Reglas globales<br>Microsoft Update<br>Actualizaciones de productos<br>Instalar archivos de configuraci<br>Instalar reglas<br>Tipo de instalación<br>Términos de licencia<br>Selección de características<br>Reglas de características<br>Configuración del instancia<br>Configuración del servidor<br><b>Configuración del Motor de b</b><br>Reglas de configuración de car<br>Progreso de la instalación<br>Operación completada | Configuración del servidor<br>Especifique el modo de a<br>Modo de autenticación<br>Modo de autenticació<br>Modo mixto (autentic<br>Especifique la contraseña:<br>Especifique la contraseña:<br>Confirmar contraseña:<br>DESKTOP-1GTSEC4\Ope | Directorios de datos<br>autenticación y los adr<br>in de Windows<br>ación de SQL Server y o<br>a de la cuenta de admi<br>••••••<br>radores de SQL Server<br>rator (Operator) | TempDB Instancias<br>ninistradores para el m<br>de Windows)<br>nistrador del sistema d | de usuario FILESTR<br>otor de base de dato<br>e SQL Server (sa).<br>Los administ<br>de SQL Serve<br>acceso sin<br>restricciones<br>Motor de bas<br>datos. | EAM<br>IS.<br>radores<br>r tienen<br>al<br>se de | ~  |
|                                                                                                    |                                                                                                    |                                                                                                    | < <u>A</u> trás                                                                        | <u>Siguiente &gt;</u>                                                                                                    | Cancel                                           | ar |

20. Presionar **Siguiente** y esperar hasta el final del proceso de instalación. Si la instalación se ha compeltado correctamente presionar **Cerrar**.

| 髋 Programa de instalación de SQL | Server 2017                           |                                                  | _            |         | ×   |
|----------------------------------|---------------------------------------|--------------------------------------------------|--------------|---------|-----|
| Operación completada             | a                                     |                                                  |              |         |     |
| Se ha completado correctame      | nte la instalación de SQL Server 2017 | con actualizaciones de productos.                |              |         |     |
|                                  |                                       |                                                  |              |         |     |
| Reglas globales                  | Información acerca de la operació     | ón del programa de configuración o posibles paso | os siguiente | 25:     |     |
| Microsoft Update                 | Característica                        | Estado                                           |              |         |     |
| Actualizaciones de productos     | Servicios de Motor de base de         | datos Correcto                                   |              |         |     |
| Instalar archivos de configuraci | Replicación de SQL Server             | Correcto                                         |              |         |     |
| Instalar reglas                  |                                       |                                                  |              |         |     |
| Tipo de instalación              |                                       |                                                  |              |         |     |
| Terminos de licencia             |                                       |                                                  |              |         | _   |
| Selección de características     |                                       |                                                  |              |         |     |
| Configuración de instancia       | Detalles:                             |                                                  |              |         |     |
| Configuración del servidor       |                                       |                                                  |              |         |     |
| Configuración del Motor de ba    |                                       |                                                  |              |         |     |
| Reglas de configuración de car   |                                       |                                                  |              |         |     |
| Progreso de la instalación       |                                       |                                                  |              |         |     |
| Operación completada             |                                       |                                                  |              |         |     |
|                                  |                                       |                                                  |              |         |     |
|                                  | El archivo de registro de resumen     | se ha guardado en la ubicación siguiente:        |              |         |     |
|                                  | C:\Program Files\Microsoft SQL S      | erver\140\Setup Bootstrap\Log\20181106 01395     | 9\Summar     | y DESKT | OP- |
|                                  | 1GTSEC4 20181106 013959.txt           |                                                  |              |         | _   |
|                                  |                                       |                                                  | ſ            | Carro   |     |
|                                  |                                       |                                                  | L            | Cerra   |     |

21. Presionar Cerrar segunda vez

|   |                            |                    |                      | ⊛   …           |                     |              |                |
|---|----------------------------|--------------------|----------------------|-----------------|---------------------|--------------|----------------|
| k | SQL Server 2017            |                    |                      |                 |                     | ☺ -          | - ×            |
|   | Express Ed                 | ition              |                      |                 |                     |              |                |
|   | La instalación se ha co    | ompletado          | correctam            | ente.           |                     |              |                |
|   | NOMBRE DE INSTANCIA        | CADE               | NA DE CONEXIÓN       |                 |                     |              |                |
|   | SQLEXPRESS                 | Serve              | er=localhost\SQLEXPF | RESS;Database=  | master;Trusted_Cor  | nection=True | B              |
|   | ADMINISTRADORES DE SQL     | CARP               | eta del registro de  | INSTALACIÓN D   | E SQL SERVER        |              |                |
|   | DESKTOP-1GTSEC4\Operator   | C:\Pr              | ogram Files\Microsof | t SQL Server\14 | 10\Setup Bootstrap\ | Log\2018110  | D              |
|   | CARACTERÍSTICAS INSTALADAS | CARP               | ETA DE SOPORTE DE IN | NSTALACIÓN      |                     |              |                |
|   | SQLENGINE                  | C:\SC              | LServer2017Media\E   | xpress_ESN      |                     |              |                |
|   | VERSIÓN                    | CARP               | ETA DE RECURSOS DE   | INSTALACIÓN     |                     |              |                |
|   | 14.0.1000.169, RTM         | C:\Pr              | ogram Files\Microsof | t SQL Server\14 | 10\SSEI\Resources   |              | D              |
|   |                            |                    |                      |                 |                     |              |                |
|   |                            |                    |                      |                 |                     |              |                |
|   |                            |                    |                      |                 |                     |              |                |
|   |                            |                    |                      |                 |                     |              |                |
|   |                            |                    |                      |                 |                     |              |                |
|   | ¢                          | ← Conectarse ahora | Personaliza          | r Ir            | nstalar SSMS        | Cerra        |                |
|   |                            |                    |                      |                 |                     |              | 14.1805.4072.1 |

### 2.2 Configuración del Microsoft SQL Server 2017 Express

Para configurar SQL Server realice las siguientes acciones

1. Ejecutar Administrador de configuración de SQL Server 2017

| ≡           | Herramientas administrativas de 🗸           |
|-------------|---------------------------------------------|
|             | Hidden City: Aventura de objetos oc         |
|             | м                                           |
|             | <u> </u> Mapas                              |
|             | March of Empires: War of Lords              |
|             | 1 Mi Office                                 |
|             | C Microsoft Edge                            |
|             | Microsoft News: Noticias destacadas         |
|             | Microsoft Solitaire Collection              |
| 8           | Microsoft SQL Server 2017 ^                 |
| ۵           | Administrador de configuración de<br>Nueva  |
| <b>K</b> -1 | Centro de instalación de SQL Serve<br>Nueva |
| <u>C</u> 24 | Import. y export. de datos de SQL<br>Nueva  |
| ©           | Informes de uso y errores de SQL<br>Nueva   |
| ₾           | Microsoft Store                             |
|             | P Escribe aquí para buscar                  |

2. En la ventana emergente seleccionar **Configuración de red de SQL Server** -> **Protocolos de ANDROMEDA.** Hacer el doble click en el protocolo **Canalizaciones con nombre** en la parte derecha.

| 🔚 Sql Server Configuration Manager                                                                                                    |                           |               |
|----------------------------------------------------------------------------------------------------|---------------------------|---------------|
| Archivo Acción Ver Ayuda                                                                                                    |                           |               |
| 💠 🔿   🚈   🛅 📑   🛛                                                                                                    |                           |               |
| Administrador de configuración de SQL Serv                                                                                                    | Nombre de protocolo       | Estado        |
| Servicios de SQL Server                                                                                                    | Themoria compartida       | Habilitado    |
| Configuración de red de SQL Server (32 b                                                                                                    | Ganalizaciones con nombre | Deshabilitado |
| <ul> <li>Configuración de SQL Native Client 11.0</li> <li>Configuración de red de SQL Server</li> <li>Protocolos de SQLEXPRESS</li> <li>Protocolos de ANDROMEDA</li> <li>Configuración de SQL Native Client 11.0</li> </ul> | TCP/IP                    | Deshabilitado |

3. En la ventana siguiente seleccionar **Sí** frente a la opción **Habilitado**. Presionar **Aceptar**.

| Propiedades: Canalizaciones con<br>Protocolo     | nombre       |                 | ?       | ×  |
|--------------------------------------------------|--------------|-----------------|---------|----|
| General                                          |              |                 |         |    |
| Habilitado                                       | No           |                 |         | -  |
| Nombre de canalización                           | Sí<br>No     |                 |         |    |
| Habilitado<br>Habilitar o deshabilitar el protoc | colo Canaliz | aciones con nor | nbre pa | ra |

4. Hacer doble click en el protocolo **TCP/IP** para acceder a sus propiedades

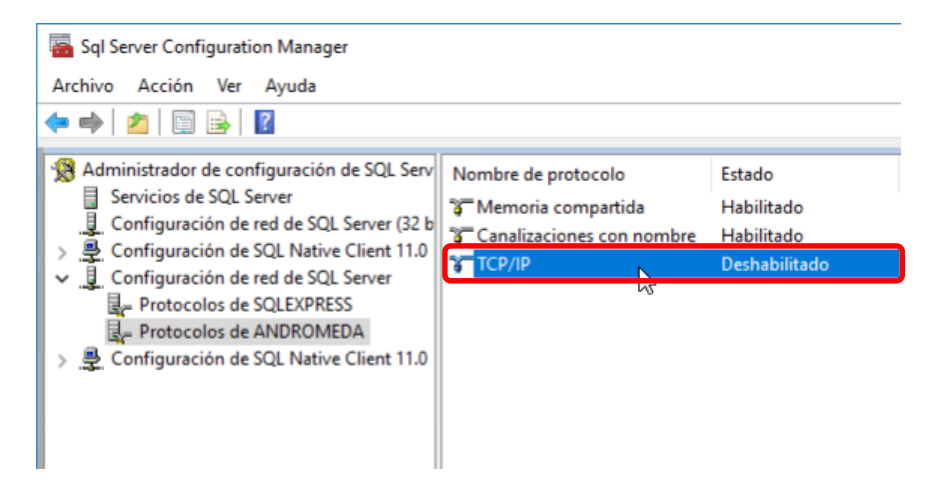

5. En la ventana siguiente seleccionar **Sí** frente a la opción **Habilitado**.

| Propiedades: TCP/IP                                                                |           | ?    | × |
|------------------------------------------------------------------------------------|-----------|------|---|
| Protocolo Direcciones IP                                                           |           |      |   |
| General                                                                            |           |      |   |
| Escuchar todo Sí                                                                   |           |      |   |
| Habilitado No                                                                      |           |      | - |
| Mantener conexión Sí                                                               |           |      |   |
| No                                                                                 |           |      |   |
| Habilitado<br>Habilitar o deshabilitar el protocolo TCP/IP para esta i<br>servidor | instancia | del  |   |
| Aceptar Cancelar Aplica                                                            | ar        | Ayud | a |

6. En la pestaña **Direcciones IP** pasar a la sección **IPAII**. Eliminar el valor frente a **Puertos dinámicos TCP**. Para el parámetro **Puerto TCP** indicar – 1433. Presionar **Aceptar**.

| Propiedades: TCP/IP               | ? | ×    |
|-----------------------------------|---|------|
| Protocolo Direcciones IP          |   |      |
| Puerto TCP                        |   | ^    |
| Puertos dinámicos TCP 0           |   |      |
| E 1P3                             |   |      |
| Activo Sí                         |   |      |
| Dirección IP ::1                  |   |      |
| Habilitado No                     |   |      |
| Puerto TCP                        |   | _    |
| Puertos dinámicos TCP 0           |   |      |
| □ IP4                             |   |      |
| Activo Sí                         |   |      |
| Dirección IP 127.0.0.1            |   |      |
| Habilitado No                     |   |      |
| Puerto TCP                        |   |      |
| Puertos dinámicos TCP 0           |   |      |
|                                   |   |      |
| Puerto TCP 1433                   |   |      |
| Puertos dinámicos TCP             |   |      |
| Puerto TCP<br>Puerto TCP          |   | v    |
| Aceptar Cancelar Apli <u>c</u> ar | A | yuda |

7. En los **Servicios de SQL Server** reiniciar **SQL Server (ANDROMEDA)** -> presionar el botón derecho del mouse -> **Reiniciar** 

| 藩 Sql Server Configuration Manager                     |                             |              |                      | -                   | - 🗆          | $\times$ |
|--------------------------------------------------------|-----------------------------|--------------|----------------------|---------------------|--------------|----------|
| Archivo Acción Ver Ayuda                               |                             |              |                      |                     |              |          |
| ← ⇒   2   🗊 🛃   🕑 🖲 📀                                  |                             |              |                      |                     |              |          |
| Administrador de configuración de SQL Serv             | Nombre                      | Estado       | Modo de inicio       | Iniciar sesión como | ld. de proce | 50       |
| Configuración de red de SOL Server (32 b               | DSQL Server Browser         | En ejecución | Automatico           | NT AUTHORITY\LO     | 4564         |          |
| Configuración de SOL Native Client 11.0                | SQL Server (SQLEXPRESS)     | En ejecución | Automático           | NT Service\MSSQL    | 4732         |          |
| y E Configuración de red de SOL Server                 | Agente SQL Server (SQLEXPRE | Detenido     | Otro (arranque, sist | NT AUTHORITY\NE     | 0            |          |
| Destacolor de SOL EVERESS                              | SQL Server (ANDROMEDA)      | En oiocución | <u>Automático</u>    | NT AUTHORITY\NE     | 4548         |          |
|                                                        | Agente SQL Server (ANDROM   | Iniciar      | (arranque, sist      | NT AUTHORITY\NE     | 0            |          |
| Configuración de SQL Native Client 11.0                |                             | Detener      |                      |                     |              |          |
|                                                        |                             | Pausar       |                      |                     |              |          |
|                                                        |                             | Reanudar     |                      |                     |              |          |
|                                                        |                             | Reiniciar    | N                    |                     |              |          |
|                                                        |                             | Propiedades  | 45                   |                     |              |          |
|                                                        |                             | Ayuda        |                      |                     |              |          |
| < >                                                    | <                           |              |                      |                     |              | >        |
| Reiniciar (detener y después iniciar) el servicio sele | eccionado.                  |              |                      |                     |              |          |

La configuración del **SQL Server** está completada.

### 2.3 Configuración del Firewall de Windows Defender

Para configurar Firewall de Windows Defender realice las siguientes acciones

1. Seguir al **Panel de control** -> **Firewall de Window Defender** y seleccionar en la parte de izquierda la opción **Configuración avanzada** 

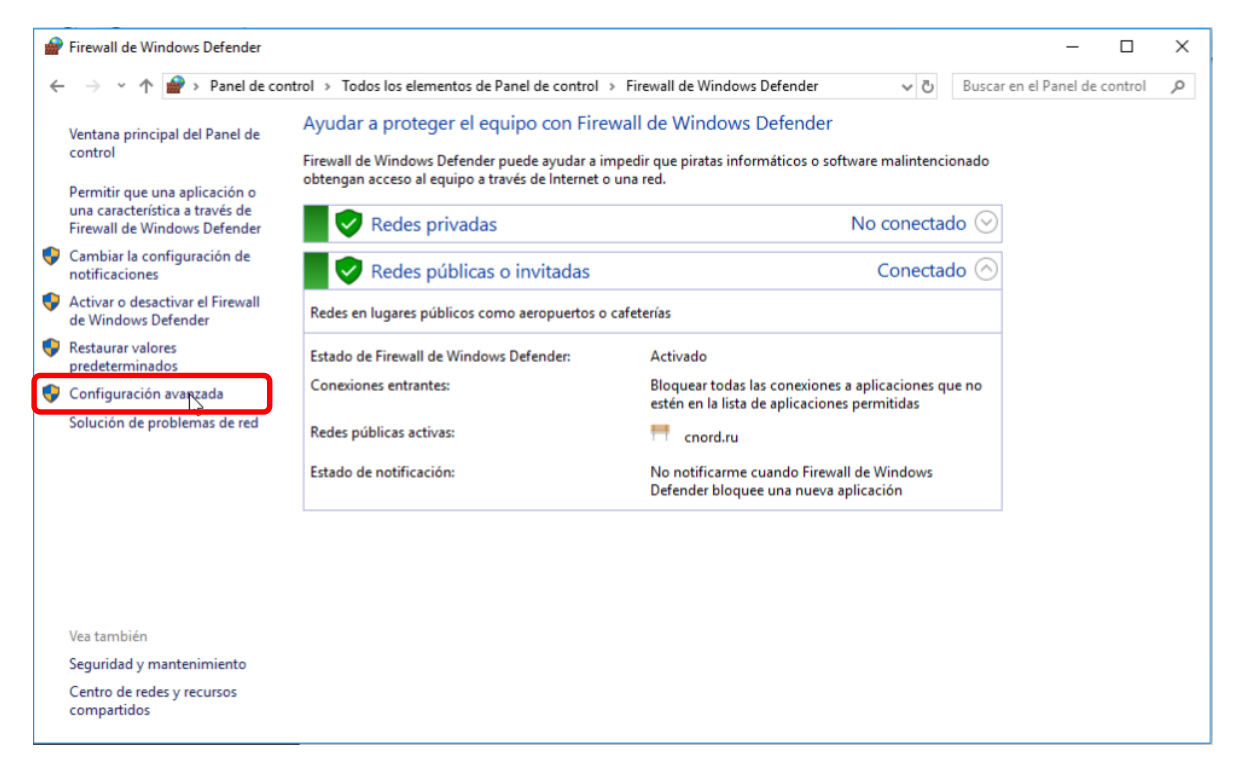

2. Agregar la regla para el puerto TCP/IP

En la nueva ventana seguir a la sección **Reglas de entrada** y en la parte derecha hacer click en **Nueva** regla.

| * 2 🖬 🛋 🛛 🖬                             |                                                          |                           |        |    |   |                      |  |
|-----------------------------------------|----------------------------------------------------------|---------------------------|--------|----|---|----------------------|--|
| Vindows Defender Firewall con seguridad | Reglas de entrada                                        |                           |        |    |   | Acciones             |  |
| Reglas de entrada                       | Nombre                                                   | Grupo                     | Perfil | Ha | ^ | Reglas de entrada    |  |
| Reglas de seguridad de conevión         | @{Microsoft.AAD.BrokerPlugin_1000.162                    | @{Microsoft.AAD.BrokerPlu | Domi   | Sí | ſ | 🐹 Nueva regla 📐      |  |
| Supervisión                             | @{Microsoft.AAD.BrokerPlugin_1000.162                    | @{Microsoft.AAD.BrokerPlu | Domi   | Sí |   | V Filtrar nor nerfil |  |
|                                         | @{Microsoft.AAD.BrokerPlugin_1000.162                    | @{Microsoft.AAD.BrokerPlu | Domi   | Sí |   |                      |  |
|                                         | Self Microsoft.AAD.BrokerPlugin_1000.162                 | @{Microsoft.AAD.BrokerPlu | Domi   | Sí |   | Y Filtrar por estado |  |
|                                         | Search Contemporary (Microsoft.AAD.BrokerPlugin_1000.162 | @{Microsoft.AAD.BrokerPlu | Domi   | Sí |   | Filtrar por grupo    |  |
|                                         | Self Microsoft.AAD.BrokerPlugin_1000.162                 | @{Microsoft.AAD.BrokerPlu | Domi   | Sí |   | Ver                  |  |
|                                         | Self Microsoft.AAD.BrokerPlugin_1000.162                 | @{Microsoft.AAD.BrokerPlu | Domi   | Sí |   | A share form         |  |
|                                         | 🔮 @{Microsoft.AAD.BrokerPlugin_1000.162                  | @{Microsoft.AAD.BrokerPlu | Domi   | Sí |   | Ca Actualizar        |  |
|                                         | @{Microsoft.DesktopAppInstaller_1.0.128                  | @{Microsoft.DesktopAppIns | Domi   | Sí |   | 🛃 Exportar lista     |  |
|                                         | @{Microsoft.Messaging_3.37.23004.0_x64                   | @{Microsoft.Messaging_3.3 | Todo   | Sí |   | Ayuda                |  |
|                                         | @{Microsoft.Messaging_3.37.23004.0_x64                   | @{Microsoft.Messaging_3.3 | Todo   | Sí |   |                      |  |
|                                         | @{Microsoft.MicrosoftEdge_41.16299.248                   | @{Microsoft.MicrosoftEdge | Domi   | Sí |   |                      |  |
|                                         | @{Microsoft.MicrosoftEdge_41.16299.248                   | @{Microsoft.MicrosoftEdge | Domi   | Sí |   |                      |  |
|                                         | @ @{Microsoft.MicrosoftEdge_41.16299.248                 | @{Microsoft.MicrosoftEdge | Domi   | Sí |   |                      |  |
|                                         | @{Microsoft.MicrosoftEdge_41.16299.248                   | @{Microsoft.MicrosoftEdge | Domi   | Sí |   |                      |  |
|                                         | @{Microsoft.MicrosoftEdge_41.16299.248                   | @{Microsoft.MicrosoftEdge | Domi   | Sí | ~ |                      |  |

3. En la ventana emergente seleccionar Puerto y presionar Siguiente

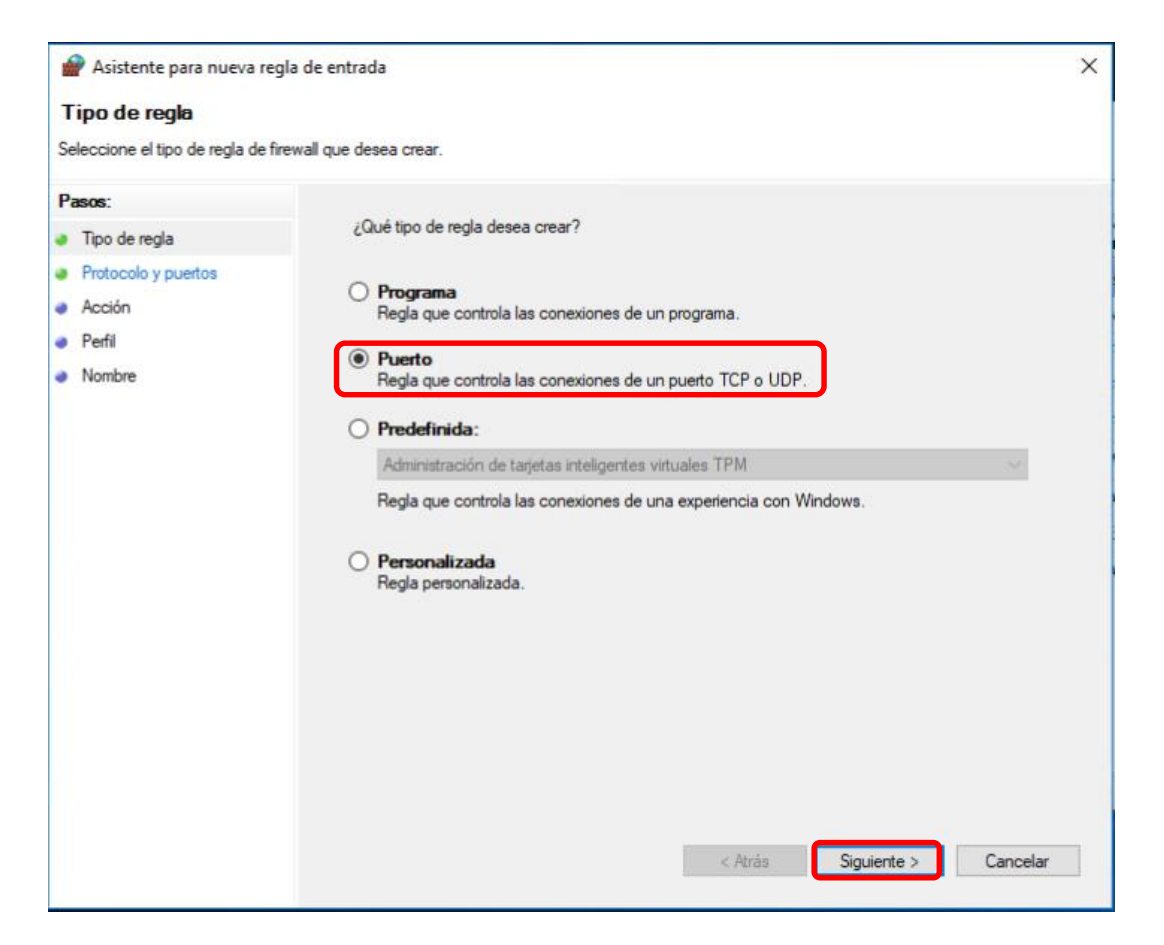

4. Marcar la casilla frente a **TCP** y en el campo **Puertos locales específicos** ingresar el valor **1433**. Presionar **Siguiente**.

| 1  | Asistente para nueva regla        | de entrada                                    |                                            | × |
|----|-----------------------------------|-----------------------------------------------|--------------------------------------------|---|
| Р  | rotocolo y puertos                |                                               |                                            |   |
| Es | pecifique los puertos y protocolo | os a los que se aplica esta regla.            |                                            |   |
| Pa | 1505.                             |                                               |                                            |   |
| ۲  | Tipo de regla                     | ¿Se aplica esta regla a TCP o UDP?            |                                            |   |
| ۲  | Protocolo y puertos               | TCP                                           |                                            |   |
| ٠  | Acción                            |                                               |                                            |   |
| •  | Perfil                            |                                               |                                            |   |
| •  | Nombre                            | ¿Se aplica esta regla a todos los puertos los | ales o a unos puertos locales específicos? |   |
|    |                                   | Todos los puertos locales                     |                                            |   |
|    |                                   | Puertos locales específicos:                  | 1433                                       |   |
|    |                                   |                                               | Ejemplo: 80, 443, 5000-5010                |   |
|    |                                   |                                               |                                            |   |
|    |                                   |                                               |                                            |   |
|    |                                   |                                               |                                            |   |
|    |                                   |                                               |                                            |   |
|    |                                   |                                               |                                            |   |
|    |                                   |                                               |                                            |   |
|    |                                   |                                               |                                            |   |
|    |                                   |                                               |                                            |   |
|    |                                   |                                               |                                            |   |
|    |                                   |                                               | < Atrás Siguiente > Cancelar               |   |

5. Asegurarse de que se haya seleccionado la opción Permitir la conexión y presionar Siguiente.

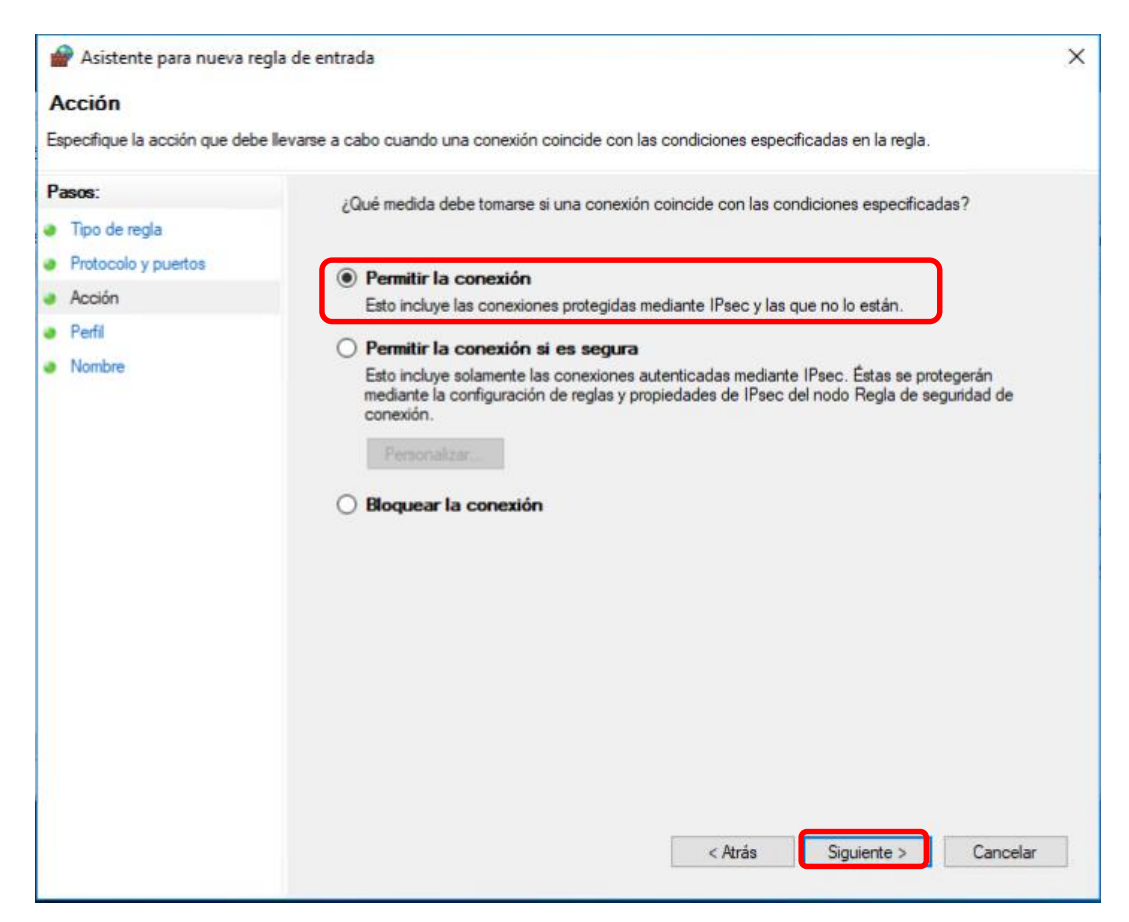

6. Asegurarse que todas las opciones estén seleccionadas y presionar Siguiente

| 🔗 Asistente para nueva reg        | gla de entrada                                                                                                    | ×    |
|-----------------------------------|----------------------------------------------------------------------------------------------------|------|
| Perfil                            |                                                                                                    |      |
| Especifique los perfiles en los q | ue se va a aplicar esta regla.                                                                                              |      |
| Pasos:                            |                                                                                                    |      |
| Tipo de regla                     | ¿Cuándo se aplica esta regla?                                                                                               |      |
| Protocolo y puertos               |                                                                                                    |      |
| Acción                            | 🖸 Dominio                                                                                                    |      |
| Perfil                            | Se aplica cuando un equipo está conectado a su dominio corporativo.                                                         |      |
| <ul> <li>Nombre</li> </ul>        | Privado                                                                                                    |      |
| 7 - Land Sect. 77                 | Se aplica cuando un equipo está conectado a una ubicación de red privada, como<br>una red doméstica o del lugar de trabajo. |      |
|                                   | ✓ Público                                                                                                    |      |
|                                   | Se aplica cuando un equipo está conectado a una ubicación de redes públicas.                                                |      |
|                                   |                                                                                                    |      |
|                                   |                                                                                                    |      |
|                                   |                                                                                                    |      |
|                                   |                                                                                                    |      |
|                                   |                                                                                                    |      |
|                                   |                                                                                                    |      |
|                                   |                                                                                                    |      |
|                                   |                                                                                                    |      |
|                                   |                                                                                                    |      |
|                                   |                                                                                                    |      |
|                                   |                                                                                                    |      |
|                                   | < Atrás Siguiente > Canc                                                                                                    | elar |
|                                   |                                                                                                    |      |

7. Ingresar el nombre para la regla, e.g. SQLServerTCP y presionar Finalizar

| 🔗 Asistente para nueva regla de entra       | ada                       | Х |
|---------------------------------------------|---------------------------|---|
| Nombre                                      |                           |   |
| Especifique el nombre y la descripción de e | sta regla.                |   |
| Pasos:                                      |                           |   |
| Tipo de regla                               |                           |   |
| Protocolo y puertos                         |                           |   |
| Acción                                      |                           |   |
| Perfil                                      | Nombre:                   |   |
| Nombre                                      | Jacoberen run             |   |
|                                             | Descripción (opcional):   |   |
|                                             |                           |   |
|                                             |                           |   |
|                                             |                           |   |
|                                             |                           |   |
|                                             |                           |   |
|                                             |                           |   |
|                                             |                           |   |
|                                             |                           |   |
|                                             |                           |   |
|                                             |                           |   |
|                                             |                           |   |
|                                             |                           | _ |
|                                             | < Atrás Finalizar Cancela | r |

8. Agregar la regla para el puerto UDP

Repetir los pasos 2 y 3. Marcar la casilla frente a **UDP** y en el campo **Puertos locales específicos** ingresar el valor **1434**. Presionar **Siguiente**.
| 🔗 Asistente para nueva regla de entrada |                                               |                                              |   |  |  |
|-----------------------------------------|-----------------------------------------------|----------------------------------------------|---|--|--|
| Protocolo y puertos                     |                                               |                                              |   |  |  |
| Especifique los puertos y protocolo     | os a los que se aplica esta regla.            |                                              |   |  |  |
| Pasos:                                  |                                               |                                              |   |  |  |
| Tipo de regla                           | ¿Se aplica esta regla a TCP o UDP?            |                                              |   |  |  |
| Protocolo y puertos     O TCP           |                                               |                                              |   |  |  |
| Acción                                  | UDP                                           |                                              |   |  |  |
| Perfil                                  |                                               |                                              |   |  |  |
| Nombre                                  | ¿Se aplica esta regla a todos los puertos l   | ocales o a unos puertos locales específicos? |   |  |  |
|                                         | <ul> <li>Todos los puertos locales</li> </ul> |                                              |   |  |  |
|                                         | Puertos locales específicos:                  | 1434                                         |   |  |  |
|                                         |                                               | Ejemplo: 80, 443, 5000-5010                  |   |  |  |
|                                         |                                               |                                              |   |  |  |
|                                         |                                               |                                              |   |  |  |
|                                         |                                               |                                              |   |  |  |
|                                         |                                               |                                              |   |  |  |
|                                         |                                               |                                              |   |  |  |
|                                         |                                               |                                              |   |  |  |
|                                         |                                               |                                              |   |  |  |
|                                         |                                               |                                              |   |  |  |
|                                         |                                               |                                              |   |  |  |
|                                         |                                               | < Atrás Siguiente > Cancelar                 |   |  |  |
|                                         |                                               |                                              | _ |  |  |

9. Repetir los pasos 5 y 6. Ingresar el nombre para la regla, e.g. SQLServerUDP y presionar Finalizar

| 🔗 Asistente para nueva regla de entrada |                             |   |  |  |  |  |  |
|-----------------------------------------|-----------------------------|---|--|--|--|--|--|
| Nombre                                  | Nombre                      |   |  |  |  |  |  |
| Especifique el nombre y la descripció   | in de esta regla.           |   |  |  |  |  |  |
| Pasos:                                  |                             |   |  |  |  |  |  |
| Tipo de regla                           |                             |   |  |  |  |  |  |
| Protocolo y puertos                     |                             |   |  |  |  |  |  |
| Acción                                  | N                           |   |  |  |  |  |  |
| Perfil                                  | Nombre:<br>SQI ServerI IDPI |   |  |  |  |  |  |
| Nombre                                  | odzenie obi                 |   |  |  |  |  |  |
|                                         | Descripción (opcional):     |   |  |  |  |  |  |
|                                         |                             |   |  |  |  |  |  |
|                                         |                             |   |  |  |  |  |  |
|                                         |                             |   |  |  |  |  |  |
|                                         |                             |   |  |  |  |  |  |
|                                         |                             |   |  |  |  |  |  |
|                                         |                             |   |  |  |  |  |  |
|                                         |                             |   |  |  |  |  |  |
|                                         |                             |   |  |  |  |  |  |
|                                         |                             |   |  |  |  |  |  |
|                                         |                             |   |  |  |  |  |  |
|                                         |                             |   |  |  |  |  |  |
|                                         |                             | _ |  |  |  |  |  |
|                                         | < Atrás Finalizar Cancela   | 1 |  |  |  |  |  |

La configuración del Firewall de Windows Defender está finalizada.

| Windows Defender Firewall con seguridad                                 | avanzada                                                                                                    |                                                                                                    |                      |                | - 0                                                                                                 | ×   |
|-------------------------------------------------------------------------|----------------------------------------------------------------------------------------------------|----------------------------------------------------------------------------------------------------|----------------------|----------------|----------------------------------------------------------------------------------------------------|-----|
| (+ +) (2 🗊 🔒 🛛 🖬                                                        |                                                                                                    |                                                                                                    |                      |                |                                                                                                    |     |
| P Windows Defender Firewall con seguridad                               | Reglas de entrada                                                                                                    |                                                                                                    |                      |                | Acciones                                                                                            | _   |
| Reglas de entrada Reglas de salida                                      | Nombre                                                                                                    | Grupo                                                                                                    | Perfil               | н^<br>ы        | Reglas de entrada                                                                                   | • * |
| <ul> <li>Kegias de segundad de conexion</li> <li>Supervisión</li> </ul> | <ul> <li>SQLServerTCP</li> <li>@{Microsoft.AAD.BrokerPlugin_1000.162</li> <li>@{Microsoft.AAD.BrokerPlugin_1000.162</li> <li>@{Microsoft.AAD.BrokerPlugin_1000.162</li> <li>@{Microsoft.AAD.BrokerPlugin_1000.162</li> </ul>                                    | @{Microsoft.AAD.BrokerPlu<br>@{Microsoft.AAD.BrokerPlu<br>@{Microsoft.AAD.BrokerPlu                              | Todo<br>Domi<br>Domi | Si<br>Si<br>Si | <ul> <li>✓ Filtrar por perfil</li> <li>✓ Filtrar por estado</li> <li>✓ Filtrar por grupo</li> </ul> | •   |
|                                                                         | <ul> <li>Q @{Microsoft.AAD.BrokerPlugin_1000.162</li> <li>Q @{Microsoft.AAD.BrokerPlugin_1000.162</li> <li>Q @{Microsoft.AAD.BrokerPlugin_1000.162</li> <li>Q @{Microsoft.AAD.BrokerPlugin_1000.162</li> <li>Q @{Microsoft.AAD.BrokerPlugin_1000.162</li> </ul> | @{Microsoft.AAD.BrokerPlu<br>@{Microsoft.AAD.BrokerPlu<br>@{Microsoft.AAD.BrokerPlu<br>@{Microsoft.AAD.BrokerPlu | Domi<br>Domi<br>Domi | Si<br>Si<br>Si | Ver<br>Actualizar<br>Exportar lista                                                                 | -   |
|                                                                         | <ul> <li>Microsoft.AAD.BrokerPlugin_1000.162</li> <li>Microsoft.DesktopAppInstaller_1.0.128</li> <li>Microsoft.Messaging_3.37.23004.0_x64</li> </ul>                                                                                                    | @{Microsoft.AAD.BrokerPlu<br>@{Microsoft.DesktopAppIns<br>@{Microsoft.Messaging_3.3                              | Domi<br>Domi<br>Todo | Si<br>Si<br>Si | Ayuda<br>Elementos seleccionados                                                                    | •   |
| < >                                                                     | Ø @{Microsoft.Messaging_3.37.23004.0_x64<br>Ø @{Microsoft.MicrosoftEdge_41.16299.248<br>Ø @{Microsoft.MicrosoftEdge_41.16299.248<br>Ø @{Microsoft.MicrosoftEdge_41.16299.248}                                                                                   | @{Microsoft.Messaging_3.3<br>@{Microsoft.MicrosoftEdge<br>@{Microsoft.MicrosoftEdge                              | Todo<br>Domi<br>Domi | SI<br>SI<br>SI | <ul> <li>Deshabilitar regla</li> <li>Cortar</li> <li>Copiar</li> </ul>                              | _   |

## 2.4 Instalación del Security Center

1. Descargar directamente la última versión del programa Security Center o desde nuestro sitio web

2. Mover el fichero "SecurityCenterXXXXX.exe" en el directorio raíz del disco C:\

| 🛀 i 🖸 📙 👳 i                                                                                                    | Herramientas de aplicació                                                                                                    | n Disco local (C:)                                                                                                    | – 🗆 X                |
|----------------------------------------------------------------------------------------------------|----------------------------------------------------------------------------------------------------|----------------------------------------------------------------------------------------------------|----------------------|
| Archivo Inicio Compa                                                                                                    | artir Vista Administrar                                                                                                    |                                                                                                    | ~ 📀                  |
| ← → × ↑ 🏪 > Est                                                                                                    | te equipo > Disco local (C:)                                                                                                    | 🗸 💆 Buscar en Disc                                                                                                    | o local (C:)         |
| <ul> <li>Acceso rápido</li> <li>Escritorio</li> <li>Descargas</li> <li>Documentos</li> <li>Imágenes</li> <li>Disco local (C:)</li> <li>Música</li> <li>Vídeos</li> <li>Este equipo</li> <li>Red</li> </ul> | Nombre Archivos de programa Archivos de programa (x86) Drivers Intel PerfLogs ProgramData Usuarios Windows SecurityCenter551131 | Fecha de modificaTipo06/11/2018 0:16Carpeta de archivos06/11/2018 0:17Carpeta de archivos10/04/2018 10:05Carpeta de archivos06/04/2018 17:02Carpeta de archivos12/04/2018 2:38Carpeta de archivos08/10/2018 10:12Carpeta de archivos28/09/2018 20:24Carpeta de archivos28/09/2018 20:31Carpeta de archivos06/11/2018 0:51Aplicación | Tamaño<br>141.173 KB |
| 9 elementos 1 elemento                                                                                                    | seleccionado 137 MB                                                                                                    |                                                                                                    |                      |

Antes de iniciar la instalación del SC modificar las siguientes configuraciones del SO (en el ejemplo de Win10)

# 3. Seguir al Panel de control -> Firewall de Window Defender -> Activar o desactivar el Firewall de Windows Defender

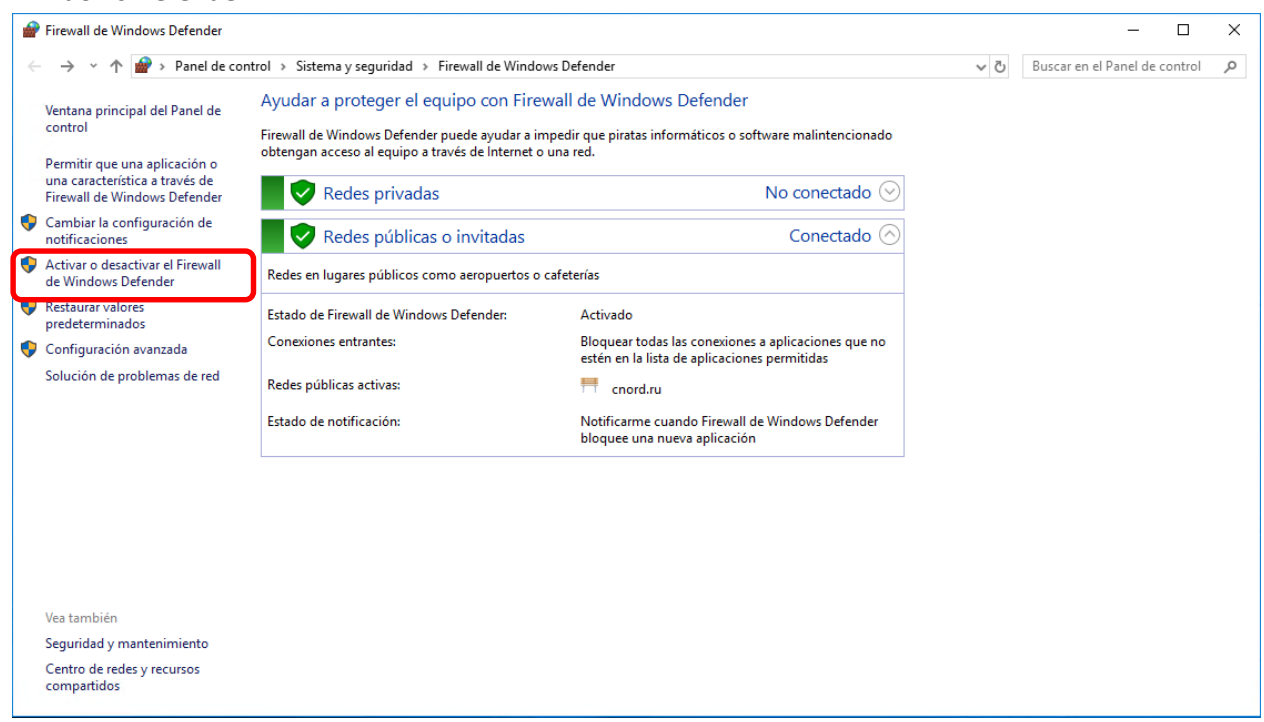

4. Marcar la opción **Desactivar Firewall de Windows Defender** en Configuraciones de red privada y red pública. Presionar **Aceptar**.

| <ul> <li>← → ~ ↑  Panel de control → Sistema y seguridad → Firewall de Windows Defender → Personalizar configuración</li> <li>♥ ♥</li> <li>♥ Personalizar la configuración de cada tipo de red</li> <li>Puede modificar la configuración del firewall para cada tipo de red que use.</li> <li>Configuración de red origada</li> </ul>                                                                                                    | Buscar en el Panel de control | م |
|----------------------------------------------------------------------------------------------------|-------------------------------|---|
| Personalizar la configuración de cada tipo de red<br>Puede modificar la configuración del firewall para cada tipo de red que use.<br>Configuración de red privada                                                                                                    |                               |   |
| <ul> <li>Activar Firewall de Windows Defender         <ul> <li>Bloquear todas las conexiones entrantes, incluidas las de la lista de aplicaciones permitidas</li> <li>Notificarme cuando Firewall de Windows Defender bloquee una nueva aplicación</li> <li>Desactivar Firewall de Windows Defender (no recomendado)</li> </ul> </li> <li>Configuración de red pública</li> <li>Activar Firewall de Windows Defender</li> <li>Bloquear todas las conexiones entrantes, incluidas las de la lista de aplicaciones permitidas</li> </ul> |                               |   |
|                                                                                                    |                               |   |

5. La configuración del Firewall de Windows Defender está finalizada

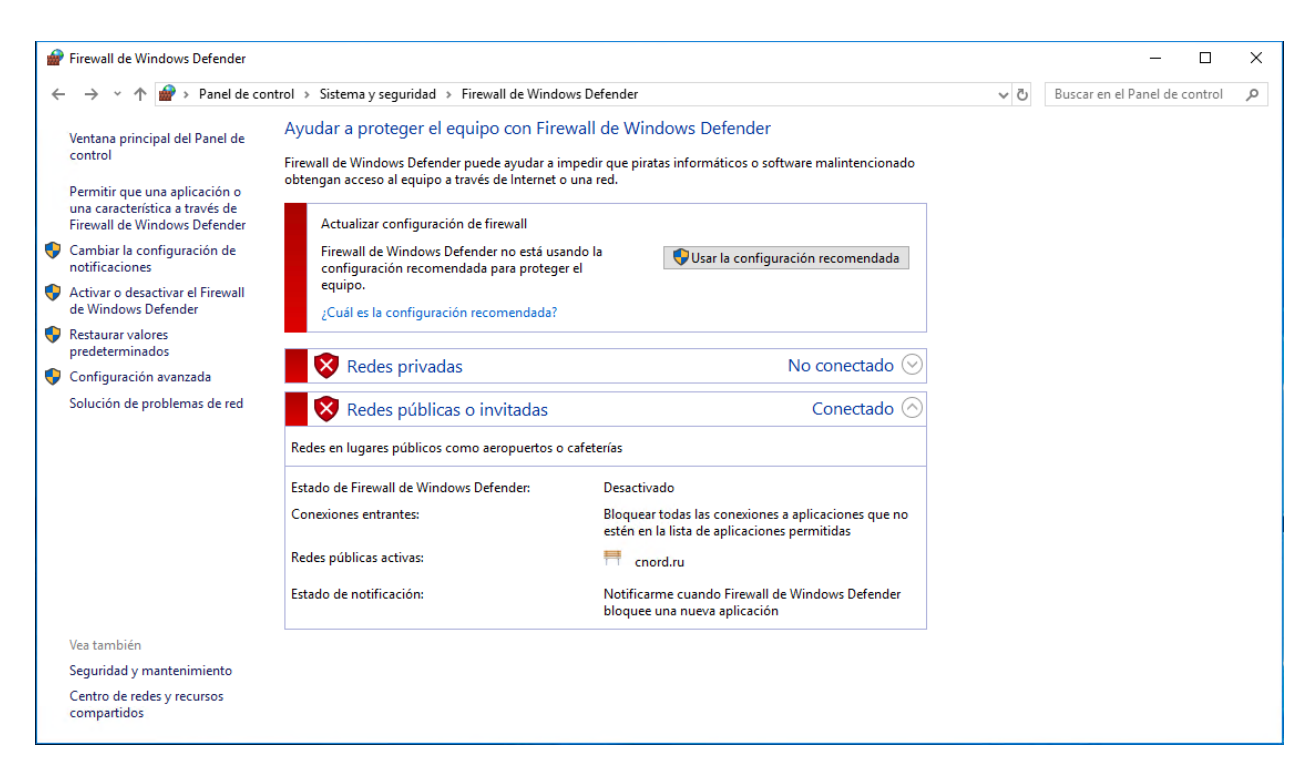

6. En la barra de búsqueda ingresar "Control de cuentas" y en los resultados selecionar la opción **Cambiar configuración de Control de cuentas de usuario** 

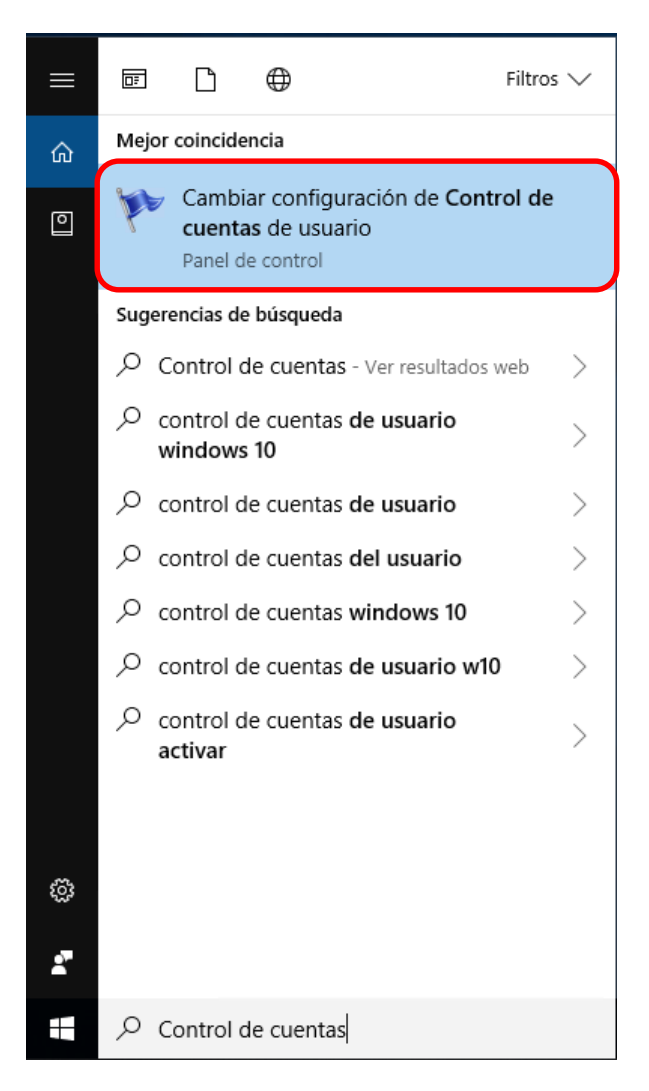

7. Con el control deslizante desactivar el recibo de notificaciones acerca de cambios en el equipo y presionar **Aceptar** 

| Configuración de Control de cuentas de usuario                                                                                                    |                                                                                                    |          |  |  |  |  |  |  |
|----------------------------------------------------------------------------------------------------|----------------------------------------------------------------------------------------------------|----------|--|--|--|--|--|--|
| Elija cuándo desea recibir notificaciones acerca de cambios en el equipo<br>Control de cuentas de usuario ayuda a impedir que programas perjudiciales realicen cambios en el equipo.<br>Más información acerca de la configuración de Control de cuentas de usuario<br>Notificarme siempre |                                                                                                    |          |  |  |  |  |  |  |
| -   -                                                                                                    | No notificarme nunca cuando:                                                                                                    |          |  |  |  |  |  |  |
|                                                                                                    | <ul> <li>Las aplicaciones intentan instalar software o hacer<br/>cambios en el equipo</li> <li>Realice cambios en la configuración de Windows</li> </ul> |          |  |  |  |  |  |  |
| <b></b>                                                                                                    | () No se recomienda.                                                                                                    |          |  |  |  |  |  |  |
| No notificarme nuno                                                                                                    | No notificarme nunca                                                                                                    |          |  |  |  |  |  |  |
|                                                                                                    |                                                                                                    |          |  |  |  |  |  |  |
|                                                                                                    | Aceptar                                                                                                    | Cancelar |  |  |  |  |  |  |

8. Aceptar los cambios en la ventana emergente

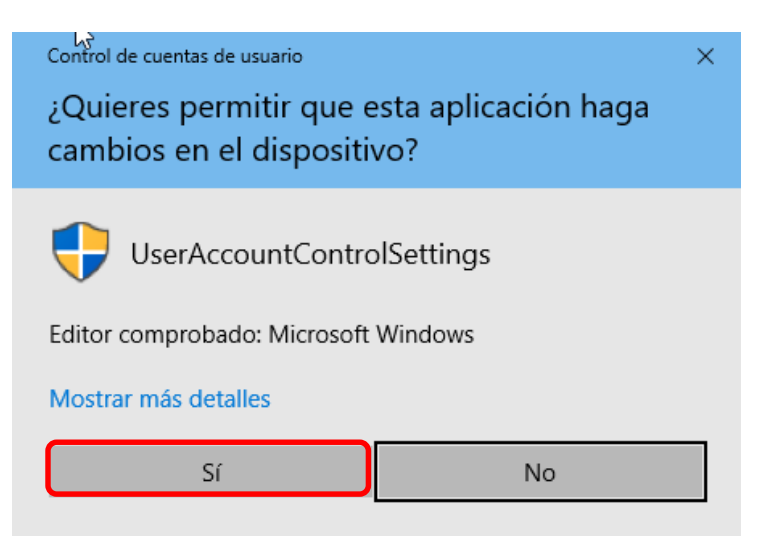

9. Ejecutar el archivo C:\ SecurityCenterXXXXXX.exe como administrador

|                                                                                                    | Larchivo Inicio Compartir                                                                                              | Herramientas de aplicación<br>Vista Administrar                                                                | Disco local (C:)                                                                                                   |                                                                                                    | - 0          | ×<br>~ (2) |
|----------------------------------------------------------------------------------------------------|----------------------------------------------------------------------------------------------------|----------------------------------------------------------------------------------------------------|----------------------------------------------------------------------------------------------------|----------------------------------------------------------------------------------------------------|--------------|------------|
|                                                                                                    | $\leftrightarrow \rightarrow \cdot \uparrow $ h ste e                                                                  | quipo → Disco local (C:)                                                                                       | ~                                                                                                    | ල් Buscar en Disco                                                                                                    | o local (C:) | P          |
|                                                                                                    | <ul> <li>★ Acceso rápido</li> <li>Escritorio</li> <li>★ Descargas</li> <li>★ Documentos</li> <li>★ Imágenes</li> </ul> | Nombre<br>Archivos de programa<br>Archivos de programa (x86)<br>Drivers<br>fc84a22bf3bc80a533bb7bcb3b<br>Intel | Fecha de modifica<br>06/11/2018 1:35<br>06/11/2018 1:33<br>10/04/2018 10:05<br>07/11/2018 1:31<br>06/04/2018 17:02 | Tipo<br>Carpeta de archivos<br>Carpeta de archivos<br>Carpeta de archivos<br>Carpeta de archivos<br>Carpeta de archivos | Tamaño       |            |
| Abrir<br>Ejecutar como administrador<br>Solucionar problemas de compa<br>Anclar a Inicio                                        | atibilidad                                                                                                    | ProgramData<br>SQLServer2017Media<br>Usuarios<br>Windows                                                       | 06/11/2018 2:38<br>06/11/2018 1:33<br>06/11/2018 1:33<br>06/11/2018 5:59<br>28/09/2018 20:31                       | Carpeta de archivos<br>Carpeta de archivos<br>Carpeta de archivos<br>Carpeta de archivos<br>Carpeta de archivos         |              |            |
| 7-Zip<br>CRC SHA<br>Проверка с использованием V<br>В Compartir<br>Anclar a la barra de tareas<br>Restaurar versiones anteriores | ><br>><br>Windows Defender                                                                                             | SecurityCenter551131                                                                                           | 06/11/2018 0:51                                                                                                    | Aplicación                                                                                                    | 141.173 KB   |            |
| Enviar a<br>Cortar<br>Copiar                                                                                                    | >                                                                                                    |                                                                                                    |                                                                                                    |                                                                                                    |              |            |
| Crear acceso directo<br>Eliminar<br>Cambiar nombre                                                                              |                                                                                                    | eccionado 137 MB                                                                                               |                                                                                                    |                                                                                                    |              |            |
| Propiedades                                                                                                    |                                                                                                    |                                                                                                    |                                                                                                    |                                                                                                    |              |            |

10. En la siguiente ventana seleccionar inglés como el idioma del instalador y presionar Siguiente

| Security Center - InstallShield Wizard                |         | _       |      | ×  |
|-------------------------------------------------------|---------|---------|------|----|
| <b>Выбор языка</b><br>Выберите нужный язык из списка. |         | X       |      | J. |
| Английский                                            |         |         |      |    |
| I SCOMM                                               |         |         |      |    |
|                                                       |         |         |      |    |
|                                                       |         |         |      |    |
| Least all Chinese                                     |         |         |      |    |
| Instalionielo                                         | < Назад | Далее > | Отме | на |

11. Presionar Next para instalar .NET Framework 3.5

| Security center Setup:                                                                         | ×                           |
|------------------------------------------------------------------------------------------------|-----------------------------|
| Auxiliary components setup                                                                     | andromeda                   |
| For continue setup following components needs to b<br>This operation can takes several minutes | pe installed: .NET 3.5 SP1. |
|                                                                                                |                             |
|                                                                                                |                             |
|                                                                                                |                             |
|                                                                                                |                             |
|                                                                                                |                             |
| InstallShield                                                                                  |                             |
|                                                                                                | < Back Next > Cancel        |

# 12. Presionar Descargar e instalar esta característica

| ÷ | 💽 Características de Windows                                                                                                    | ×        |
|---|----------------------------------------------------------------------------------------------------|----------|
|   | Una aplicación de su equipo requiere la siguiente característica de Windows:                                                          |          |
|   | .NET Framework 3.5 (incluye .NET 2.0 y 3.0)                                                                                           |          |
|   | Descargar e instalar esta característica<br>Windows obtendrá los archivos que necesita de Windows Update y completará la instalación. |          |
|   | → Omitir esta instalación<br>Las aplicaciones probablemente no funcionen correctamente sin esta característica.                       |          |
|   | Más información acerca de esta característica                                                                                         |          |
|   |                                                                                                    | Cancelar |

13. Espere mientras se descarguen e instalen los archivos necesarios

|     |             |                                                                                                    | ×        |
|-----|-------------|----------------------------------------------------------------------------------------------------|----------|
|     | ÷           | 🔯 Características de Windows                                                                                                    |          |
|     |             | Descargando archivos necesarios                                                                                                    |          |
|     |             |                                                                                                    |          |
|     |             |                                                                                                    |          |
|     |             |                                                                                                    |          |
|     |             |                                                                                                    |          |
|     |             |                                                                                                    |          |
|     |             |                                                                                                    |          |
|     |             |                                                                                                    |          |
|     |             |                                                                                                    | Cancelar |
| ľ   |             |                                                                                                    |          |
| - E |             |                                                                                                    |          |
|     | ←           | 🕅 Características de Windows                                                                                                    | ×        |
|     | ~           | 🥁 Características de Windows                                                                                                    | ×        |
|     | ~           | Características de Windows La siguiente característica se instaló correctamente:                                                                                                    | ×        |
|     | ~           | Características de Windows<br>La siguiente característica se instaló correctamente:<br>.NET Framework 3.5 (incluye .NET 2.0 y 3.0)                                                                                                    | ×        |
|     | ~           | Características de Windows<br>La siguiente característica se instaló correctamente:<br>.NET Framework 3.5 (incluye .NET 2.0 y 3.0)                                                                                                    | ×        |
|     | ÷           | <ul> <li>Características de Windows</li> <li>La siguiente característica se instaló correctamente:</li> <li>.NET Framework 3.5 (incluye .NET 2.0 y 3.0)</li> <li>Probablemente tenga que reiniciar las aplicaciones que requieren esta característica.</li> </ul> | ×        |
|     | ~           | <ul> <li>Características de Windows</li> <li>La siguiente característica se instaló correctamente:</li> <li>.NET Framework 3.5 (incluye .NET 2.0 y 3.0)</li> <li>Probablemente tenga que reiniciar las aplicaciones que requieren esta característica.</li> </ul> | ×        |
|     | 4           | Características de Windows La siguiente característica se instaló correctamente: .NET Framework 3.5 (incluye .NET 2.0 y 3.0) Probablemente tenga que reiniciar las aplicaciones que requieren esta característica.                                                | ×        |
|     | ~           | <ul> <li>Características de Windows</li> <li>La siguiente característica se instaló correctamente:</li> <li>.NET Framework 3.5 (incluye .NET 2.0 y 3.0)</li> <li>Probablemente tenga que reiniciar las aplicaciones que requieren esta característica.</li> </ul> | ×        |
|     | <i>&lt;</i> | Características de Windows La siguiente característica se instaló correctamente: .NET Framework 3.5 (incluye .NET 2.0 y 3.0) Probablemente tenga que reiniciar las aplicaciones que requieren esta característica.                                                | X        |

14. En la siguiente ventana presionar **Next** 

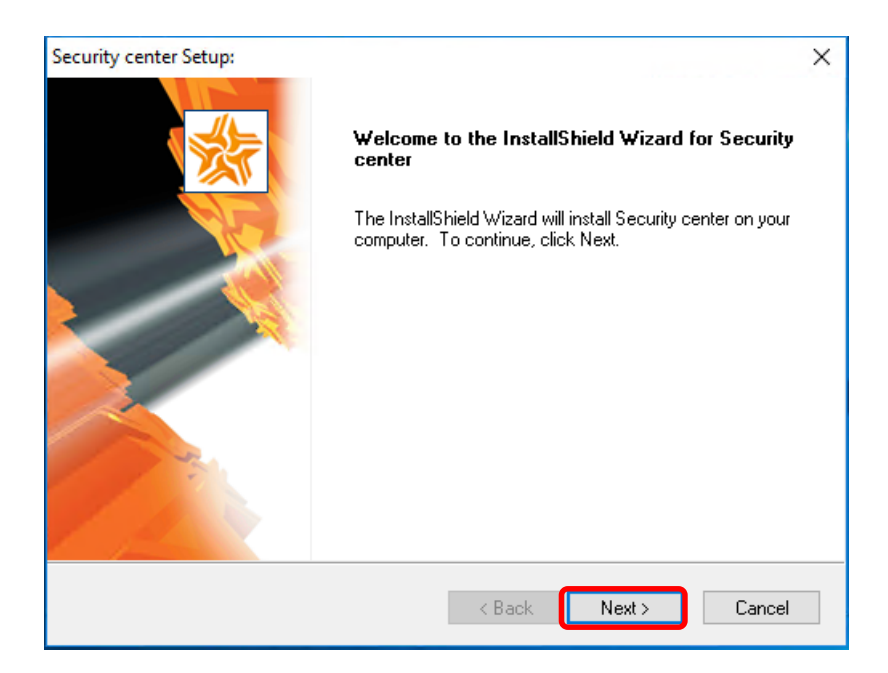

15. Eligir el idioma del Security Center y presionar Next

| Security center Setup:                                | ×                    |
|-------------------------------------------------------|----------------------|
| Language selection<br>Select Security center language | <b>andromeda</b>     |
| Select Security center language                       |                      |
| 🔿 Russian                                             |                      |
| ○ English                                             |                      |
| Spanish                                               |                      |
|                                                       |                      |
|                                                       |                      |
|                                                       |                      |
|                                                       |                      |
| InstallShield                                         |                      |
|                                                       | < Back Next > Cancel |

16. Confirmar la carpeta de destino presionando Next

| Security center Setup:                                                       | ×                    |
|------------------------------------------------------------------------------|----------------------|
| Choose Destination Location<br>Select folder where setup will install files. | andromeda            |
| Security center will be installed in the following folder                    |                      |
| Press 'Next' to continue or press 'Browse' to change                         | installation folder. |
| Destination Folder                                                           |                      |
| C:\Program Files (x86)\Andromeda                                             | Browse               |
| InstallShield                                                                |                      |
| •                                                                            | Back Next > Cancel   |

17. Selecionar Instalación completa y oprimir Next

| Security center Setup:                                             |        |        | ×       |
|--------------------------------------------------------------------|--------|--------|---------|
| Installation type                                                  |        |        |         |
| Select installation type                                           |        | an     | dromeda |
| Select the Security center installation type                       |        |        |         |
| <ul> <li>Full installation</li> <li>Network workstation</li> </ul> |        |        |         |
| 0                                                                  |        |        |         |
|                                                                    |        |        |         |
|                                                                    |        |        |         |
|                                                                    |        |        |         |
| InstallShield                                                      |        |        |         |
|                                                                    | < Back | Next > | Cancel  |

18. Confirmar la carpeta para instalación de la base de datos SQL oprimiendo Next

| Security center                 | er Setup:                                                            | ×             |
|---------------------------------|----------------------------------------------------------------------|---------------|
| <b>Program d</b><br>Enter the f | atabase folder<br>iolder for program database location               | andromeda     |
|                                 | Select the folder for program database location<br>C:\Andromeda Data | Browse        |
| InstallShield —                 | < Back                                                               | Next > Cancel |

19. Verificar la informacion en la siguiente ventana y presionar **Next** 

| Security center Setup:                                                                                                    | ×                    |
|----------------------------------------------------------------------------------------------------|----------------------|
| Start Copying Files<br>Review settings before copying files.                                                                                                    | dromeda              |
| Setup has enough information to start copying the program files. If you want to m<br>change any settings, click Back. If you are satisfied with the settings, click Next<br>copying files. | eview or<br>to begin |
| Current Settings:                                                                                                    |                      |
| Security center distanation folder:<br>C:\Program Files (x86)\Andromeda                                                                                                    | ^                    |
| Full installation                                                                                                    |                      |
| SQL Server:<br>Use SQL Server instance DESKTOP-1GTSEC4\ANDROMEDA<br>Database folder: C:\Andromeda Data                                                                                     |                      |
|                                                                                                    | ~                    |
| <                                                                                                    | >                    |
| InstallShield                                                                                                    |                      |
| < Back Next >                                                                                                    | Cancel               |

20. Esperar hasta el final de la instalación.

| Security center Setup:                                 | ×            |
|--------------------------------------------------------|--------------|
| Setup Status                                           | andromeda    |
| The InstallShield Wizard is installing Security center |              |
| Installing                                             |              |
| C:\Program Files (x86)\Common Files\CNORD Shared\SM    | IPPIPDrv.dll |
|                                                        |              |
|                                                        |              |
|                                                        |              |
|                                                        |              |
| InstallShield                                          |              |
|                                                        | Cancel       |

La instalación del Security Center está finalizada.

| Security center Setup: | InstallShield Wizard Complete<br>The InstallShield Wizard has successfully installed Security<br>center. Click Finish to exit the wizard. |
|------------------------|----------------------------------------------------------------------------------------------------|
|                        | < Back <b>Finish</b> Cancel                                                                                                    |

Ahora se puede volver a activar el Firewall de Windows Defender.

#### 2.5 Configuración y puesta en macrha del Security Center

#### 2.5.1 Configuración del Administrador de eventos

1. Ejecutar el Event manager (Administrador de eventos)

| ≡   | Reproductor de Windows Media          |          |
|-----|---------------------------------------|----------|
|     | s                                     |          |
|     | Security center                       | <b>^</b> |
|     | Administrator's password              |          |
|     | Database wizard<br>Nueva              |          |
|     | Duty operator<br>Nueva                |          |
|     | Event handlers<br>Nueva               |          |
|     | Event manager<br>Nueva                |          |
|     | Events from unknown objects<br>Nueva  |          |
| 8   | FP3 View<br>Nueva                     |          |
| L.  | Object maps<br>Nueva                  |          |
|     | Personnel manager<br>Nueva            |          |
| 2   | Report manager<br>Nueva               |          |
| (ä) | Site manager<br>Nueva                 |          |
| ch  | System setup<br>Nueva                 |          |
| 0   | Sistema de Windows                    | 7        |
|     | $\mathcal P$ Escribe aquí para buscar |          |

2. En la ventana emergente seleccionar el modo de la conexión a la **Nube C.Nord – Se utilizarán todos los servicios en la nube**. Presionar **OK**.

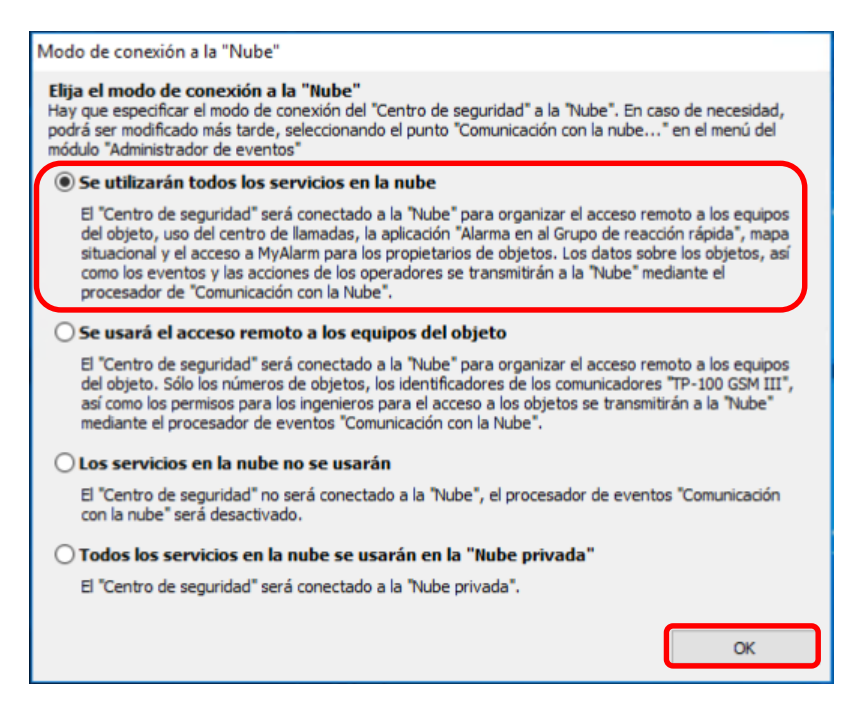

3. Ingresar los datos de su empresa y de la persona de contacto. Presionar **Continuar**.

| Registro del "Centro de seguridad" en la "Nube"                                                                                                    | ×                                    |
|----------------------------------------------------------------------------------------------------|--------------------------------------|
| ¡Atención! Para continuar el trabajo del "Centro de seguridad" hay que registrarlo en<br>Esto le dará la posibilidad de usar el Centro de llamadas, la tarjeta del objeto en el Gru<br>Por favor, rellene todos los campos del formulario:                   | la "Nube".<br>upo de reacción rápid: |
| ¿Cómo se llama? Andrey Teplyakov *<br>Apellido Nombre                                                                                                    |                                      |
| Teléfono celular + 521 5551559927 *<br>Código del país y número de teléfono. Por ejemplo, +7                                                                                                    | 9211234567.                          |
| Correo electrónico ateplyakov@cnord.com *                                                                                                    |                                      |
| Nombre de la organización C.Nord *                                                                                                    |                                      |
| Ciudad Mexico *                                                                                                    |                                      |
| Dirección Santa Fe 543, Lomas de Santa Fe, Contadero, 01219 *<br>Pueblo, calle, edificio, bloque, edificación, número de oficir<br>Por ejemplo, calle Sadovaya, ed. 21, oficina 64.<br>Otro ejemplo, p. Pontonniy, av. Lenina, ed. 4\2, ap. 5, lit. A<br>13. | na.<br>., oficina                    |
| Conti                                                                                                    | nuar Cancelar                        |

# 4. El proceso de registro está finalizado. Presionar Cerrar.

| gistro del "Centro de seguridad" en la "Nube"                                                                                              |                                                                                                    |
|----------------------------------------------------------------------------------------------------|----------------------------------------------------------------------------------------------------|
| ¡Gracias por registrar el "Centro de segu                                                                                                  | idad" en la "Nube"!                                                                                                    |
| Por favor, no olvide registrarse en la<br>o vincular este "Centro de seguridad                                                             | "Nube", como socio de "Cnord",<br>" a la cuenta de usuario existente del socio.                                                                                |
| Nueva ventana "Comunicación con la nu                                                                                                    | be"                                                                                                    |
| Pulse con un botón derecho del ratón en el "<br>aparecerá un nuevo punto "Comunicación con<br>"Centro de seguridad" con la "Nube" y los pa | Administrador de eventos" - en el menú emergente<br>n la nube". Allí podrá saber si se estableció la cone<br>sos que hay que dar para que el software funcione |
|                                                                                                    | Settings                                                                                                    |
|                                                                                                    | Event sources                                                                                                    |
|                                                                                                    | Event sources (services)                                                                                                    |
|                                                                                                    | Event handlers                                                                                                    |
|                                                                                                    | Connection to the Cloud                                                                                                    |
|                                                                                                    | About program                                                                                                    |
|                                                                                                    | Close Event manager                                                                                                    |
|                                                                                                    | ▲ 🎼 🌮 🐑 🕪 6:41 AM<br>4/9/2018                                                                                                    |
|                                                                                                    |                                                                                                    |
|                                                                                                    |                                                                                                    |

5. Para verificar que el Security Center se conectó a la Nube C.Nord hacer click derecho en el icono del **Administrador de eventos** que se encuentra en la parte derecha de la barra de tareas y eligir **Conexión con la "Nube"** desde el menú deslizante.

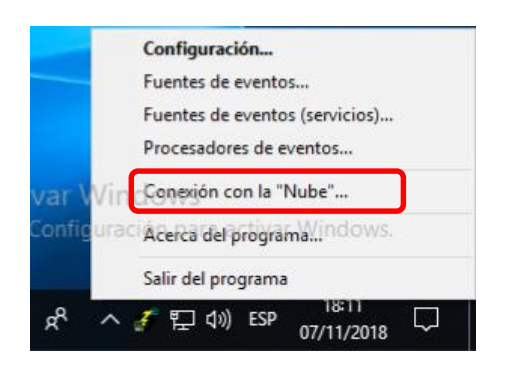

En la ventana emergente aparcecerá el estado de la conexión con la **Nube C.Nord**. Se puede cerrar la ventana.

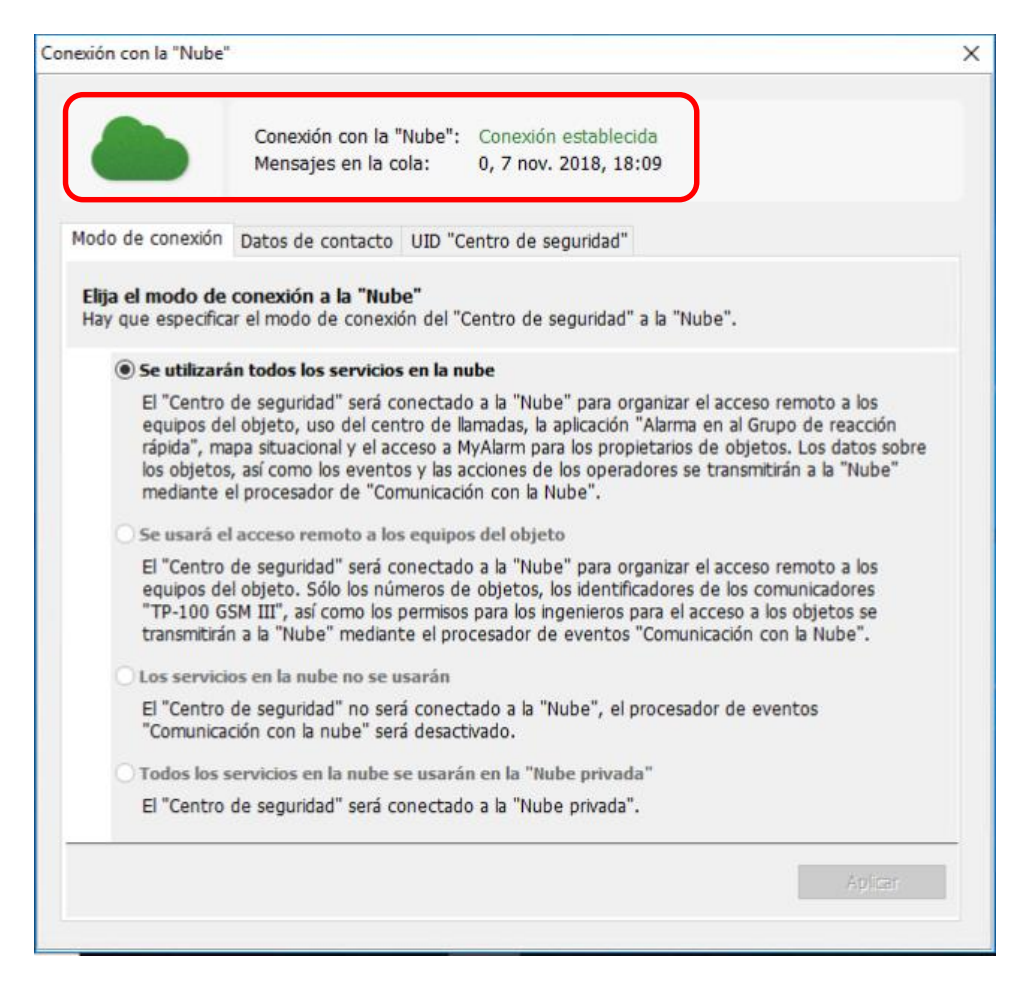

6. Ejecutar la opción Fuentes de eventos (servicios) del Administrador de eventos

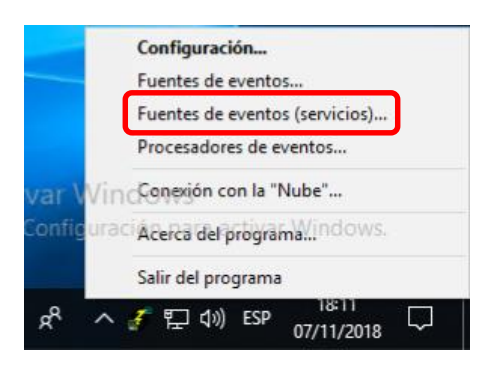

7. En la siguiente ventana ingresar el código del Administrador que por defecto es "222222".

| Administrador de eventos - Acceso al sistema                                | ×        |
|-----------------------------------------------------------------------------|----------|
| Nombre de usuario y contraseña para acceder al sistema<br>Nombre de usuario | 9        |
| Administrador                                                               | ~        |
| Contraseña                                                                  |          |
| нинии                                                                       |          |
|                                                                             |          |
| OK                                                                          | Cancelar |

**NB!** Para poder configurar el SC para la recepción de los eventos directamente desde los paneles mediante el canal GSM-GPRS o Ethernet el servidor (PC) donde se instaló el SC debe tener la conexión al Internet con la IP pública (en vez de IP se recomienda usar el nombre DNS). Además de la IP habrá que abrir (en la configuración del router) uno o dos puertos para las conexiones entrantes TCP mediante canales GPRS y/o Ethernet.

8. En la ventana emergente presionar el botón Agregar y seleccionar la fuente Cnord GSM (CML)

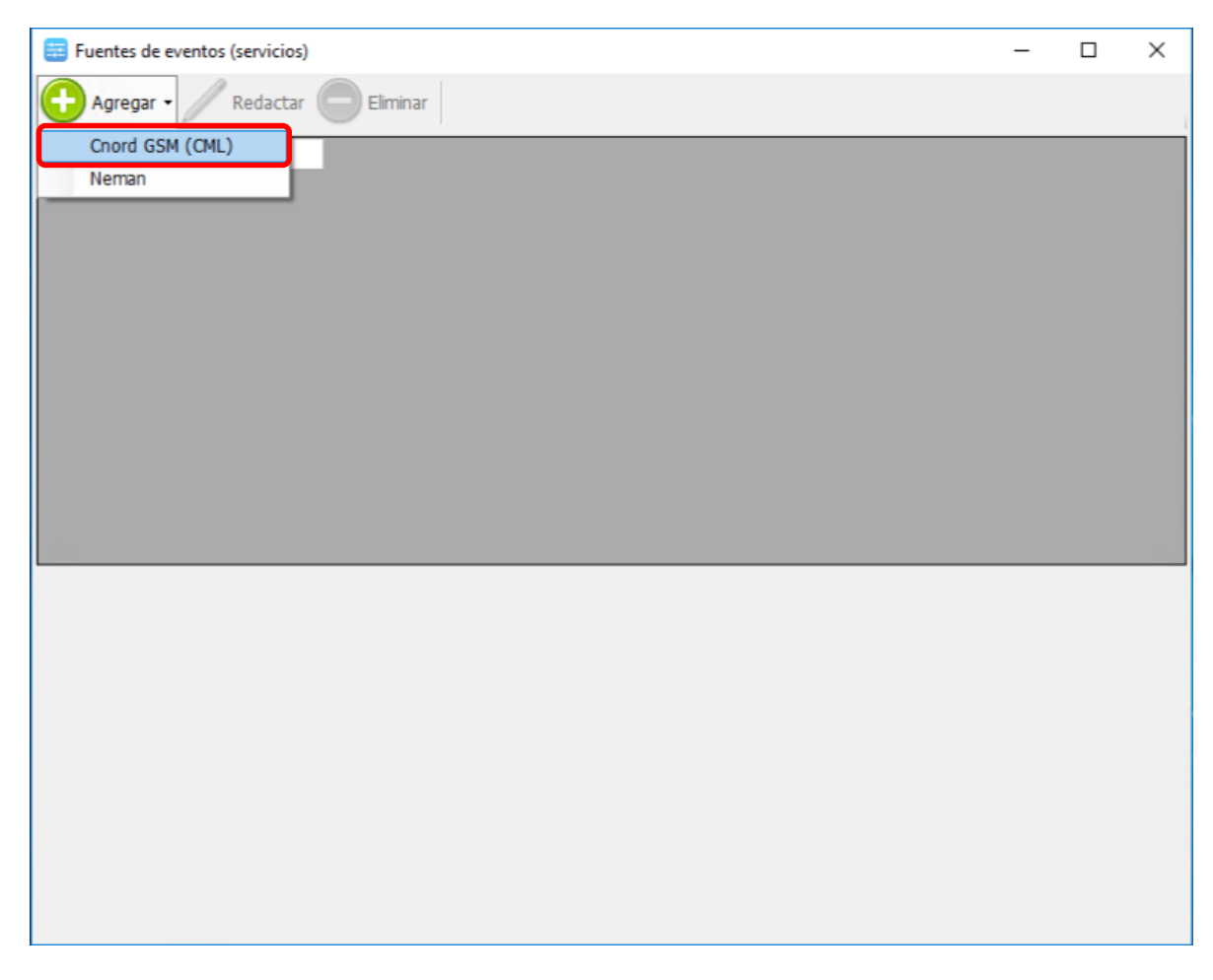

9. En la ventana que aparcerá ingresar el **Nombre** de la fuente, el **Puerto** (para evitar conflictos con los puertos usados en el SO Windows se recomienda usar el valor del puerto que sea superior a 10000), **Número interno del objeto** (que es el numero del objeto en la base de datos del SC) y seleccionar **Tipo de canal de comunicación** (GPRS o Ethernet). Marcar la casilla frente al **Fuente activada** y presionar **Guardar**.

| Fuente de eventos                    | x                                                                                                    |
|--------------------------------------|----------------------------------------------------------------------------------------------------|
| Nombre                               | FuenteCML1-10006                                                                                                    |
| Descripción                          | Fuente de eventos para paneles "Nord GSM/WRL", "Nord GSM Air", "Nord<br>GSM Mini" y comunicadores "Soyuz GSM BOX", "Soyuz GSM PCB" y "TP-100<br>GSM III", que utilizan el prtocolo de trasmisión CML |
|                                      | ~                                                                                                    |
| Interfaz de red                      | 0.0.0 ~                                                                                                    |
| Puerto                               | 10006                                                                                                    |
| Número interno del objeto            | 9001                                                                                                    |
| Tipo de canal de comunicación        | GPRS ~                                                                                                    |
| Número de canal de comunicación      | 1 .                                                                                                    |
| Desplazamiento de números de objetos | 0                                                                                                    |
| Intervalo de ping (seg.)             | 90                                                                                                    |
| ☑ Fuente activada                    | Guardar Cancelar                                                                                                    |

En la ventana **Fuentes de eventos (sericios)** aparecerá la fuente nueva

| 📰 Fuentes de eventos (servicios)                                                                                                    | - C                                                                                                    | ]       | ×    |
|----------------------------------------------------------------------------------------------------|----------------------------------------------------------------------------------------------------|---------|------|
| 🛟 Agregar 🗸 🥖 Redactar 😑 E                                                                                                    | liminar 🗵 Desactivar fuente                                                                                                    |         |      |
| Nombre Activado Tipo                                                                                                    |                                                                                                    |         |      |
| FuenteCML1-10006 C.Nord G                                                                                                    | SM (CML)                                                                                                    |         |      |
|                                                                                                    |                                                                                                    |         |      |
|                                                                                                    |                                                                                                    |         |      |
|                                                                                                    |                                                                                                    |         |      |
|                                                                                                    |                                                                                                    |         |      |
|                                                                                                    |                                                                                                    |         |      |
|                                                                                                    |                                                                                                    |         |      |
|                                                                                                    |                                                                                                    |         |      |
|                                                                                                    |                                                                                                    |         |      |
|                                                                                                    |                                                                                                    |         |      |
|                                                                                                    |                                                                                                    |         |      |
|                                                                                                    |                                                                                                    |         |      |
| Configuración de la fuente de eventos                                                                                                 |                                                                                                    |         |      |
| Descripción                                                                                                    | Fuente de eventos para paneles "Nord GSM/WRL", "Nord GSM Air", "Nord GSM Mini" y<br>comunicadores "Soyuz GSM BOX", "Soyuz GSM PCB" y "TP-100 GSM III", que utilizan e<br>de trasmisión CML | l prtoc |      |
| Table for da and                                                                                                    | A A A A 44000                                                                                                    |         | :olo |
| Interraz de red                                                                                                    | 0.0.0:10006                                                                                                    |         | olo  |
| Número interno del objeto                                                                                                    | 9001                                                                                                    |         | olo: |
| Número interno del objeto<br>Número de canal de comunicación                                                                          | 9001<br>1                                                                                                    |         | olo  |
| Número interno del objeto<br>Número de canal de comunicación<br>Tipo de canal de comunicación                                         | 9001<br>1<br>GPRS                                                                                                    |         | :olo |
| Número interno del objeto<br>Número de canal de comunicación<br>Tipo de canal de comunicación<br>Desplazamiento de números de objetos | 9001<br>1<br>GPRS<br>0                                                                                                    |         | olo  |
| Número interno del objeto<br>Número de canal de comunicación<br>Tipo de canal de comunicación<br>Desplazamiento de números de objetos | 9001<br>1<br>GPRS<br>0                                                                                                    |         | olo  |
| Número interno del objeto<br>Número de canal de comunicación<br>Tipo de canal de comunicación<br>Desplazamiento de números de objetos | 9001<br>1<br>GPRS<br>0                                                                                                    |         | olo  |

10. Vamos a agregar la segunda fuente para el canal Ethernet. Para eso repetimos los pasos 8 y 9.

| Fuente de eventos                    |                                                                                                    | x      |
|--------------------------------------|----------------------------------------------------------------------------------------------------|--------|
| Nombre                               | FuenteCML2-10007                                                                                                    |        |
| Descripción                          | Fuente de eventos para paneles "Nord GSM/WRL", "Nord GSM Air", "Nord<br>GSM Mini" y comunicadores "Soyuz GSM BOX", "Soyuz GSM PCB" y "TP-100<br>GSM III", que utilizan el prtocolo de trasmisión CML | ^      |
|                                      |                                                                                                    | $\sim$ |
| Interfaz de red                      | 0.0.0                                                                                                    | $\sim$ |
| Puerto                               | 10007                                                                                                    |        |
| Número interno del objeto            | 9002                                                                                                    |        |
| Tipo de canal de comunicación        | Ethernet $\vee$                                                                                                    |        |
| Número de canal de comunicación      | 1                                                                                                    |        |
| Desplazamiento de números de objetos | 0                                                                                                    |        |
| Intervalo de ping (seg.)             | 90                                                                                                    |        |
| Fuente activada                      |                                                                                                    |        |
|                                      | Guardar Cancela                                                                                                    | ar     |

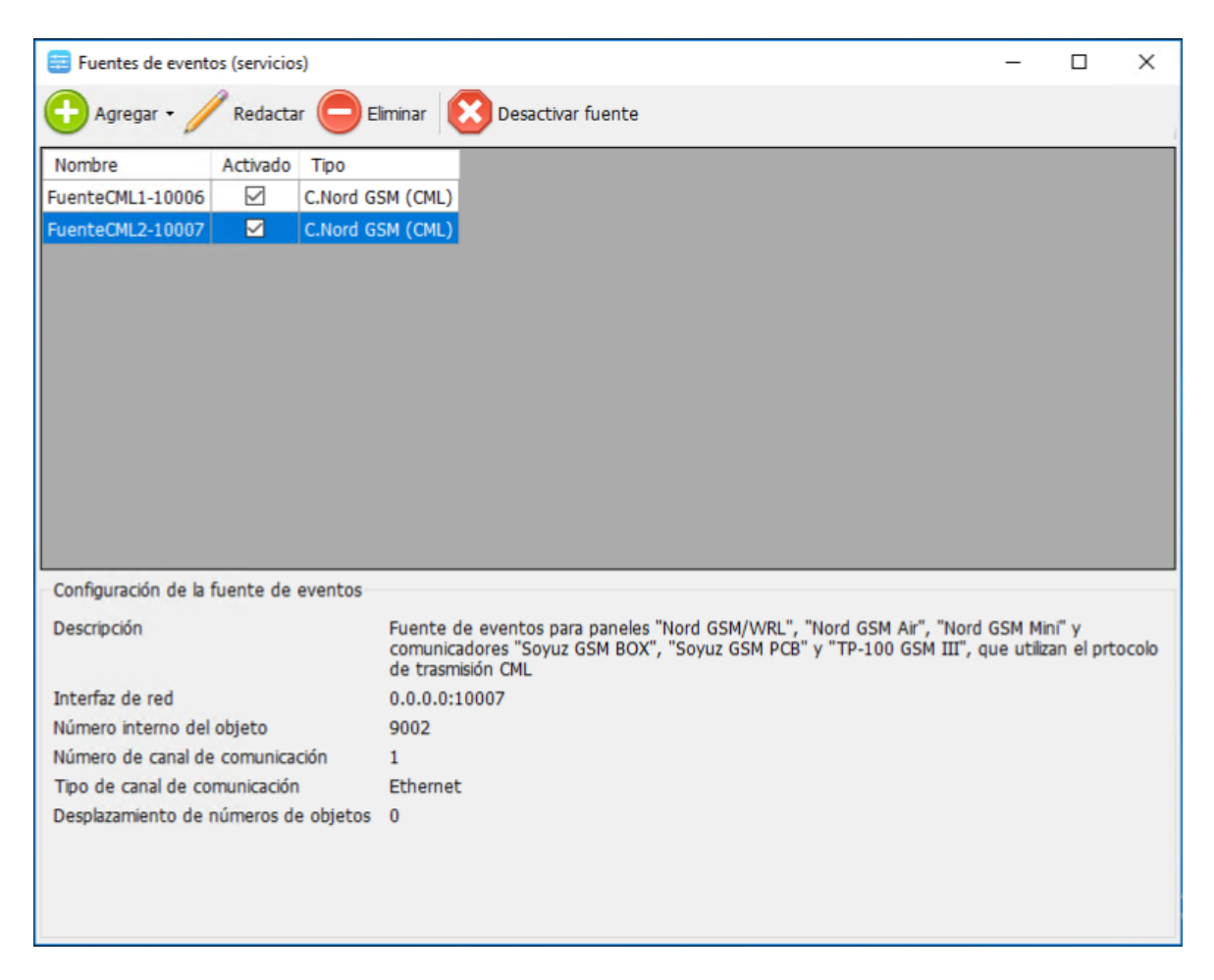

11. Crear una nueva regla de entrada en el **Firewall de Window Defender** para dos puertos que fueron seleccionados para las fuentes de eventos. Para eso repetir los pasos 1-3 descritos en la sección **2.3**. Luego marcar la casilla frente a **TCP** y en el campo **Puertos locales específicos** ingresar el valor **10006-10007**. Presionar **Siguiente** 

| 🔗 Asistente para nueva regla        | a de entrada                                                                            | × |
|-------------------------------------|-----------------------------------------------------------------------------------------|---|
| Protocolo y puertos                 |                                                                                         |   |
| Especifique los puertos y protocolo | os a los que se aplica esta regla.                                                      |   |
| Pasos:                              |                                                                                         |   |
| Tipo de regla                       | ¿Se aplica esta regla a TCP o UDP?                                                      |   |
| Protocolo y puertos                 | <u>     І</u> СР                                                                        |   |
| Acción                              | ○ <u>U</u> DP                                                                           |   |
| Perfil                              |                                                                                         |   |
| Nombre                              | ¿Se aplica esta regla a todos los puertos locales o a unos puertos locales específicos? |   |
|                                     | ○ Todos los pu <u>e</u> rtos locales                                                    |   |
|                                     | Puertos locales específicos: 10006-10007                                                |   |
|                                     | Ejemplo: 80, 443, 5000-5010                                                             |   |
|                                     |                                                                                         |   |
|                                     |                                                                                         |   |
|                                     |                                                                                         |   |
|                                     |                                                                                         |   |
|                                     |                                                                                         |   |
|                                     |                                                                                         |   |
|                                     |                                                                                         |   |
|                                     |                                                                                         |   |
|                                     |                                                                                         |   |
|                                     | < <u>A</u> trás <u>Siguiente</u> > Cancelar                                             | r |

12. Repetir los pasos 5-6 descritos en la sección **2.3**. Luego ingresar el nombre para la regla, e.g. **SecurityCenterTCP** y presionar **Finalizar** 

| 1  | 🕈 Asistente para nueva regla     | a de entrad  | 3                       |         |           |          | × |
|----|----------------------------------|--------------|-------------------------|---------|-----------|----------|---|
| N  | lombre                           |              |                         |         |           |          |   |
| Es | pecifique el nombre y la descrip | ción de esta | regla.                  |         |           |          |   |
| Pa | 3505.                            |              |                         |         |           |          |   |
|    | Tipo de regla                    |              |                         |         |           |          |   |
| ۲  | Protocolo y puertos              |              |                         |         |           |          |   |
| ۲  | Acción                           |              |                         |         |           |          |   |
| ۲  | Perfil                           |              | Nombre:                 |         |           |          |   |
| ۲  | Nombre                           |              | SecurityCenterTCP       |         |           |          |   |
|    |                                  |              | Descripción (opcional): |         |           |          |   |
|    |                                  |              |                         |         |           |          |   |
|    |                                  |              |                         |         |           |          |   |
|    |                                  |              |                         |         |           |          |   |
|    |                                  |              |                         |         |           |          |   |
|    |                                  |              |                         |         |           |          |   |
|    |                                  |              |                         |         |           |          |   |
|    |                                  |              |                         |         |           |          |   |
|    |                                  |              |                         |         |           |          |   |
|    |                                  |              |                         |         |           |          |   |
|    |                                  |              |                         |         |           |          |   |
|    |                                  |              |                         |         |           |          |   |
|    |                                  |              |                         |         |           |          |   |
|    |                                  |              |                         | < Atrás | Finalizar | Cancelar |   |
|    |                                  |              |                         |         |           |          | _ |

# La configuración del Firewall de Window Defender está finalizada

| Þ 🏟 🛛 🚾 🖬 🔂 🖬                 |                                           |                           |        |            |          |     |                      |   |  |
|-------------------------------|-------------------------------------------|---------------------------|--------|------------|----------|-----|----------------------|---|--|
| Windows Defender Firewall cor | Reglas de entrada                         |                           |        |            |          | ١ſ  | Acciones             |   |  |
| Reglas de entrada             | Nombre                                    | Grupo                     | Perfil | Habilitado | Acción   | ^   | Reglas de entrada    |   |  |
| Reglas de seguridad de con    | SecurityCenterTCP                         |                           | Todo   | Sí         | Permitir |     | 🐹 Nueva regla        |   |  |
| Supervisión                   | SQLServerTCP                              |                           | Todo   | Sí         | Permitir |     | V Filtrar per perfil |   |  |
|                               | SQLServerUDP                              |                           | Todo   | Sí         | Permitir |     |                      |   |  |
|                               | @{Microsoft.AAD.BrokerPlugin_1000.162     | @{Microsoft.AAD.BrokerPlu | Domi   | Sí         | Permitir |     | Filtrar por estado   | , |  |
|                               | @{Microsoft.AAD.BrokerPlugin_1000.162     | @{Microsoft.AAD.BrokerPlu | Domi   | Sí         | Permitir |     | Filtrar por grupo    | , |  |
|                               | @{Microsoft.AAD.BrokerPlugin_1000.162     | @{Microsoft.AAD.BrokerPlu | Domi   | Sí         | Permitir |     | Ver                  | 1 |  |
|                               | @ @{Microsoft.AAD.BrokerPlugin_1000.162   | @{Microsoft.AAD.BrokerPlu | Domi   | Sí         | Permitir | 0   |                      |   |  |
|                               | @{Microsoft.AAD.BrokerPlugin_1000.162     | @{Microsoft.AAD.BrokerPlu | Domi   | Sí         | Permitir |     | Actualizar           |   |  |
|                               | @{Microsoft.AAD.BrokerPlugin_1000.162     | @{Microsoft.AAD.BrokerPlu | Domi   | Sí         | Permitir |     | ista                 |   |  |
|                               | @{Microsoft.AAD.BrokerPlugin_1000.162     | @{Microsoft.AAD.BrokerPlu | Domi   | Sí         | Permitir |     | Ayuda                |   |  |
|                               | 🔮 @{Microsoft.AAD.BrokerPlugin_1000.162   | @{Microsoft.AAD.BrokerPlu | Domi   | Sí         | Permitir |     |                      |   |  |
|                               | 🔮 @{Microsoft.DesktopAppInstaller_1.0.128 | @{Microsoft.DesktopAppIns | Domi   | Sí         | Permitir |     | SecurityCenterTCP    |   |  |
|                               | @{Microsoft.Messaging_3.37.23004.0_x64    | @{Microsoft.Messaging_3.3 | Todo   | Sí         | Permitir |     | Deshabilitar regla   |   |  |
|                               | @{Microsoft.Messaging_3.37.23004.0_x64    | @{Microsoft.Messaging_3.3 | Todo   | Sí         | Permitir |     | K Cortar             |   |  |
|                               | @{Microsoft.MicrosoftEdge_41.16299.248    | @{Microsoft.MicrosoftEdge | Domi   | Sí         | Permitir |     |                      |   |  |
|                               | 🔮 @{Microsoft.MicrosoftEdge_41.16299.248  | @{Microsoft.MicrosoftEdge | Domi   | Sí         | Permitir |     | Copiar               |   |  |
|                               | @{Microsoft.MicrosoftEdge_41.16299.248    | @{Microsoft.MicrosoftEdge | Domi   | Sí         | Permitir |     | 🔀 Eliminar           |   |  |
|                               | @{Microsoft.MicrosoftEdge_41.16299.248    | @{Microsoft.MicrosoftEdge | Domi   | Sí         | Permitir |     | Propiedades          |   |  |
|                               | @{Microsoft.MicrosoftEdge_41.16299.248    | @{Microsoft.MicrosoftEdge | Domi   | Sí         | Permitir | ~   |                      |   |  |
|                               | <                                         |                           |        |            | >        | 100 | Ayuda                |   |  |

13. Para verificar que su servidor tiene la IP pública y los puertosTCP están abiertos para las conexiones entrantes se puede utilizar la <u>pagina especial</u> en nuestro sitio web

| C.Nori                                                                   | Soluciones Soporte técnico Contactos Tienda En                                                                                                    | viar solicitud Iniciar sesión                             |
|--------------------------------------------------------------------------|----------------------------------------------------------------------------------------------------|-----------------------------------------------------------|
| C-Nord - Soporte Técnico > Pregu                                         | tas comunes > Informacion util                                                                                                    | Q Поиск                                                   |
| Artículos en esta sección<br>Teamviewer                                  | Comprobar puerto TCP                                                                                                    | Suscribirse                                               |
| Configuración de puerto                                                  | Hace 1 dia - Actualizado                                                                                                    |                                                           |
| DNS (preguntas frecuentes)                                               | Su dirección IP: 195.144.231.221                                                                                                    |                                                           |
| VSPE: configuraciones de<br>ejemplo                                      | Usando esta página, puede verificar que su puerto TCP esté listo para aceptar conexiones e<br>dirección del host o su dirección IP, así como el número del puerto que se está verificando (de<br>hacer clic en el botón "Verificar", se mostrará el resultado. | ntrantes. Introduzca la<br>1 a 65535). Después de         |
| Trabajando con el<br>configurador de Hubble<br>con antivirus habilitado. | 195.144.231.221 10007 Comprobar                                                                                                    |                                                           |
| Antivirus                                                                | Resultados de la prueba:<br>Puerto abierto - Sonda: 195.144.231.221:10006 está abierto.                                                                                                    | Activar Windows<br>Ve a Configuración para activar Windor |
| Instalación del controlador                                              | Puerto abierto - Sonda: 195.144.231.221:10007 está abierto.                                                                                                    |                                                           |

14. Si todo está configurado correctamente los paneles se conectarán automaticamente al **Security Center** y en el Panel de estado en **Hubble** se visualizará el estado de la conexión

| bble                         | Nord GSM/WRI 5.5 versi                     | ón 18 10 / Versión de CN-Radio 3 32  |                 | - 0         |
|------------------------------|--------------------------------------------|--------------------------------------|-----------------|-------------|
|                              | Número del objeto: 1<br>Número de serie::: | 11 10.107 Version de Cit-Addio 0.02  | Leer Grabar Abr | r Guardar 🍳 |
| Zonas                        | Canales de comunicación                    |                                      |                 |             |
| Dispositivos<br>inalámbricos | Ethernet                                   | El cable de red no está conectado    | 0               | Act.        |
| Usuarios                     | 1                                          | Telcel (334020)                      |                 |             |
| Particiones                  | <i>≣ telcel</i>                            | RSSI: 22 (bueno)                     |                 |             |
| Varios                       | GPRS                                       | Conectado al «Security center»       | 19              |             |
| Security center              |                                            | gw.cnord.ru:10006                    |                 |             |
| Radio                        |                                            | Conectado a la Nube<br>Nube de CNord |                 |             |
| Nube                         |                                            |                                      |                 |             |
| Ethernet                     | 2                                          |                                      |                 |             |
| Operadores GSM               |                                            |                                      |                 |             |
| Sistemas                     | GPRS                                       |                                      | 0               | Act.        |
| automáticos                  |                                            |                                      |                 |             |
| Historial de eventos         |                                            |                                      |                 |             |
| Panel de estado              |                                            |                                      |                 |             |
| Alarma de incondio           |                                            |                                      |                 |             |

## 2.5.2 Adición de nuevos objetos en Administrador de objetos

1. Ejecutar el Site manager (Administrador de objetos)

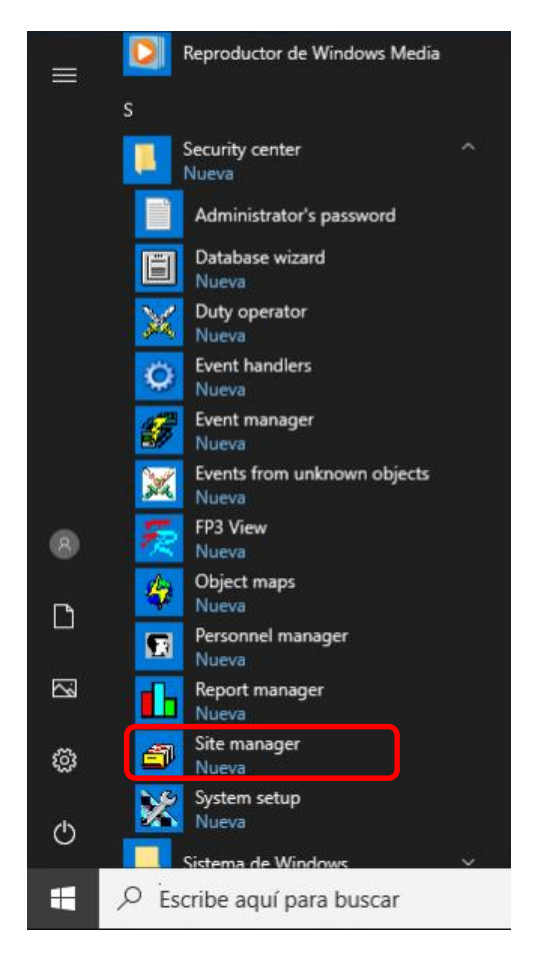

2. En la ventana emergente ingresar la contraseña (222222 – por defecto)

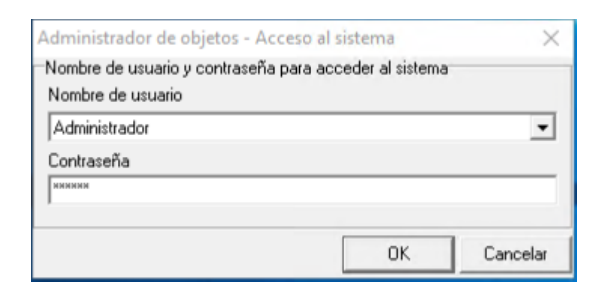

3. Se abrirá la ventana principal del módulo **Administrador de objetos** 

| Centro de segu       | ridad - Administrador de objetos                                                                                |                                            |                |                  |                 | -                       |            | ×       |
|----------------------|----------------------------------------------------------------------------------------------------|--------------------------------------------|----------------|------------------|-----------------|-------------------------|------------|---------|
| Objeto Personas r    | esponsables Horario de seguridad I                                                                              | Plantilla de eventos                       |                |                  |                 |                         |            |         |
| 0 @/                 | ≥   🖬 🛇    📭                                                                                                    |                                            |                |                  |                 |                         |            |         |
|                      |                                                                                                    |                                            |                |                  |                 | Empezar (F2)            | Continua   | ar (F3) |
| ∄ Tipodezo Númer     | A Nombre                                                                                                    | Dirección                                  | Teléfono 1     | Teléfono 2       | Tipo de objeto  | En el mapa              |            |         |
| ▶ 8000               | Estación central CMS-420                                                                                        |                                            |                |                  | CS              | No                      |            |         |
|                      |                                                                                                    |                                            |                |                  |                 |                         |            |         |
|                      |                                                                                                    |                                            |                |                  |                 |                         |            |         |
|                      |                                                                                                    |                                            |                |                  |                 |                         |            |         |
|                      |                                                                                                    |                                            |                |                  |                 |                         |            |         |
|                      |                                                                                                    |                                            |                |                  |                 |                         |            |         |
|                      |                                                                                                    |                                            |                |                  |                 |                         |            |         |
|                      |                                                                                                    |                                            |                |                  |                 |                         |            |         |
|                      |                                                                                                    |                                            |                |                  |                 |                         |            |         |
|                      |                                                                                                    |                                            |                |                  |                 |                         |            |         |
| Objeto Particiones   | Zonas   Personas responsables   MyAlarr                                                                         | n   Seguridad   Tiempo de control   Horari | o de seguridad | d   Plantilla de | e eventos   Car | racterísticas adicional | es Procesa | adc 4 > |
| Número del objeto    | Nombre del objeto                                                                                               |                                            | -              | ⊢Tipo de zor     | na en el objeto |                         |            |         |
| 8000                 | Estación central CMS-420                                                                                        |                                            |                | 8 -              | De seguridad    |                         |            |         |
| Número del contrato  | Dirección del objeto                                                                                            |                                            |                | 💋 🗆              | Contra incendi  | os                      |            |         |
|                      |                                                                                                    | Ubicar en el mapa Quitar o                 | del mapa       | ⊡ ⊛              | Botón de pánio  |                         |            |         |
| Teléfono 1           | Contraseñas del obieto                                                                                          | Mapa del objeto                            |                |                  |                 |                         |            |         |
|                      |                                                                                                    |                                            |                | B Vi             | sualizació      | Editar                  |            |         |
| Teléfono 2           | Tipo de objeto                                                                                                  | Enlace web                                 |                |                  |                 |                         |            |         |
|                      | CS                                                                                                    | -                                          |                |                  |                 | Enlace                  |            |         |
| Imágonos del ebie    | to the second second second second second second second second second second second second second second second |                                            |                |                  |                 |                         |            |         |
| magenes del obje     | ao                                                                                                    |                                            |                |                  |                 |                         |            |         |
|                      |                                                                                                    |                                            |                |                  |                 |                         |            |         |
| Cantidad de objetos: | 1 Operador: Administra                                                                                          | dor                                        |                |                  |                 |                         |            | 1       |

4. Para poder identificar los paneles que no están registrados en la base de datos primero tendremos que crear dos objetos virtuales para los fuentes de eventos – GPRS y Ethernet

Para ello seleccionar el objeto existente en la base de datos con el nombre **Estación central CMS-420** y presionar el botón **Redacatar** en la barra de instrumentos de arriba.

| 604 Centro de seguridad - Administrador de objetos                                                         |                                             |               |                |                              |                   | -        | П         | ×      |
|----------------------------------------------------------------------------------------------------|---------------------------------------------|---------------|----------------|------------------------------|-------------------|----------|-----------|--------|
| Objeto Personas responsables Horario de seguridad                                                          | Plantilla de eventos                        |               |                |                              |                   |          | -         | ~      |
| 」D∎ <mark>∕</mark> ≵∥⊡⊗∥ <b>₽</b>                                                                          |                                             |               |                |                              |                   |          |           |        |
| Redactar                                                                                                   |                                             |               |                |                              | Empezar (F2       | )        | Continuar | r (F3) |
| .≣ Tipodezo Númer △ Nombre                                                                                 | Dirección                                   | Teléfono 1    | Teléfono 2     | Tipo de objeto               | En el mapa        |          |           |        |
| 8000 Estación central CMS-420                                                                              |                                             |               |                | CS                           | No                |          |           |        |
|                                                                                                    |                                             |               |                |                              |                   |          |           |        |
|                                                                                                    |                                             |               |                |                              |                   |          |           |        |
|                                                                                                    |                                             |               |                |                              |                   |          |           |        |
|                                                                                                    |                                             |               |                |                              |                   |          |           |        |
|                                                                                                    |                                             |               |                |                              |                   |          |           |        |
|                                                                                                    |                                             |               |                |                              |                   |          |           |        |
|                                                                                                    |                                             |               |                |                              |                   |          |           |        |
|                                                                                                    |                                             |               |                |                              |                   |          |           |        |
| Objeto Particiones Zonas Personas responsables MyAlarm                                                     | n   Seguridad   Tiempo de control   Horario | ) de segurida | d Plantilla de | e eventos   Car              | acterísticas adio | cionales | Procesa   | d( 💶 ) |
| Número del objeto Nombre del objeto                                                                        |                                             |               | Tipo de zor    | na en el objeto              |                   |          |           |        |
| 8000 Estación central CMS-420                                                                              |                                             |               | <b>⊕</b> ⊏     | De seguridad                 |                   |          |           |        |
| Número del contrato Dirección del objeto                                                                   |                                             |               | 🌽 🗆            | Contra incendi               | sc                |          |           |        |
|                                                                                                    | Ubiest on el mana Outra d                   |               |                |                              |                   |          |           |        |
|                                                                                                    | obical en el mapa Quitar d                  | lel mapa      | _ ا            | Botón de pánic               | :0                |          |           |        |
| Teléfono 1 Contraseñas del objeto                                                                          | Mapa del objeto                             | lel mapa      | ۵              | Botón de pánic               | :0                |          |           |        |
| Teléfono 1 Contraseñas del objeto                                                                          | Mapa del objeto                             | lel mapa      | Vi             | Botón de pánic               | Editar            |          |           |        |
| Teléfono 1 Contraseñas del objeto                                                                          | Mapa del objeto                             | lel mapa      | Vi             | Botón de pánic               | E ditar           |          |           |        |
| Teléfono 1 Contraseñas del objeto Teléfono 2 Tipo de objeto CS                                             | Mapa del objeto Enlace web                  | lel mapa      | Vi             | Botón de pánic<br>sualizació | Editar            |          |           |        |
| Teléfono 1 Contraseñas del objeto Teléfono 2 Tipo de objeto CS Imánenes del objeto                         | Mapa del objeto<br>Enlace web               | lel mapa      | Vit            | Botón de pánic               | Editar<br>Enlace  |          |           |        |
| Teléfono 1     Contraseñas del objeto       Teléfono 2     Tipo de objeto       CS     Imágenes del objeto | Mapa del objeto<br>Enlace web               | lel mapa      | Ve             | Botón de pánic               | Editar<br>Enlace  |          |           |        |

5. Cambiar el **Número del objeto** por **"9001"** y el **Nombre del objeto** por **"FuenteCML-10006"** y presionar el botón **Guardar cambios** 

| Centro de seg      | guridad - Administrador de objetos       |                                           |                  |             |                  | -                       | - 🗆         | ×        |
|--------------------|------------------------------------------|-------------------------------------------|------------------|-------------|------------------|-------------------------|-------------|----------|
| Objeto Persona     | s responsables Horario de seguridad      | Plantilla de eventos                      |                  |             |                  |                         |             |          |
|                    | >  🔲 🗞    📭                              |                                           |                  |             |                  |                         |             |          |
|                    | Guardar cambios (Ctrl+                   | S)                                        |                  |             |                  | Empezar (F2)            | Continu     | uar (F3) |
| 🗄 Tipodezo Núme    | r 🛆 Nombre                               | Dirección                                 | Teléfono 1       | Teléfono 2  | Tipo de objeti   | o En el mapa            |             |          |
| ▶ 8000             | Estación central CMS-420                 |                                           |                  |             | CS               | No                      |             |          |
| Objeto Particione  | s   Zonas   Personas responsables   Muàl | arm   Sequiidad   Tiempo de control   Hor | rio de sequiidad | Plantilla d | le eventos   C   | aracterísticas articion | vales Proce | sadr 4   |
| Número del obieto  | Nombre del obieto                        |                                           |                  | Tipo de zo  | ona en el obieto | ,                       |             |          |
| 9001               | FuenteCML-10006                          |                                           |                  | <b>8</b> 🗆  | De seguridad     |                         |             |          |
| Número del contra  | to Dirección del objeto                  |                                           |                  | <b>6</b>    | Contra incend    | dios                    |             |          |
|                    |                                          | Ubicar en el mapa Quita                   | r del mapa       | ⊂ 🕘         | Botón de pán     | ico                     |             |          |
| Teléfono 1         | Contraseñas del objeto                   | Mapa del objeto                           |                  | r<br>V      | isualizació      | Editar                  |             |          |
| Teléfono 2         | Tipo de objeto                           | Enlace web                                |                  |             |                  |                         |             |          |
|                    | CS                                       | <b>•</b>                                  |                  |             |                  | Enlace                  |             |          |
| Imágenes del o     | bjeto                                    |                                           |                  |             |                  |                         |             |          |
| Cantidad de objeto | os: 1 Operador: Adminis                  | trador                                    |                  |             |                  |                         |             |          |

6. El segundo objeto tendrá los mismos parámetros con el objeto FuenteCML-10006.

Seleccionar el objeto con el nombre FuenteCML-10006 y presionar el botón Copiar objeto

| 🝘 Centro de seguridad - Administrador de objetos |                                                  |                |                            |                      | - 0            | ı x         |
|--------------------------------------------------|--------------------------------------------------|----------------|----------------------------|----------------------|----------------|-------------|
| Obieto Personas responsables Horario de segurio  | lad Plantilla de eventos                         |                |                            |                      | _              |             |
| 」□■/类  □⊗  ₽                                     |                                                  |                |                            |                      |                |             |
| Copiar objeto                                    |                                                  |                |                            | Empezar (F2          | ) Con          | tinuar (F3) |
| I Tipo de zo Númer △ Nombre                      | Dirección                                        | Teléfono 1     | Teléfono 2 Tipo de         | objeto En el mapa    |                |             |
| 9001 FuenteCML-10006                             |                                                  |                | CS                         | No                   |                |             |
|                                                  |                                                  |                |                            |                      |                |             |
|                                                  |                                                  |                |                            |                      |                |             |
|                                                  |                                                  |                |                            |                      |                |             |
|                                                  |                                                  |                |                            |                      |                |             |
|                                                  |                                                  |                |                            |                      |                |             |
|                                                  |                                                  |                |                            |                      |                |             |
|                                                  |                                                  |                |                            |                      |                |             |
|                                                  |                                                  |                |                            |                      |                |             |
|                                                  |                                                  |                |                            |                      |                |             |
| Objeto Particiones Zonas Personas responsables M | tuðlarm Í Seguridad Í Tiempo de control Í Horar  | io de segurida | d .<br>Plantilla de evento | e Características ad | cionales   Pro | cesad 4     |
| Número del obieto Nombre del obieto              | ijinidini   Sogdinada   Honipo de conitor   Hora | o do soganda   | ⊤Tipo de zona en el        | obieto               |                |             |
| 9001 FuenteCML-10006                             |                                                  |                | 🕀 🗖 De seg                 | uridad               |                |             |
| Número del contrato Dirección del obieto         |                                                  |                | 🐻 🗖 Contra                 | incendios            |                |             |
|                                                  | Ilbication el mana Quitar                        | del mana       | 🙆 🗖 Retánic                | la périos            |                |             |
| I                                                |                                                  | aormapa        | Botonic                    | ie panico            |                |             |
| Teléfono 1 Contraseñas del objeto                | Mapa del objeto                                  |                |                            |                      |                |             |
| II                                               |                                                  |                | 🙆 Visualizaci              | ió Editar            |                |             |
| Teléfono 2 Tipo de objeto                        | Enlace web                                       |                |                            |                      |                |             |
| CS                                               | <b>v</b>                                         |                |                            | Enlace               |                |             |
| Imérannes del obieto                             | _ /                                              |                |                            |                      |                |             |
| inagenes del objeto                              |                                                  |                |                            |                      |                |             |
|                                                  |                                                  |                |                            |                      |                |             |
| Cantidad de objetos: 1 Operador: Admi            | inistrador                                       |                |                            |                      |                |             |

7. Cambiar el **Número del objeto** por **"9002"** y el **Nombre del objeto** por **"FuenteCML-10007"**. Presionar el botón **Guardar cambios** o **Ctrl+S** 

| 💋 Centro de        | seguridad - Administrador de objetos         |                                              |                |               |                                                                                                    |                   | -              |           | Х      |
|--------------------|----------------------------------------------|----------------------------------------------|----------------|---------------|----------------------------------------------------------------------------------------------------|-------------------|----------------|-----------|--------|
| Objeto Pers        | onas responsables Horario de seguridad       | Plantilla de eventos                         |                |               |                                                                                                    |                   |                |           |        |
|                    | ∕ ∽∣∎⊗∥₽                                     | L                                            |                |               |                                                                                                    |                   |                |           |        |
|                    | Guardar cambios (Ctrl+S                      | <u> </u>                                     |                |               |                                                                                                    | Empezar (F        | 2) C           | Continuar | r (F3) |
| ∃ Tipode zo N      | úmer 🛆 Nombre                                | Dirección                                    | Teléfono 1     | Teléfono 2    | Tipo de obje                                                                                                    | eto En el mapa    |                |           |        |
| ▶ 1                | FuenteCML-10006                              |                                              |                |               | CS                                                                                                    | No                |                |           |        |
| 90                 | 01 FuenteCML-10006                           |                                              |                |               | CS                                                                                                    | No                |                |           |        |
|                    |                                              |                                              |                |               |                                                                                                    |                   |                |           |        |
|                    |                                              |                                              |                |               |                                                                                                    |                   |                |           |        |
|                    |                                              |                                              |                |               |                                                                                                    |                   |                |           |        |
|                    |                                              |                                              |                |               |                                                                                                    |                   |                |           |        |
|                    |                                              |                                              |                |               |                                                                                                    |                   |                |           |        |
|                    |                                              |                                              |                |               |                                                                                                    |                   |                |           |        |
|                    |                                              |                                              |                |               |                                                                                                    |                   |                |           |        |
|                    |                                              |                                              |                |               |                                                                                                    |                   |                |           |        |
|                    |                                              |                                              |                |               |                                                                                                    |                   |                |           |        |
| Objeto Partici     | ones   Zonas   Personas responsables   MyAla | rm   Seguridad   Tiempo de control   Horario | o de seguridad | d Plantilla d | le eventos 🛛 (                                                                                                    | Características a | dicionales   f | Procesa   | d 🔸 🕨  |
| Número del ob      | eto Nombre del objeto                        |                                              |                | Tipo de zo    | na en el obje                                                                                                    | to                |                |           |        |
| 9002               | FuenteCML-10007                              |                                              |                | -<br>-        | De segurida                                                                                                    | d                 |                |           |        |
| Nices and shall an | abata Disessión del abiata                   |                                              |                |               | Contra incer                                                                                                    | solios            |                |           |        |
| Numero del co      | htrato Dirección del objeto                  | Ubiest en el mana                            | l=1            |               | Der de la contra de la contra d |                   |                |           |        |
| 1                  |                                              | obicar en el mapa Quitar d                   | iel mapa       |               | Botón de pá                                                                                                    | nico              |                |           |        |
| Teléfono 1         | Contraseñas del objeto                       | Mapa del objeto                              |                |               |                                                                                                    |                   |                |           |        |
|                    |                                              |                                              |                | <b>2</b> V    | isualizació                                                                                                    | Editar            |                |           |        |
| Talátana 2         | Tino de obieto                               | Enlace web                                   |                |               |                                                                                                    |                   |                |           |        |
|                    |                                              |                                              |                |               |                                                                                                    | Enlace            |                |           |        |
| 1                  | 103                                          | <u> </u>                                     |                |               |                                                                                                    | L11000            |                |           |        |
| Imágenes d         | el objeto                                    |                                              |                |               |                                                                                                    |                   |                |           |        |
| 1                  |                                              |                                              |                |               |                                                                                                    |                   |                |           |        |
| Cantidad de ob     | ietos: 2 Operador: Administr                 | ador                                         |                |               |                                                                                                    |                   |                |           |        |
| cantradu de ou     | Operadoli. Administr                         | 4401                                         |                |               |                                                                                                    |                   |                |           | 11     |

8. Como resultado en la base de datos deben aparecer dos objetos

| 💋 Centro de seg                         | uridad - Administrador de objetos                            |                                       |                |                                         |               |                  | -        |           | Х        |
|-----------------------------------------|--------------------------------------------------------------|---------------------------------------|----------------|-----------------------------------------|---------------|------------------|----------|-----------|----------|
| Objeto Persona                          | responsables Horario de seguridad P                          | lantilla de eventos                   |                |                                         |               |                  |          |           |          |
|                                         | ≫   🖻 🛇    📭                                                 |                                       |                |                                         |               |                  |          |           |          |
|                                         |                                                              |                                       |                |                                         | •             | Empezar (F2      | .) (     | Continuar | r (F3)   |
| I Tipo de zo Núme                       | △ Nombre                                                     | Dirección                             | Teléfono 1     | Teléfono 2 Tip                          | o de objeto   | En el mapa       |          |           |          |
| 9001                                    | FuenteCML-10006                                              |                                       |                | CS                                      |               | No               | ר        |           |          |
| ▶ 9002                                  | FuenteCML-10007                                              |                                       |                | CS                                      |               | No               |          |           |          |
| Objeto Particiones<br>Número del objeto | Zonas   Personas responsables   MyAlarm<br>Nombre del objeto | Seguridad   Tiempo de control   Horar | io de segurida | d   Plantilla de ev<br>┌─Tipo de zona e | rentos   Cara | acterísticas adi | cionales | Procesad  | dk_4   ▶ |
| 9002                                    | FuenteCML-10007                                              |                                       |                | 🔁 🗖 De                                  | seguridad     |                  |          |           |          |
| Número del contra                       | o Dirección del objeto                                       |                                       |                | 🦉 🗖 Cor                                 | ntra incendio | 05               |          |           |          |
|                                         |                                                              | Ubicar en el mapa Quitar              | del mapa       | 🕘 🗖 Bot                                 | ón de pánic   | 0                |          |           |          |
| Teléfono 1                              | Contraseñas del objeto                                       | Mapa del objeto                       |                | 🙆 Visual                                | izació        | Editar           |          |           |          |
| Teléfono 2                              | Tipo de objeto                                               | Enlace web                            |                |                                         |               |                  |          |           |          |
|                                         | CS                                                           | <b>v</b>                              |                |                                         | 1             | Enlace           |          |           |          |
| Imágenes del ob                         | jeto                                                         |                                       |                |                                         |               |                  |          |           |          |
| Cantidad de objeto                      | s: 2 Operador: Administrac                                   | lor                                   |                |                                         |               |                  |          |           | /        |

9. Vamos a crear un objeto físico para el panel que ya configuramos anteriormente (vease subsección 1.1)

Presionar el botón Crear nuevo objeto o Ctrl+N

| 💋 Centro de segu         | ridad - Administrador de objetos    |                                             |               |                 |                  | -                    | _     |          | ×      |
|--------------------------|-------------------------------------|---------------------------------------------|---------------|-----------------|------------------|----------------------|-------|----------|--------|
| Objeto Personas          | responsables Horario de seguridad   | Plantilla de eventos                        |               |                 |                  |                      |       |          |        |
|                          | ≫   🖸 🛇    📭                        |                                             |               |                 |                  |                      |       |          |        |
| Crear nuevo o            | bjeto (Ctrl+N)                      |                                             |               |                 |                  | Empezar (F2)         | (     | Continua | r (F3) |
| ∃ Tipode zo Númer        | △ Nombre                            | Dirección                                   | Teléfono 1    | Teléfono 2      | Tipo de objeto   | En el mapa           |       |          |        |
| ▶ 9001                   | FuenteCML-10006                     |                                             |               |                 | CS               | No                   |       |          |        |
| 9002                     | FuenteCML-10007                     |                                             |               |                 | CS               | No                   |       |          |        |
|                          |                                     |                                             |               |                 |                  |                      |       |          |        |
|                          |                                     |                                             |               |                 |                  |                      |       |          |        |
|                          |                                     |                                             |               |                 |                  |                      |       |          |        |
|                          |                                     |                                             |               |                 |                  |                      |       |          |        |
|                          |                                     |                                             |               |                 |                  |                      |       |          |        |
|                          |                                     |                                             |               |                 |                  |                      |       |          |        |
|                          |                                     |                                             |               |                 |                  |                      |       |          |        |
|                          |                                     |                                             |               |                 |                  |                      |       |          |        |
|                          |                                     |                                             |               |                 |                  |                      |       |          |        |
| Objeto Particiones       | Zonas Personas responsables MyAlarn | m   Seguridad   Tiempo de control   Horario | ) de segurida | d   Plantilla d | le eventos   Ca  | acterísticas adicior | nales | Procesa  | dc 4 🕨 |
| Número del objeto        | Nombre del objeto                   |                                             |               | ⊤Tipo de zo     | ona en el objeto |                      |       |          |        |
| 9001                     | FuenteCML-10006                     |                                             |               | <b>8</b> –      | De seguridad     |                      |       |          |        |
| ,<br>Número del contrato | Dirección del objeto                |                                             |               | <b>10</b>       | Contra incendi   | DS                   |       |          |        |
|                          |                                     | Ubicar en el mapa Quitar d                  | lel mapa      | ⊡ ⊛             | Botón de pánio   | :0                   |       |          |        |
| Teléfono 1               | Contraseñas del obieto              | Mana del obieto                             |               |                 |                  |                      |       |          |        |
|                          |                                     |                                             |               | a v             | isualizació      | Editar               |       |          |        |
|                          | 1                                   | 1                                           |               |                 |                  |                      |       |          |        |
| Teléfono 2               | Tipo de objeto                      | Enlace web                                  |               |                 |                  |                      |       |          |        |
|                          | CS                                  | <b>~</b>                                    |               |                 |                  | Enlace               |       |          |        |
| Imánenes del obi         | ato .                               |                                             |               |                 |                  |                      |       |          |        |
| magenes der obj          |                                     |                                             |               |                 |                  |                      |       |          |        |
|                          |                                     |                                             |               |                 |                  |                      |       |          |        |
| Cantidad de objetos      | 2 Operador: Administra              | ador                                        |               |                 |                  |                      |       |          | 1      |

10. En la pestaña **Objeto** ingresar el Número del objeto "1" y el Nombre del objeto "Nord GSM WRL-1"

| 🕫 Centro     | o de segurio  | dad - Adminis    | strador de obietos         |                |                 |                  |          |               |                  |                 | _          | П        | ×      |
|--------------|---------------|------------------|----------------------------|----------------|-----------------|------------------|----------|---------------|------------------|-----------------|------------|----------|--------|
| Obieto P     | ersonas re    | sponsables       | Horario de seguridad       | Plantilla de e | ventos          |                  |          |               |                  |                 |            | _        |        |
|              | ₫ / >         | ~   🖸            | ⊗   1                      |                |                 |                  |          |               |                  |                 |            |          |        |
|              |               |                  |                            |                |                 |                  |          |               |                  | Empezar (F      | 2)         | Continua | r (F3) |
| ∃ Tipo de zo | o Númer 🛆     | Nombre           |                            | Dirección      |                 | Telé             | fono 1   | Teléfono 2    | Tipo de objeto   | En el mapa      |            |          |        |
| •            | 1             | Nuevo objeto     | )                          |                |                 |                  |          |               | Apartamento      | No              |            |          |        |
|              | 9001          | FuenteCML-1      | 0006                       |                |                 |                  |          |               | CS               | No              |            |          |        |
|              | 9002          | FuenteCML-1      | 0007                       |                |                 |                  |          |               | CS               | No              |            |          |        |
|              |               |                  |                            |                |                 |                  |          |               |                  |                 |            |          |        |
|              |               |                  |                            |                |                 |                  |          |               |                  |                 |            |          |        |
|              |               |                  |                            |                |                 |                  |          |               |                  |                 |            |          |        |
|              |               |                  |                            |                |                 |                  |          |               |                  |                 |            |          |        |
|              |               |                  |                            |                |                 |                  |          |               |                  |                 |            |          |        |
|              |               |                  |                            |                |                 |                  |          |               |                  |                 |            |          |        |
|              |               |                  |                            |                |                 |                  |          |               |                  |                 |            |          |        |
|              |               |                  |                            |                |                 |                  |          |               |                  |                 |            |          |        |
| Objeto Pa    | articiones 2  | Zonas   Person   | nas responsables   MyAlarm | Seguridad      | Tiempo de contr | ol Horario de se | eguridad | l Plantilla d | le eventos   Car | acterísticas ad | ficionales | Procesa  | dc 4 🕨 |
| Número de    | el objeto N   | lombre del obje  | to                         |                |                 |                  |          | Tipo de zo    | ona en el objeto |                 |            |          |        |
| 1            |               | Nord GSM WRI     | L-1                        |                |                 |                  |          | 8 🗆           | De seguridad     |                 |            |          |        |
| Número de    | el contrato D | )irección del ob | ieto                       |                |                 |                  | _        | <b>6</b>      | Contra incendi   | os              |            |          |        |
|              | [             |                  | 10.0                       | Ubicar         | en el mapa      | Quitar del mar   | Da       |               | Botón de nánic   | ~               |            |          |        |
| 1            |               |                  |                            |                |                 |                  |          |               | boton do pane    | ~               |            |          |        |
| Teléfono 1   |               | Contraseñas del  | objeto                     |                | Mapa del objeto |                  |          |               |                  |                 |            |          |        |
|              |               |                  |                            |                |                 |                  |          | <b>e</b> V    | isualizació      | Editar          |            |          |        |
| Teléfono 2   | 2 т           | ipo de objeto    |                            |                | Enlace web      |                  |          |               |                  |                 |            |          |        |
|              |               | Apartamento      |                            | •              |                 |                  |          |               |                  | Enlace          |            |          |        |
|              |               |                  |                            | _              | ,               |                  |          |               |                  |                 |            |          |        |
| Imágene      | es del objeto | )                |                            |                |                 |                  |          |               |                  |                 |            |          |        |
|              |               |                  |                            |                |                 |                  |          |               |                  |                 |            |          |        |
| Cantidad de  | e objetos: 3  | 1                | Operador: Administra       | dor            |                 |                  |          |               |                  |                 |            |          | /      |

11. En la pestaña **Plantilla de eventos** seleccionar **C-Nord GSM** del menú deslizante en la parte superior derecha

| 💋 Centro d     | e segurio        | dad - Admini  | istrado | or de objetos      |                |            |                                    |                |             |              |                       | -      |          | ×       |
|----------------|------------------|---------------|---------|--------------------|----------------|------------|------------------------------------|----------------|-------------|--------------|-----------------------|--------|----------|---------|
| Objeto Per     | sonas res        | sponsables    | Hora    | rio de seguridad   | Plantilla de   | e eventos  |                                    |                |             |              |                       |        |          |         |
|                | / >              | ~   🖸         | 8       |                    |                |            |                                    |                |             |              |                       |        |          |         |
|                |                  |               |         |                    |                |            |                                    |                |             |              | Empezar (F2)          |        | Continua | r (F3)  |
| E Tipo de se I | Númer A          | Nombre        |         |                    | Direcciór      |            |                                    | Teléfono 1     | Taléfana 2  | Tipo de obie | to Englmona           |        |          |         |
|                |                  | Nuevo obiet   | 10      |                    | Direction      |            |                                    | Telefono T     | Telefono 2  |              | No No                 | 1      |          |         |
| -              | 9001             | FuenteCML.    | .10006  |                    |                |            |                                    |                |             | rs           | No                    |        |          |         |
| - 3            | 2007             | FuenteCML     | 10000   |                    |                |            |                                    |                |             | C3           | No                    |        |          |         |
| - '            | 5002             | ruenieumi.    | 10007   |                    |                |            |                                    |                |             | 63           | NU                    |        |          |         |
|                |                  |               |         |                    |                |            |                                    |                |             |              |                       |        |          |         |
|                |                  |               |         |                    |                |            |                                    |                |             |              |                       |        |          |         |
|                |                  |               |         |                    |                |            |                                    |                |             |              |                       |        |          |         |
|                |                  |               |         |                    |                |            |                                    |                |             |              |                       |        |          |         |
|                |                  |               |         |                    |                |            |                                    |                |             |              |                       |        |          |         |
|                |                  |               |         |                    |                |            |                                    |                |             |              |                       |        |          |         |
|                |                  |               |         |                    |                |            |                                    |                |             |              |                       |        |          |         |
|                |                  |               |         |                    |                |            |                                    |                |             |              |                       |        |          |         |
|                |                  |               |         |                    |                |            | í.                                 |                |             |              |                       |        | ,        |         |
| Objeto   Parti | ciones   Z       | Zonas   Perso | nas res | sponsables   MyAla | ırm   Segurida | ad   Tiemp | o de control   Horario             | de seguridad   | Plantilla o | de eventos ( | Características adici | onales | Procesa  | d(▲ ) ► |
| C-Nord GSM     |                  |               | -       | EPAF               |                |            | Agregar even                       | ito            | Editar eve  | nto          | Eliminar evento       |        |          |         |
| C-Nord GSM     |                  |               | ^       | del evento         | Partición      | 2/11       | Descripción del ever               | ato            |             |              |                       |        |          |         |
| PAF (general)  | -0               |               |         | na                 | 1 diciolori    | 2.0        | Peligro personal                   | %part% %       | /ozone%     |              |                       |        |          | H       |
| Hunter Pro v4  | ≡ı)<br>4.x (PAF) |               |         | 0                  |                |            | %part% %zone%                      | /opure/o /     | ozone /o    |              |                       |        |          |         |
| Hunter Pro v4  | 4.x (EPAF)       | )             |         | 0                  |                |            | Sensor de humo.                    | ~_<br>%part% % | %zone%      |              |                       |        |          |         |
| PowerMax (R    | C-4000)          |               |         | 0                  |                |            | Incendio, %part%                   | % %zone%       | <b>b</b>    |              |                       |        |          |         |
| ContactID, se  | cciones u        | zonas         | ~       | na                 |                |            | Fuga de agua. %r                   | oart% %zo      | one%        |              |                       |        |          |         |
| Cualquier      | E11              | 4             | Fued    | 10                 |                |            | Sensor de tempe                    | ratura. %p     | art% %z     | one%         |                       |        |          |         |
| Cualquier      | E11              | .5            | Fued    | 10                 |                |            | Botón "Incendio".                  | . %part%       | %zone%      |              |                       |        |          |         |
| Cualquier      | E11              | 6             | Fued    | 10                 |                |            | Tubería. %part%                    | %zone%         |             |              |                       |        |          |         |
| Cualquier      | E11              | 7             | Fued    | jo                 |                |            | Sensor de llama.                   | %nart% %       | ozone%      |              |                       |        |          |         |
| Cualquier      | E11              | .8            | Adve    | artancia           |                |            | Sensor de name                     | Jupuic /o /    |             |              |                       |        |          |         |
|                |                  |               |         | ertencia           |                |            | Peligro de incendi                 | io. %part%     | % %zone%    | 6            |                       |        |          |         |
| Cualquier      | F12              | 0             | Botó    | in de nánico       |                |            | Peligro de incendi<br>%part% %zone | io. %part%     | % %zone%    | 6            |                       |        |          | ▼       |

12. En la pestaña **Equipo** seleccionar **C.Nord GSM (CML)** entre las opciones del **Tipo de equipo** disponibles

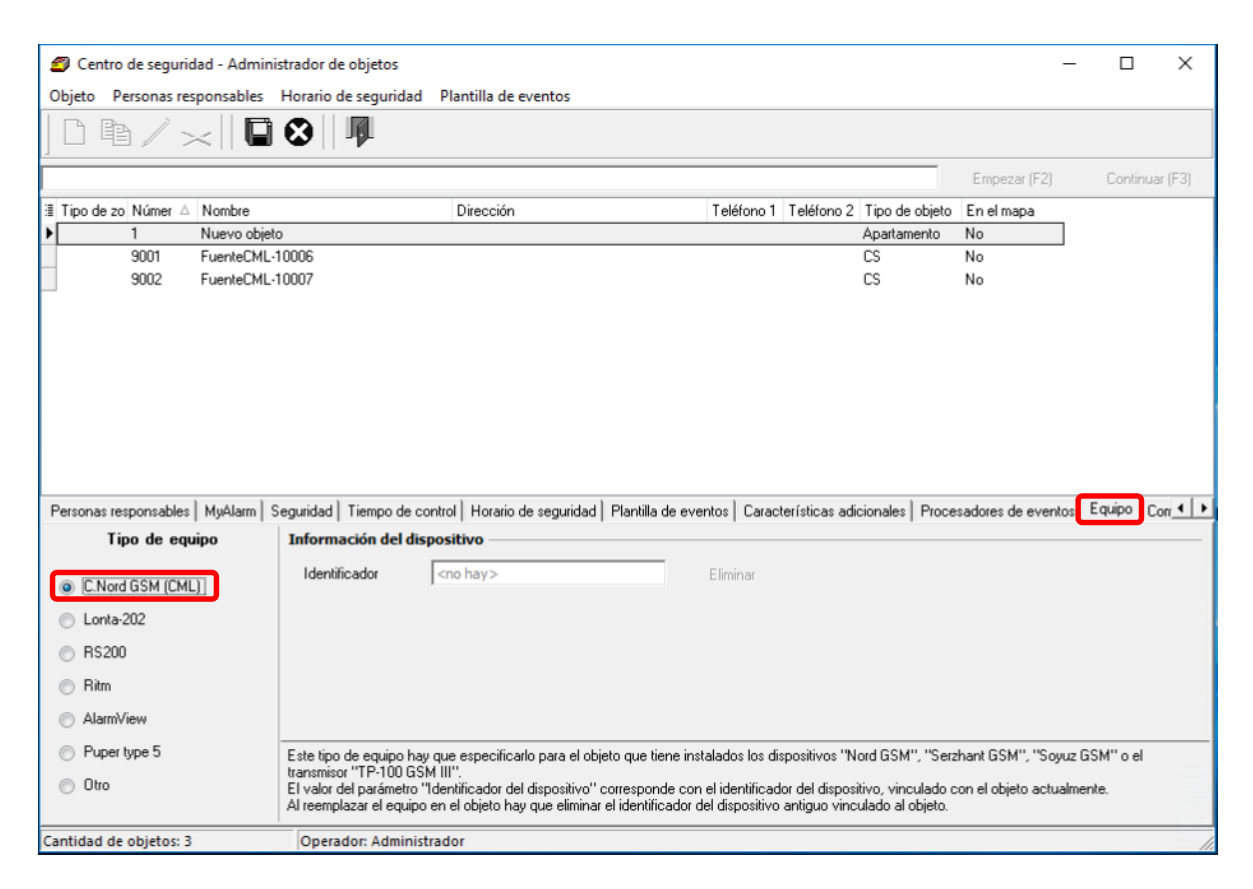

#### 13. Presionar Guardar cambios

Para comprobar que el panel se itercambió los datos con el SC con éxito verificar los valores de los parámetros **Identificador, Tipo de dispositivo, Número de serie, Versión de firmware** que deberán aparcer en la pestaña **Equipo** 

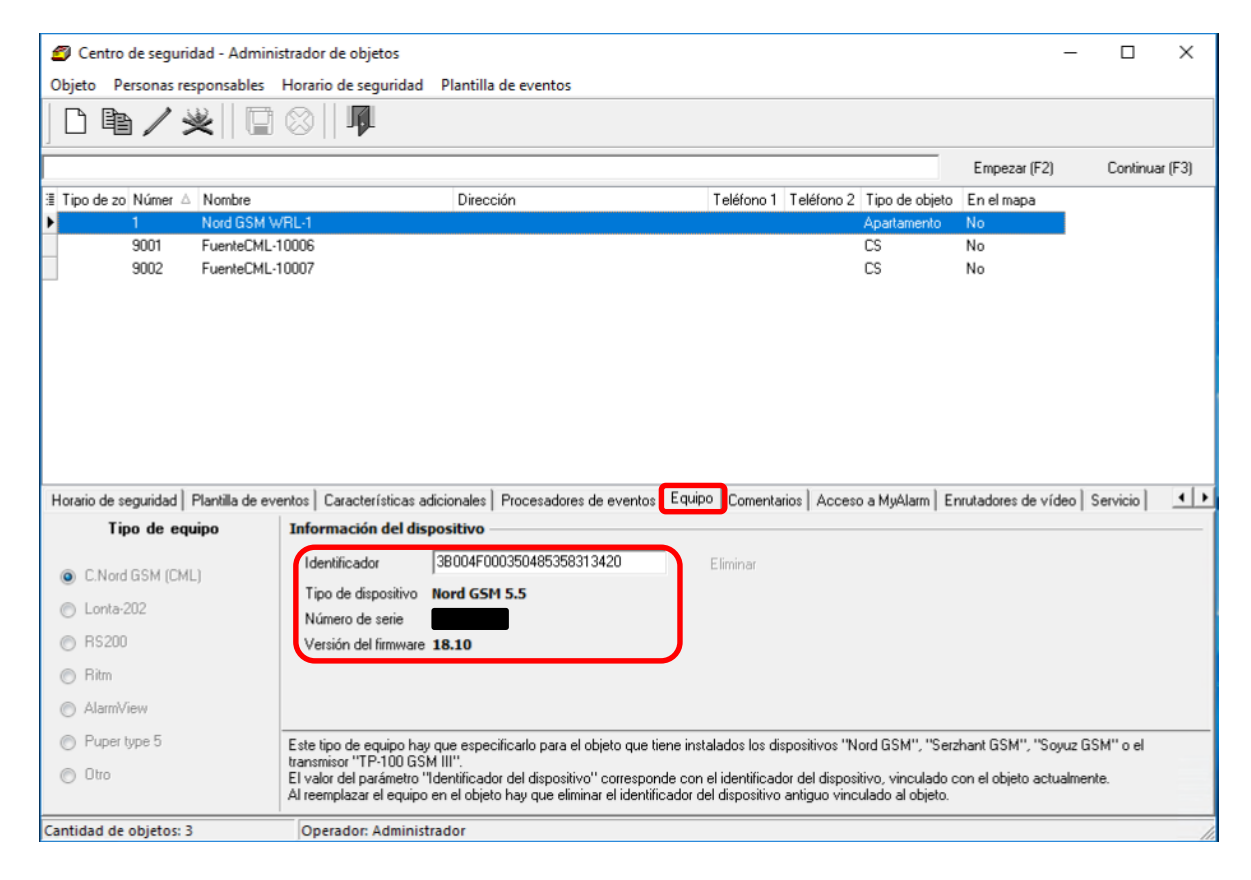

## 14. La subida del nuevo objeto (panel) a la base de datos está finalizada

| 💋 Centro de seg         | uridad - Administrador de objetos  |                               |                          |                               | -                        |            | $\times$ |
|-------------------------|------------------------------------|-------------------------------|--------------------------|-------------------------------|--------------------------|------------|----------|
| Objeto Personas         | responsables Horario de seguridad  | Plantilla de eventos          |                          |                               |                          |            |          |
| 0 🖻 🖊                   | ≫   🖸 🛇    📭                       |                               |                          |                               |                          |            |          |
|                         |                                    |                               |                          |                               | Empezar (F2)             | Continua   | ar (F3)  |
| 🗄 Tipo de zo Númer      | △ Nombre                           | Dirección                     | Teléfono 1               | Teléfono 2 Tipo de objet      | o En el mapa             |            |          |
| 1                       | Nord GSM WRL-1                     |                               |                          | Apartamento                   | No                       |            |          |
| 9001                    | FuenteCML-10006                    |                               |                          | CS                            | No                       |            |          |
| 9002                    | FuenteCML-10007                    |                               |                          | CS                            | No                       |            |          |
|                         |                                    |                               |                          |                               |                          |            |          |
|                         |                                    |                               |                          |                               |                          |            |          |
|                         |                                    |                               |                          |                               |                          |            |          |
|                         |                                    |                               |                          |                               |                          |            |          |
|                         |                                    |                               |                          |                               |                          |            |          |
|                         |                                    |                               |                          |                               |                          |            |          |
|                         |                                    |                               |                          |                               |                          |            |          |
|                         |                                    |                               |                          |                               |                          |            |          |
| Objeto Particiones      | Zonas Personas responsables MyAlar | m   Seguridad   Tiempo de con | trol Horario de segurida | d   Plantilla de eventos   Ca | aracterísticas adicional | es Procesa | ad I     |
| Número del objeto       | Nombre del objeto                  |                               |                          | Tipo de zona en el objeto     |                          |            |          |
| 1                       | Nord GSM WRL-1                     |                               |                          | 🕀 🗖 De seguridad              |                          |            |          |
| Número del contrat      | o Dirección del objeto             |                               |                          | 🐻 🗖 Contra incens             | dios                     |            |          |
|                         |                                    |                               | Quitar del mana          | 🙆 🗖 Potén do pén              | ine                      |            |          |
| I                       | 1                                  | e elear en el mapa            | aguitar aor mapa         | Doton de pan                  | lico                     |            |          |
| Teléfono 1              | Contraseñas del objeto             | Mapa del objet                | 0                        |                               |                          |            |          |
|                         |                                    |                               |                          | 🧭 Visualizació                | Editar                   |            |          |
| Teléfono 2              | Tipo de obieto                     | Enlace web                    |                          |                               |                          |            |          |
|                         | Apartamento                        | <b>_</b>                      |                          |                               | Enlace                   |            |          |
|                         | 1                                  |                               |                          |                               |                          |            |          |
| Imágenes del ob         | jeto                               |                               |                          |                               |                          |            |          |
|                         |                                    |                               |                          |                               |                          |            |          |
| and double to a bit the | n 2 On unders to to to to to to    | - 4                           |                          |                               |                          |            |          |
| antidad de objeto       | Si 5 jOperador: Administra         | 4001                          |                          |                               |                          |            | 1        |

#### 2.5.3 Activación de MyAlarm para el nuevo objeto

La aplicación MyAlarm está disponible en AppStore y Google Play.

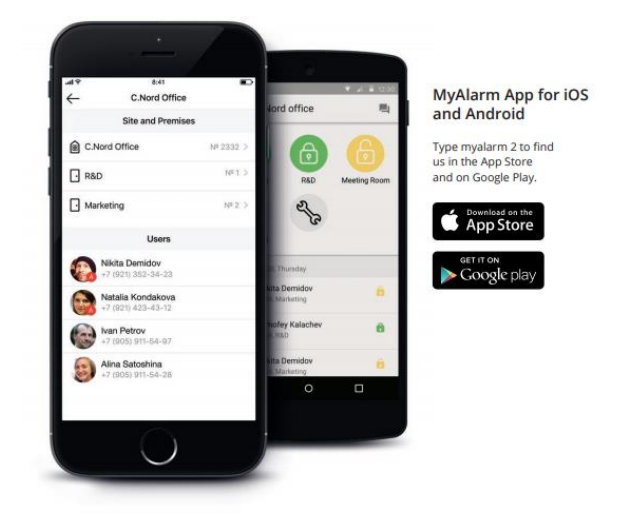

1. Descargue la aplicación en su teléfono, ábrala e ingrese su número de teléfono para registrarse. En breve recibirá un código en SMS para proceder con el registro. Por defecto, el escritorio la aplicación estará vacio, ya que no tiene objetos agregados.

2. Ejecute el **Administrador de recintos**. Seleccione el sitio (Objeto) que desea controlar a través de MyAlarm. Abra la pestaña *Personas Responsables*.

| 🟉 Security Center                     | r - Administrador de ol    | ojetos                         |                      |                      |                            |                      |                  |
|---------------------------------------|----------------------------|--------------------------------|----------------------|----------------------|----------------------------|----------------------|------------------|
| Objeto Personas re                    | esponsables - Horario de s | eguridad - Plantilla de eventi | )S                   |                      |                            |                      |                  |
| D 🖻 🖊                                 | ≥ 🛛 🖉                      | J.                             |                      |                      |                            |                      |                  |
|                                       |                            |                                |                      |                      |                            | Empezar (F2)         | Continuar (F3)   |
| leter i biz                           | a hu u                     | lp: :/                         |                      | T 177 - 4            | T W OLT: 1                 |                      |                  |
| I I I I I I I I I I I I I I I I I I I |                            | Uireccio                       | 1                    | Leletono I           | Tiere de c                 | objeto   En el mapa  |                  |
|                                       | Nord GSM SPA EXPL          | J Server Lest                  |                      |                      | l ienda                    | No                   |                  |
|                                       | Panel Nord GSM             | Davi                           |                      |                      | Apartame                   | ento No              |                  |
|                                       | External Device Test       | вау                            |                      |                      | Apartame                   | ento No              |                  |
| 4                                     | Nord GSM WHEANT            | UN                             |                      |                      | Apartame                   | ento No              |                  |
| 5                                     | Central MX                 |                                |                      |                      | Apartame                   | ento No              |                  |
| 28                                    | Uxxo Lentral               |                                |                      |                      | Apartame                   | ento No              |                  |
| 9001                                  | Fuente UML                 |                                |                      |                      | 15                         | No                   |                  |
|                                       |                            |                                |                      |                      |                            |                      |                  |
|                                       |                            |                                |                      |                      |                            |                      |                  |
|                                       |                            |                                |                      |                      |                            |                      |                  |
|                                       |                            |                                |                      |                      |                            |                      |                  |
| Objeto Particiones                    | Zonas Personas respo       | nsables MyAlarm Segurid        | ad Tiempo de control | Horario de seguridad | <br>  Plantilla de eventos | Características adic | ionales Procesad |
| Número del objeto                     | Nombre del objeto          |                                |                      |                      | ⊢Tipo de zona en el        | objeto               |                  |
| 2                                     | Panel Nord GSM             |                                |                      |                      | 🔒 🗖 De seg                 | uridad               |                  |
| Número del contrato                   | l<br>Dirección del obiete  |                                |                      |                      | 🦉 🗖 Contra                 | incendios            |                  |
| Numero dei contrato                   | Direction der objeto       |                                |                      |                      |                            |                      |                  |
|                                       | 1                          |                                |                      |                      | 🕘 🗖 Botón d                | de pánico            |                  |
|                                       | Ubicar en el mapa          | Quitar del mapa                |                      |                      |                            |                      |                  |
| Teléfono 1                            | Contraseñas del obieto     |                                | Mapa del obieto      |                      |                            |                      |                  |
|                                       |                            |                                |                      |                      | 🖂 Visualizac               | ió Editar            |                  |
| T -146                                | The state of the second    |                                | Fulses web           |                      |                            |                      |                  |
|                                       |                            |                                | Enlace web           |                      |                            |                      |                  |
|                                       | Apartamento                |                                | 1                    |                      |                            | Enlace               |                  |
| Imágenes del ob                       | ojeto                      |                                |                      |                      |                            |                      |                  |
| Cantidad de objetos: "                | 7 Oper-                    | ador: Administrador            |                      |                      |                            |                      |                  |

# 3. Haga clic en el botón Editar

| Security Center - Administrador de objetos                           |                                              |                                  |                             |                    |
|----------------------------------------------------------------------|----------------------------------------------|----------------------------------|-----------------------------|--------------------|
| Objeto Per <u>sonas resp</u> onsables Horario de seguridad Plantilla | de eventos                                   |                                  |                             |                    |
| ] 🗅 🖻 🖊 🗶    🖬 ⊗    🖡                                                |                                              |                                  |                             |                    |
|                                                                      |                                              |                                  | Empezar (F2)                | Continuar (F3)     |
| '≣ Tipo de zo Númer ∧ Nombre                                         | Dirección Te                                 | eléfono 1 Teléfono 2 Tipo de obj | jeto En el mapa             |                    |
| 1 Nord GSM SPA EXPO Server Test                                      |                                              | Tienda                           | No                          |                    |
| 2 Panel Nord GSM                                                     |                                              | Apartament                       | o No                        |                    |
| 3 External Device Test Bay                                           |                                              | Apartament                       | o No                        |                    |
| 4 Nord GSM WRL ANTON                                                 |                                              | Apartament                       | o No                        |                    |
| 5 Central MX                                                         |                                              | Apartament                       | o No                        |                    |
| 28 Oxxo Central                                                      |                                              | Apartament                       | o No                        |                    |
| 9001 Fuente CML                                                      |                                              | CS                               | No                          |                    |
| Objeto Particiones Zonas Personas responsables MyAlarm               | Seguridad   Tiempo de control   Horario de   | seguridad   Plantilla de eventos | Características adicionales | Procesade          |
| 🗄 Númera Nombre y apellidos 🛛 Cargo 🔹 Teléfono celu                  | lar Teléfono de trabajo Dirección            | Reflejar en Acceso F             | Recierre Denegaci           | ón de recierre 🛛 I |
|                                                                      | <no datos="" hay="" mostrar="" para=""></no> |                                  |                             |                    |
| •                                                                    |                                              |                                  |                             | <b>I</b>           |
| Comentario a los responsables                                        |                                              |                                  |                             |                    |
|                                                                      |                                              |                                  |                             | 4                  |
| Cantidad de objetos: 7 Operador: Administrador                       |                                              |                                  |                             | //                 |

4. Haga clic en el botón Agregar responsable que ha aparecido en la parte inferior.

| <b>2</b> 5 | ecurity Center - i    | Administrador de obje   | etos                |                                                                                      |                           |                         |                          |                   |
|------------|-----------------------|-------------------------|---------------------|--------------------------------------------------------------------------------------|---------------------------|-------------------------|--------------------------|-------------------|
| Obje       | to Personas respo     | onsables Horario de seg | juridad Plantilla ( | de eventos                                                                           |                           |                         |                          |                   |
|            | ) @ / >               | <    🖬 😣    -           | I.                  |                                                                                      |                           |                         |                          |                   |
|            |                       |                         |                     |                                                                                      |                           |                         | Empezar (F2)             | Continuar (F3)    |
| 🗐 Tip      | po de zo Númer 🛆      | Nombre                  |                     | Dirección                                                                            | Teléfono 1                | Teléfono 2   Tipo de ol | ojeto En el mapa         |                   |
|            | 1                     | Nord GSM SPA EXPO 9     | erver Test          |                                                                                      |                           | Tienda                  | No                       |                   |
|            | 2                     | Panel Nord GSM          |                     |                                                                                      |                           | Apartamer               | nto No                   |                   |
|            | 3                     | External Device Test Ba | ly.                 |                                                                                      |                           | Apartamer               | nto No                   |                   |
|            | 4                     | Nord GSM WRL ANTO       | N                   |                                                                                      |                           | Apartamer               | nto No                   |                   |
|            | 5                     | Central MX              |                     |                                                                                      |                           | Apartamer               | nto No                   |                   |
|            | 28                    | Oxxo Central            |                     |                                                                                      |                           | Apartamer               | nto No                   |                   |
| μ.         | 9001                  | Fuente CML              |                     |                                                                                      |                           | CS                      | No                       |                   |
| L 1        |                       |                         |                     |                                                                                      |                           |                         |                          |                   |
| L          |                       |                         |                     |                                                                                      |                           |                         |                          |                   |
| L 1        |                       |                         |                     |                                                                                      |                           |                         |                          |                   |
| L 1        |                       |                         |                     |                                                                                      |                           |                         |                          |                   |
| Obje       | eto   Particiones   Z | onas Personas respons   | ables MyAlarm       | Seguridad Tiempo de contro                                                           | ol 🛛 Horario de seguridad | Plantilla de eventos    | Características adiciona | les Procesade     |
|            | Agregar responsal     | ole Eliminar re         | esponsable          |                                                                                      |                           |                         | ▲ Subir                  | ▼Bajar            |
| ∃≣ N       | lúmerc Nombre y ap    | ellidos Cargo           | Teléfono celula     | ar Teléfono de trabajo                                                               | Dirección                 | Reflejar en Acceso      | Recierre Deneg           | ación de recierre |
|            |                       |                         |                     |                                                                                      |                           |                         |                          |                   |
|            |                       |                         |                     |                                                                                      |                           |                         |                          |                   |
|            |                       |                         |                     | <no datos<="" hay="" th=""><th>para mostrar&gt;</th><th></th><th></th><th></th></no> | para mostrar>             |                         |                          |                   |
|            |                       |                         |                     |                                                                                      |                           |                         |                          |                   |
|            |                       |                         |                     |                                                                                      |                           |                         |                          |                   |
| ┛          |                       |                         |                     |                                                                                      |                           |                         |                          |                   |
| Com        | entario a los respon  | sables                  |                     |                                                                                      |                           |                         |                          |                   |
|            |                       |                         |                     |                                                                                      |                           |                         |                          | <u> </u>          |
|            |                       |                         |                     |                                                                                      |                           |                         |                          |                   |
|            |                       |                         |                     |                                                                                      |                           |                         |                          | <u>~</u>          |
| Cantio     | dad de objetos: 7     | Operad                  | or: Administrador   |                                                                                      |                           |                         |                          |                   |

5. Ingrese el número de la *Persona responsable* (campo obligatorio), su nombre y su número de teléfono móvil en formato internacional (por ejemplo, +12345678900). Y haga clic en **Guardar**.

| 🥑 Secu        | rity Center - a   | Administrado   | r de objetos      |             |             |           |              |           |             |                  |             |         |                 |               | _ 🗆 ×        |
|---------------|-------------------|----------------|-------------------|-------------|-------------|-----------|--------------|-----------|-------------|------------------|-------------|---------|-----------------|---------------|--------------|
| Objeto        | Personas respo    | onsables Hora  | irio de seguridad | l Plantilla | de eventos  |           |              |           |             |                  |             |         |                 |               |              |
|               | ₽/>               | ~              | 8                 |             |             |           |              |           |             |                  |             |         |                 |               |              |
|               |                   |                |                   |             |             |           |              |           |             |                  |             |         | Empezar (F2)    | Co            | ntinuar (F3) |
| 🗄 Tipo d      | e zo Númer 🛆      | Nombre         |                   |             | Dirección   |           |              |           | Teléfono 1  | Teléfono 2       | Tipo de obj | eto   E | in el mapa      |               |              |
|               | 1                 | Nord GSM SF    | A EXPO Server     | Test        |             |           |              |           |             |                  | Tienda      | N       | lo              | _             |              |
|               | 2                 | Panel Nord G   | 6M                |             |             |           |              |           |             |                  | Apartamenti | o N     | lo              |               |              |
|               | 3                 | External Devic | ce Test Bay       |             |             |           |              |           |             |                  | Apartamenti | o N     | lo              |               |              |
|               | 4                 | Nord GSM W     | RL ANTON          |             |             |           |              |           |             |                  | Apartamenti | o N     | lo              |               |              |
|               | 5                 | Central MX     |                   |             |             |           |              |           |             |                  | Apartamenti | o N     | lo              |               |              |
|               | 28                | Oxxo Central   |                   |             |             |           |              |           |             |                  | Apartamenti | οN      | lo              |               |              |
|               | 9001              | Fuente CML     |                   |             |             |           |              |           |             |                  | CS          | N       | lo              |               |              |
|               |                   |                |                   |             |             |           |              |           |             |                  |             |         |                 |               |              |
|               |                   |                |                   |             |             |           |              |           |             |                  |             |         |                 |               |              |
|               |                   |                |                   |             |             |           |              |           |             |                  |             |         |                 |               |              |
|               |                   |                |                   |             |             |           |              |           |             |                  |             |         |                 |               |              |
| L<br>Dhieto L | Particiones [ 7   | onas Persona   | as responsables   | Muálarm Ì   | Seguridad   | Tiempolo  | le control Ì | Horario d | le segurida | d Í Plantilla de | e eventos 🗐 | Parach  | erísticas adici | ionales   Pr  | ncesadi 🖣 🕨  |
| ۵۵٫۵۰۵        |                   | ble            | Eliminar respons  | able        | oogundee    | . ionpo i |              |           |             |                  |             |         | A Subir         |               | - Raiar      |
|               | iregai responsa   |                |                   |             | ( <b>-</b>  |           | 1=1 11       |           |             |                  | 1           |         |                 |               |              |
| i≣ Nomb       | ore y apellidos   | Cargo          | Telétono ce       | elular      | Telétono de | trabajo   | Dirección    | 1         | Ret         | lejar en Acces   | so Hecierre |         | Denegació       | n de recierre | PIN cód      |
| Juan          | Doe               |                | +/123456/         | 89          |             |           |              |           | 51          |                  | NO          |         | NO              |               |              |
| Pedro         | Manas             |                | _                 |             |             |           |              |           | 51          |                  | NO          |         | NO              |               |              |
|               |                   |                |                   |             |             |           |              |           |             |                  |             |         |                 |               |              |
|               |                   |                |                   |             |             |           |              |           |             |                  |             |         |                 |               |              |
|               |                   |                |                   |             |             |           |              |           |             |                  |             |         |                 |               |              |
|               |                   |                |                   |             |             |           |              |           |             |                  |             |         |                 |               |              |
| Lomenta       | irio a los respon | sadies         |                   |             |             |           |              |           |             |                  |             |         |                 |               |              |
|               |                   |                |                   |             |             |           |              |           |             |                  |             |         |                 |               |              |
|               |                   |                |                   |             |             |           |              |           |             |                  |             |         |                 |               |              |
|               |                   |                |                   |             |             |           |              |           |             |                  |             |         |                 |               | <u> </u>     |
| Cantidad      | de obietos: 7     |                | Operador: Ad      | ministrador |             |           |              |           |             |                  |             |         |                 |               | //           |

6. Vaya a la pestaña **MyAlarm** y haga clic en **Editar**. Todas las personas responsables que ha agregado en las pestañas anteriores aparecerán automáticamente aquí. Ahora puede **Permitir acceso** a la persona responsable seleccionada.

| 🥙 Security Center - A      | dministrador de obi                                 | ietos                |                               |                                       |                                       | ·                          |                          |                      |
|----------------------------|-----------------------------------------------------|----------------------|-------------------------------|---------------------------------------|---------------------------------------|----------------------------|--------------------------|----------------------|
| Ohieto Personas respo      | nsables - Horario de ser                            | guridad Plantilla g  | le eventos                    |                                       |                                       |                            |                          |                      |
|                            |                                                     | 7                    |                               |                                       |                                       |                            |                          |                      |
|                            | <    🖽 😔                                            | JBr                  |                               |                                       |                                       |                            |                          |                      |
| [<br>                      |                                                     |                      |                               |                                       |                                       |                            | Empezar (F2)             | Continuar (F3)       |
| I≣ Tipo de zo Númer ∧      | Nombre                                              |                      | Dirección                     |                                       | Teléfono 1                            | Feléfono 2 Tipo de obj     | eto En el mapa           |                      |
| 1                          | Nord GSM SPA EXPO !                                 | Server Test          |                               |                                       |                                       | Tienda                     | No                       |                      |
| ▶ 2                        | Panel Nord GSM                                      |                      |                               |                                       |                                       | Apartament                 | o No                     |                      |
| 3                          | External Device Test Ba                             | ay                   |                               |                                       |                                       | Apartament                 | o No                     |                      |
| 4                          | Nord GSM WRL ANTO                                   | IN .                 |                               |                                       |                                       | Apartament                 | o No                     |                      |
| 5                          | Central MX                                          |                      |                               |                                       |                                       | Apartament                 | o No                     |                      |
| 28                         | Oxxo Central                                        |                      |                               |                                       |                                       | Apartament                 | o No                     |                      |
| 9001                       | Fuente CML                                          |                      |                               |                                       |                                       | CS                         | No                       |                      |
| Γ                          |                                                     | <b>N</b>             |                               |                                       |                                       |                            |                          |                      |
|                            |                                                     |                      |                               |                                       |                                       |                            |                          |                      |
|                            |                                                     |                      |                               |                                       |                                       |                            |                          |                      |
|                            |                                                     | <u> </u>             |                               |                                       |                                       |                            |                          |                      |
| l                          | 1 -                                                 |                      | 1                             |                                       | · · · · · · · · · · · · · · · · · · · |                            |                          |                      |
| Ubjeto   Particiones   Zo  | onas   Personas respons                             | sables MyAlarm       | Seguridad                     | Tiempo de control                     | Horario de seguridad                  | Plantilla de eventos       | Características adiciona | ales   Procesad(     |
| Permitir acceso            | Prohibir acceso                                     | Permitir Botór       | de pánico                     | Prohibir Botón de pá                  | inico Unir con el adm                 | inistrador del acceso a l  | M Sincroniza             | r con la Nube        |
| Para que el responsable    | aparezca en la pestaña                              | MyAlarm para él ha   | iy que espec                  | ificar el número del u                | usuario en el panel, el n             | ombre y el apellido, así ( | como el número del telé  | fono celular en      |
| formato internacional, por | r ejemplo, +7987654321)<br>no de unuerios iguales o | 0. Aparte de esto, p | para el respo<br>léfenes méru | insable debe estar pr<br>ilos igualos | ermitida la visualización             | en el acceso a MyAlam      | n. En la pestaña MyAlan  | m no se muestran los |
|                            |                                                     |                      |                               | iles iguales.                         | <b>B</b> 1 4 1 4 1 1 1                |                            |                          |                      |
| Numerc Nombre y apellic    | 10S   16                                            | elerono celular      | Acceso                        |                                       | Boton de panico virtuai               | -                          |                          |                      |
| Darba Mañas                |                                                     | 123436703            | Nodea                         | icceso                                |                                       | -                          |                          |                      |
| Z Pedro Manas              | -                                                   |                      | No de a                       | icceso                                | NO                                    |                            |                          |                      |
|                            |                                                     |                      |                               |                                       |                                       |                            |                          |                      |
|                            |                                                     |                      |                               |                                       |                                       |                            |                          |                      |
|                            |                                                     |                      |                               |                                       |                                       |                            |                          |                      |
|                            |                                                     |                      |                               |                                       |                                       |                            |                          |                      |
|                            |                                                     |                      |                               |                                       |                                       |                            |                          |                      |
| Captidad de obietos: 7     | Operad                                              | lor: Administrador   |                               |                                       |                                       |                            |                          |                      |
| jeandaa de objecos: 7      | Joperau                                             | John Marninisa daur  |                               |                                       |                                       |                            |                          |                      |

7. Elija el nivel de acceso al objeto en la aplicación MyAlarm para la persona responsable elegida. Haga clic en **OK**.

| 🝠 Security Center - Administrado                                                                                                    | r de objetos                                                                                                    |                                                                                                    |                                                                                                    |                                                     |                                                                                 | _ 🗆 🗙                                                                                                    |
|----------------------------------------------------------------------------------------------------|----------------------------------------------------------------------------------------------------|----------------------------------------------------------------------------------------------------|----------------------------------------------------------------------------------------------------|-----------------------------------------------------|---------------------------------------------------------------------------------|----------------------------------------------------------------------------------------------------|
| Objeto Personas responsables Hora                                                                                                    | rio de seguridad - Plantilla                                                                                                    | de eventos                                                                                                    |                                                                                                    |                                                     |                                                                                 |                                                                                                    |
| ▯▯▯◢                                                                                                    | 8    <b>I</b>                                                                                                    |                                                                                                    |                                                                                                    |                                                     |                                                                                 |                                                                                                    |
|                                                                                                    |                                                                                                    |                                                                                                    |                                                                                                    |                                                     | Empezar (F2)                                                                    | Continuar (F3)                                                                                                    |
| I Tipo de zo Númer △ Nombre                                                                                                    |                                                                                                    | Dirección                                                                                                    | Teléfono 1 Teléfono 2                                                                                              | Tipo de objeto                                      | En el mapa                                                                      |                                                                                                    |
| 1 Nord GSM SP/                                                                                                    | A EXPO Server Test                                                                                                    |                                                                                                    |                                                                                                    | Tienda                                              | No                                                                              |                                                                                                    |
| 2 Panel Nord GS                                                                                                    | iM                                                                                                    |                                                                                                    |                                                                                                    | Apartamento                                         | No                                                                              |                                                                                                    |
| 3 External Devic                                                                                                    | e Test Bay                                                                                                    |                                                                                                    |                                                                                                    | Apartamento                                         | No                                                                              |                                                                                                    |
| 4 Nord GSM WF                                                                                                    | IL ANTON                                                                                                    |                                                                                                    |                                                                                                    | Apartamento                                         | No                                                                              |                                                                                                    |
| 5 Central MX                                                                                                    |                                                                                                    |                                                                                                    |                                                                                                    | Apartamento                                         | No                                                                              |                                                                                                    |
| 28 Oxxo Central                                                                                                    |                                                                                                    |                                                                                                    |                                                                                                    | Apartamento                                         | No                                                                              |                                                                                                    |
| 9001 Fuente CML                                                                                                    |                                                                                                    |                                                                                                    |                                                                                                    | CS                                                  | No                                                                              |                                                                                                    |
| Dbjeto Particiones Zonas Persona<br>Permitir acceso Prohibir a<br>Para que el responsable aparezca en la<br>formato internacional, por ejemplo, +798<br>responsables con números de usuatos i | s responsables MyAlarm<br>acceso Permitir Botór<br>pestaña MyAlarm para él h<br>76543210. Aparte de esto,<br>guales o con números de te | Especifique el nivel de acceso a<br>MyAlarm<br>C Usuario<br>Administrador del objeto<br>El administrador verá el estado de to<br>notificaciones de cambio de su estado<br>administrador podrá invitar a otros u | I objeto en la aplicació<br>das las particiones y recibi<br>lo. Aparte de esto, el<br>Isuarios a la aplicación MyA | n<br>tos Car.<br>sso a M<br>, así con<br>"Alarm. Ei | acterísticas adicion<br>Sincroniz<br>no el número del tel<br>n la pestaña MyAla | nales Procesad <u>(</u> Procesad <u>(</u> Procesad <u>(</u> Procesad <u>(</u> Procesad <u>)</u><br>ar con la Nube<br>áfono celular en<br>arm no se muestran los |
| Númerc Nombre y apellidos                                                                                                    | Teléfono celular                                                                                                    |                                                                                                    |                                                                                                    |                                                     |                                                                                 |                                                                                                    |
| 1 Juan Doe                                                                                                    | +79522134305                                                                                                    |                                                                                                    | OK Cancelar                                                                                                    |                                                     |                                                                                 |                                                                                                    |
| Contridued do objectores 7                                                                                                    | Operadore Administra dar                                                                                                    |                                                                                                    |                                                                                                    |                                                     |                                                                                 |                                                                                                    |

8. **Habilite el botón de pánico virtual** (opcional) y aparecerá en su escritorio MyAlarm . Se recomienda **Sincronizar** los cambios realizados con la Nube.

| 🟉 Secu                    | rity Center - | Admin                | nistrador de ob                                                         | ojetos                                   |                                                        |                                                                      |                                         |                                                |                                                 |                                                      |                                                      |                                                                                             |
|---------------------------|---------------|----------------------|-------------------------------------------------------------------------|------------------------------------------|--------------------------------------------------------|----------------------------------------------------------------------|-----------------------------------------|------------------------------------------------|-------------------------------------------------|------------------------------------------------------|------------------------------------------------------|---------------------------------------------------------------------------------------------|
| Objeto                    | Personas res  | ponsable             | es Horario de s                                                         | eguridad Pla                             | antilla de eventos                                     | ;                                                                    |                                         |                                                |                                                 |                                                      |                                                      |                                                                                             |
|                           | ₽a / :        |                      |                                                                         | J.                                       |                                                        |                                                                      |                                         |                                                |                                                 |                                                      |                                                      |                                                                                             |
|                           |               |                      |                                                                         |                                          |                                                        |                                                                      |                                         |                                                |                                                 |                                                      | Empezar (F2)                                         | Continuar (F3)                                                                              |
| 🗄 Tipo d                  | le zo Númer 4 | ∆ Nom!               | bre                                                                     |                                          | Dirección                                              |                                                                      |                                         | eléfono 1                                      | Teléfono 2                                      | Tipo de objeto                                       | D En el mapa                                         |                                                                                             |
|                           | 1             | Nord                 | GSM SPA EXPO                                                            | ) Server Test                            |                                                        |                                                                      |                                         |                                                |                                                 | Tienda                                               | No                                                   |                                                                                             |
|                           | 2             | Pane                 | I Nord GSM                                                              |                                          |                                                        |                                                                      |                                         |                                                |                                                 | Apartamento                                          | No                                                   |                                                                                             |
|                           | 3             | Exter                | nal Device Test I                                                       | Bay                                      |                                                        |                                                                      |                                         |                                                |                                                 | Apartamento                                          | No                                                   |                                                                                             |
|                           | 4             | Nord                 | GSM WRL ANT                                                             | ON                                       |                                                        |                                                                      |                                         |                                                |                                                 | Apartamento                                          | No                                                   |                                                                                             |
|                           | 5             | Centr                | al MX                                                                   |                                          |                                                        |                                                                      |                                         |                                                |                                                 | Apartamento                                          | No                                                   |                                                                                             |
|                           | 28            | Оххо                 | Central                                                                 |                                          |                                                        |                                                                      |                                         |                                                |                                                 | Apartamento                                          | No                                                   |                                                                                             |
|                           | 9001          | Fuen                 | te CML                                                                  |                                          |                                                        |                                                                      |                                         |                                                |                                                 | CS                                                   | No                                                   |                                                                                             |
| Objeto<br>Per<br>Para qui | Particiones   | Zonas  <br>le apare: | Personas respo<br>Prohibir acceso<br>zoa en la pestaño<br>en 2792755422 | nsables MyA<br>Permitir<br>a MyAlarm par | Alarm Seguridad<br>Botón de pánico<br>a él hay que esp | 1 Tiempo de control<br>Prohibir Botón de pa<br>eoficar el número del | ∫ Horario d<br>ánico Un<br>usuario en i | e seguridad<br>ir con el adr<br>el panel, el r | Plantilla de<br>ninistrador de<br>nombre y el a | e eventos   Ca<br>el acceso a M.<br>apellido, así co | aracterísticas adio<br>Sincroi<br>Teo el noret se du | ionales   Procesad ∢ ↓<br>nizar con la Nube<br>teléfono celular en<br>Name ne en unetra las |
| respons                   | ables con núm | ieros de l           | usuarios iguales (                                                      | o con números                            | s de teléfonos má                                      | iviles iguales.                                                      |                                         | risualizacior                                  |                                                 | о а мужіані. т                                       | in la pestana my                                     |                                                                                             |
| Número                    | Nombre y ape  | ellidos              | 1                                                                       | Feléfono celul                           | ar Acce                                                | so al objeto                                                         | Botón de j                              | pánico virtua                                  | al                                              |                                                      |                                                      |                                                                                             |
|                           | Juan Doe      |                      | +                                                                       | +79522134305                             | o Admir                                                | nstrador                                                             | NO                                      |                                                | !                                               |                                                      |                                                      |                                                                                             |
|                           |               |                      |                                                                         |                                          |                                                        |                                                                      |                                         |                                                |                                                 |                                                      |                                                      |                                                                                             |
|                           |               |                      |                                                                         |                                          |                                                        |                                                                      |                                         |                                                |                                                 |                                                      |                                                      |                                                                                             |
|                           |               |                      |                                                                         |                                          |                                                        |                                                                      |                                         |                                                |                                                 |                                                      |                                                      |                                                                                             |
|                           |               |                      |                                                                         |                                          |                                                        |                                                                      |                                         |                                                |                                                 |                                                      |                                                      |                                                                                             |
|                           |               |                      |                                                                         |                                          |                                                        |                                                                      |                                         |                                                |                                                 |                                                      |                                                      |                                                                                             |
|                           |               |                      |                                                                         |                                          |                                                        |                                                                      |                                         |                                                |                                                 |                                                      |                                                      |                                                                                             |
| Cantidad                  | de objetos: 7 |                      | Opera                                                                   | ador: Administi                          | rador                                                  |                                                                      |                                         |                                                |                                                 |                                                      |                                                      | li.                                                                                         |

9. Abra la aplicación **MyAlarm** en su teléfono. El nombre del objeto se muestra sobre todos los iconos. Por defecto, no habrá particiones para activar (círculo blanco).

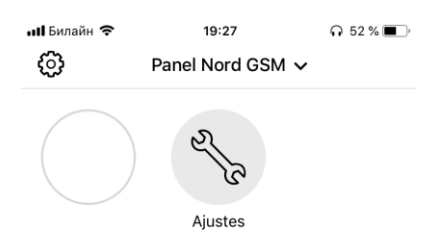

| le                           | <b>Nord GSM</b><br>Número del<br>Número de | <b>WRL 5.5, versión 18.16 / Versión de</b><br>objeto: 1<br>serie: 16580915 | e CN-Radio 4.17      | Leer Grabar Abrir | - D      |
|------------------------------|--------------------------------------------|----------------------------------------------------------------------------|----------------------|-------------------|----------|
| Zonas                        | Número                                     | Zonas                                                                      | Arme y desarme       |                   |          |
| Dispositivos<br>inalámbricos | 1                                          | × №18, De seguridad<br>Añadir zona <del>、</del>                            | ¥ Usuario №1, código |                   |          |
| Usuarios<br>Particiones      | 2                                          | × №22, De seguridad                                                        | X Usuario №1, código |                   |          |
| Varios                       | 3                                          | × №23, De seguridad                                                        | X Usuario №1, código |                   | <b>m</b> |
| Security center              |                                            | Añadir zona 🗸                                                              |                      |                   |          |
| Radio                        | Añadir pa                                  | rtición                                                                    |                      |                   |          |
| Nube                         |                                            |                                                                            |                      |                   |          |
| Operadores GSM               |                                            |                                                                            |                      |                   |          |
| Sistemas<br>automáticos      |                                            |                                                                            |                      |                   |          |
| Historial de eventos         |                                            |                                                                            |                      |                   |          |
| Panel de estado              |                                            |                                                                            |                      |                   |          |
| Alarma de incendio           |                                            |                                                                            |                      |                   |          |

10. Abra el configurador de **Hubble** y verifique el número de particiones creadas.

**NB!** El número de Particiones agregadas al Administrador del sitio debe ser el mismo que el número correspondiente configurado en el configurador de Hubble.

11. Vuelva al **Administrador de recintos** para registrar las particiones correspondientes. Abra la pestaña **MyAlarm** y haga clic en **Editar**.

| Security Center - Administrador de objetos     Objeto Personas responsables Horario de seguridad Plantilla de eventos |                  |       |                       |             |           |                   |         |              |                 |               |                      |          |                |
|----------------------------------------------------------------------------------------------------|------------------|-------|-----------------------|-------------|-----------|-------------------|---------|--------------|-----------------|---------------|----------------------|----------|----------------|
|                                                                                                    | ₽ ∕              | *     |                       |             |           |                   |         |              |                 |               |                      |          |                |
|                                                                                                    |                  |       |                       |             |           |                   |         |              |                 |               | Empezar (F2)         |          | Continuar (F3) |
| 🗄 Tipo                                                                                                    | de zo Númer      | A Nom | bre                   |             | Dirección |                   |         | Teléfono 1   | Teléfono 2      | Tipo de obje  | to En el mapa        |          |                |
|                                                                                                    | 1                | Nord  | GSM SPA EXPO Server   | Test        |           |                   |         |              |                 | Tienda        | No                   |          |                |
| Þ                                                                                                    | 2                | Pane  | el Nord GSM           |             |           |                   |         |              |                 | Apartamento   | No                   |          |                |
|                                                                                                    | 3                | Exter | mal Device Test Bay   |             |           |                   |         |              |                 | Apartamento   | No                   |          |                |
|                                                                                                    | 4                | Nord  | GSM WRLANTON          |             |           |                   |         |              |                 | Apartamento   | No                   |          |                |
|                                                                                                    | 5                | Cent  | ral MX                |             |           |                   |         |              |                 | Apartamento   | No                   |          |                |
|                                                                                                    | 6                | Nord  | Air Test              |             |           |                   |         |              |                 | Apartamento   | No                   |          |                |
|                                                                                                    | 28               | Ожю   | ) Central             |             |           |                   |         |              |                 | Apartamento   | No                   |          |                |
|                                                                                                    | 9001             | Fuen  | ite CML               |             |           |                   |         |              |                 | CS            | No                   |          |                |
| Objeto                                                                                                    | ) Particiones    | Zonas | Personas responsables | MyAlarm     | Seguridad | Tiempo de control | Horario | de seguridad | I   Plantilla d | e eventos 🗍 C | aracterísticas adici | onales   | Procesade      |
|                                                                                                    | Agregar permis   | 5     | Eliminar permiso      |             |           |                   |         |              |                 |               |                      |          |                |
| Inger                                                                                                    | niero            |       |                       |             |           |                   |         |              |                 | Inicio del    | permiso Fin          | alizació | n del perm     |
|                                                                                                    |                  |       |                       |             |           |                   |         |              |                 |               |                      |          |                |
| Cantida                                                                                                    | ad de objetos: 8 | 3     | Operador: Adi         | ministrador |           |                   |         |              |                 |               |                      |          | 11.            |

#### 12. Haga clic en el botón Agregar partición.

| 🥑 Secu    | rity Center - a | Administrador d     | le objeto:  | 5             |            |                                                                                                    |                     |                  |                |                    |           |              | ×   |
|-----------|-----------------|---------------------|-------------|---------------|------------|----------------------------------------------------------------------------------------------------|---------------------|------------------|----------------|--------------------|-----------|--------------|-----|
| Objeto    | Personas resp   | onsables Horario    | de segurio  | dad Plantilla | de eventos |                                                                                                    |                     |                  |                |                    |           |              |     |
| ] 🗅       | ₽<br>₽/>        | < 🛛 🖬 🔇             | )   🎵       | L             |            |                                                                                                    |                     |                  |                |                    |           |              |     |
|           |                 |                     |             |               |            |                                                                                                    |                     |                  |                | Empezar (F2        |           | Continuar (F | -3) |
| 🗄 Tipo d  | le zo Númer △   | Nombre              |             |               | Dirección  |                                                                                                    | Teléfono 1          | Teléfono 2       | Tipo de objet  | to En el mapa      |           |              |     |
|           | 1               | Nord GSM SPA E      | EXPO Serv   | er Test       |            |                                                                                                    |                     |                  | Tienda         | No                 |           |              |     |
|           | 2               | Panel Nord GSM      |             |               |            |                                                                                                    |                     |                  | Apartamento    | No                 |           |              |     |
|           | 3               | External Device 1   | Test Bay    |               |            |                                                                                                    |                     |                  | Apartamento    | No                 |           |              |     |
|           | 4               | Nord GSM WRL.       | ANTON       |               |            |                                                                                                    |                     |                  | Apartamento    | No                 |           |              |     |
|           | 5               | Central MX          |             |               |            |                                                                                                    |                     |                  | Apartamento    | No                 |           |              |     |
|           | 6               | Nord Air Test       |             |               |            |                                                                                                    |                     |                  | Apartamento    | No                 |           |              |     |
|           | 28              | Oxxo Central        |             |               |            |                                                                                                    |                     |                  | Apartamento    | No                 |           |              |     |
|           | 9001            | Fuente CML          |             |               |            |                                                                                                    |                     |                  | CS             | No                 |           |              |     |
| Objeto    | Particiones Z   | conas   Personas re | esponsable  | es MyAlarm    | Seguridad  | Tiempo de control                                                                                                    | Horario de segurida | ad   Plantilla d | le eventos   C | aracterísticas adi | cionales  | Procesade    | ••  |
| Agre      | egar partición  | Eliminar part       | tición      |               |            |                                                                                                    |                     |                  |                |                    |           |              |     |
| Partición | n Númerod       | e la clave          | (           | Canales       | Descrip    | oción                                                                                                    |                     |                  |                |                    | Horario d | e s Equipo   |     |
|           |                 |                     |             |               |            | <no datos="" hay="" para<="" th=""><th>a mostrar&gt;</th><th></th><th></th><th></th><th></th><th></th><th></th></no> | a mostrar>          |                  |                |                    |           |              |     |
| <u> </u>  |                 |                     |             |               |            |                                                                                                    |                     |                  |                |                    |           |              |     |
| Cantidad  | de objetos: 8   | 0                   | Operador: / | Administrador |            |                                                                                                    |                     |                  |                |                    |           |              | 1   |

13. Asegúrese de agregar la misma cantidad de *Particiones* que haya configurado en Hubble con el número correspondiente y agregue la descripción de cada una en el campo *Descripción*. Esta información se transferirá a la aplicación MyAlarm inmediatamente después de hacer clic en **Guardar**. Verá los iconos de las particiones con sus nombres en el escritorio de la aplicación MyAlarm.

| 🖌 Security Center - Administrador de objetos 📃 🗖 🗙                              |                            |              |                    |                 |            |                   |         |              |                 |             |           |               |                |              |     |
|---------------------------------------------------------------------------------|----------------------------|--------------|--------------------|-----------------|------------|-------------------|---------|--------------|-----------------|-------------|-----------|---------------|----------------|--------------|-----|
| Objeto Personas responsabl <u>es Hora</u> rio de seguridad Plantilla de eventos |                            |              |                    |                 |            |                   |         |              |                 |             |           |               |                |              |     |
|                                                                                 |                            |              |                    |                 |            |                   |         |              |                 |             |           |               |                |              |     |
|                                                                                 |                            |              |                    |                 |            |                   |         |              |                 |             | En        | npezar (F2)   |                | Continuar (F | 3)  |
| ⊞ Tipo d                                                                        | le zo Númer                | △ Nomt       | bre                |                 | Dirección  |                   |         | Teléfono 1   | Teléfono 2      | Tipo de obj | eto En    | el mapa       |                |              |     |
|                                                                                 | 1                          | Nord         | GSM SPA EXPO Se    | rver Test       |            |                   |         |              |                 | Tienda      | No        |               |                |              |     |
|                                                                                 | 2                          | Pane         | I Nord GSM         |                 |            |                   |         |              |                 | Apartament  | o No      |               |                |              |     |
|                                                                                 | 3 External Device Test Bay |              |                    |                 |            |                   |         |              |                 | Apartament  | o No      | No            |                |              |     |
|                                                                                 | 4 Nord GSM WRL ANTON       |              |                    |                 |            | Apartament        |         |              |                 |             |           | No            |                |              |     |
|                                                                                 | 5                          | 5 Central MX |                    |                 |            |                   |         |              |                 | Apartament  | o No      | No            |                |              |     |
|                                                                                 | 6                          | Nord         | Air Test           |                 |            |                   |         |              |                 | Apartament  | o No      |               |                |              |     |
|                                                                                 | 28                         | Оххо         | Central            |                 |            |                   |         |              |                 | Apartament  | o No      |               |                |              |     |
| μ.                                                                              | 9001                       | Fuen         | te CML             |                 |            |                   |         |              |                 | CS          | No        |               |                |              |     |
|                                                                                 |                            |              |                    |                 |            |                   |         |              |                 |             |           |               |                |              |     |
|                                                                                 |                            |              |                    |                 |            |                   |         |              |                 |             |           |               |                |              |     |
|                                                                                 |                            |              |                    |                 |            |                   |         |              |                 |             |           |               |                |              |     |
| Objeto                                                                          | Particiones                | Zonas        | Personas responsa  | bles MyAlarm    | Seguridad  | Tiempo de control | Horario | de seguridad | d 🗍 Plantilla d | e eventos   | Caracterí | ísticas adici | ionales        | Procesade    | • • |
| A                                                                               |                            |              | Eliminar partición |                 |            |                   |         |              |                 |             |           |               |                |              |     |
| Destation                                                                       | N.Z.                       | de la sta    |                    | Constant        | Derect     | 14                |         |              |                 |             |           |               | La cardia cala |              | —   |
| Particion                                                                       | n Numero                   | de la cla    | ive                | Cualquia        | Descrip    | indem             |         |              |                 |             |           | H A           | torario de     | s Equipo     |     |
| 2                                                                               |                            |              |                    | Cualquier       | Vault w    |                   |         |              |                 |             |           |               | gregar         |              | -1  |
| 2                                                                               |                            |              |                    | Cualquier       | Vaultin    | overant           |         |              |                 |             |           |               | gregar         |              | -1  |
| 5                                                                               |                            |              |                    |                 | V duit III | ovement           |         |              |                 |             |           |               | qioqui         |              | -1  |
|                                                                                 |                            |              |                    |                 |            |                   |         |              |                 |             |           |               |                |              | _ 1 |
|                                                                                 |                            |              |                    |                 |            |                   |         |              |                 |             |           |               |                |              |     |
|                                                                                 |                            |              |                    |                 |            |                   |         |              |                 |             |           |               |                |              |     |
|                                                                                 |                            |              |                    |                 |            |                   |         |              |                 |             |           |               |                |              |     |
|                                                                                 |                            |              |                    |                 |            |                   |         |              |                 |             |           |               |                |              |     |
|                                                                                 |                            |              |                    |                 |            |                   |         |              |                 |             |           |               |                | 1            | ъI  |
|                                                                                 | 1 1.1                      |              |                    |                 |            |                   | _       | _            | _               | _           | _         |               |                |              |     |
| Cantidad                                                                        | de objetos: 8              |              | Operador           | : Administrador |            |                   |         |              |                 |             |           |               |                |              | 11  |
14. Para especificar la relación entre los sensores y las particiones, vaya a la pestaña **Zonas**. Haga clic en **Editar** primero y luego presione el botón **Agregar Zona**.

| 💋 Security Center - Administrador de objetos 🔹 💷 🗙                     |                |                  |                        |                                              |                              |                         |                   |             |                |
|------------------------------------------------------------------------|----------------|------------------|------------------------|----------------------------------------------|------------------------------|-------------------------|-------------------|-------------|----------------|
| Objeto Personas responsables Horario de seguridad Plantilla de eventos |                |                  |                        |                                              |                              |                         |                   |             |                |
|                                                                        | ) 🖻 /          | >>   🖬 🎗         | 3    🎵                 |                                              |                              |                         |                   |             |                |
|                                                                        |                |                  |                        |                                              |                              |                         | Empeza            | r (F2)      | Continuar (F3) |
| 🗐 Tip                                                                  | o de zo Núme   | r 🛆 Nombre       |                        | Dirección                                    | Teléfono 1                   | Teléfono 2   Tipo de ol | bjeto 🛛 En el map | ра          |                |
|                                                                        | 1              | Nord GSM SPA     | EXPO Server Test       |                                              |                              | Tienda                  | No                |             |                |
|                                                                        | 2              | Panel Nord GSN   | 4                      |                                              |                              | Apartamer               | nto No            |             |                |
|                                                                        | 3              | External Device  | Test Bay               |                                              |                              | Apartamer               | nto No            |             |                |
|                                                                        | 4              | Nord GSM WRL     | ANTON                  |                                              |                              | Apartamer               | nto No            |             |                |
|                                                                        | 5              | Central MX       |                        |                                              |                              | Apartamer               | nto No            |             |                |
|                                                                        | 6              | Nord Air Test    |                        |                                              |                              | Apartamer               | nto No            |             |                |
|                                                                        | 28             | Oxxo Central     |                        |                                              |                              | Apartamer               | nto No            |             |                |
|                                                                        | 9001           | Fuente CML       |                        |                                              |                              | CS                      | No                |             |                |
| Obje                                                                   | o Particione:  | ; Zonas Personas | responsables   MyAlarm | Seguridad Tiempo de cor                      | ntrol   Horario de seguridad | Plantilla de eventos    | Características   | adicionales | Procesad 🗸 🕨   |
|                                                                        | Agregar zona   | Eliminar z       | :ona                   |                                              |                              |                         |                   |             |                |
| Núm                                                                    | ero de zona 🛛  | escripción)      |                        |                                              |                              | Equipo                  | Partición         |             |                |
|                                                                        |                |                  |                        | <no datos="" hay="" mostrar="" para=""></no> |                              |                         |                   |             |                |
| Cantid                                                                 | ad de objetos: | 8                | Operador: Administrado | r                                            |                              |                         |                   |             |                |

15. Especifique las **zonas** de los sensores que ha conectado al panel. Una vez más puede comprobar las zonas de los sensores en el Hubble. Por defecto, el rango de numeración de zona para todos los sensores *cableados* es **1-16**. El rango de numeración de la zona para todos los sensores *inalámbricos* es **17-48**. Agregue la descripción a cada sensor para hacer notificaciones de MyAlarm más informativos.

| 🗾 Security Center - Administrador de objetos                           |                                 |                   |              |              |              |                 |                |  |  |
|------------------------------------------------------------------------|---------------------------------|-------------------|--------------|--------------|--------------|-----------------|----------------|--|--|
| Objeto Personas responsables Horario de seguridad Plantilla de eventos |                                 |                   |              |              |              |                 |                |  |  |
| C @ / ×   🖬 😣   🖡                                                      |                                 |                   |              |              |              |                 |                |  |  |
|                                                                        |                                 |                   |              |              | Empe         | ezar (F2)       | Continuar (F3) |  |  |
| I Tipo de zo Númer ∧ Nombre                                            | Dirección                       | Teléfono 1        | Teléfono 2 🗌 | Tipo de obje | eto En el i  | mapa            |                |  |  |
| Nord GSM SPA EXPO Server Test                                          |                                 |                   | 1            | Tienda       | No           |                 |                |  |  |
| 2 Panel Nord GSM                                                       |                                 |                   | ļ            | Apartamento  | o No         |                 |                |  |  |
| 3 External Device Test Bay                                             |                                 |                   | 1            | Apartamento  | o No         |                 |                |  |  |
| 4 Nord GSM WRL ANTON                                                   |                                 |                   | /            | Apartamento  | o No         |                 |                |  |  |
| 5 Central MX                                                           |                                 |                   | /            | Apartamento  | o No         |                 |                |  |  |
| 6 Nord Air Test                                                        |                                 |                   | /            | Apartamento  | o No         |                 |                |  |  |
| 28 Oxxo Central                                                        |                                 |                   | /            | Apartamento  | o No         |                 |                |  |  |
| 9001 Fuente CML                                                        |                                 |                   | (            | CS           | No           |                 |                |  |  |
|                                                                        |                                 |                   |              |              |              |                 |                |  |  |
|                                                                        |                                 |                   |              |              |              |                 |                |  |  |
|                                                                        |                                 |                   |              |              |              |                 |                |  |  |
| Dbjeto Particiones Zonas Personas responsables MyAlarm                 | Seguridad Tiempo de control Hor | ario de seguridad | Plantilla de | eventos (    | Característi | cas adicionales | Procesad(      |  |  |
| Agregar zona Eliminar zona                                             |                                 |                   |              | ·            |              |                 |                |  |  |
| Número de zona Descrinción                                             |                                 |                   | Equip        | •            | Partición    | _               |                |  |  |
| 18 Glass                                                               |                                 |                   | - dob        |              |              | -               |                |  |  |
| 21 Armed assault                                                       |                                 |                   |              |              | Partición    | Número de la    | Descripción    |  |  |
| 22 Magnet                                                              |                                 |                   |              |              | 3            | 0               | Vault movement |  |  |
| 23 PIR                                                                 |                                 |                   |              |              | 2            | Ō               | Vault doors    |  |  |
|                                                                        |                                 |                   |              |              | 1            | 0               | Vault window   |  |  |
|                                                                        |                                 |                   |              |              | 1            | 1               |                |  |  |
|                                                                        |                                 |                   |              |              |              |                 |                |  |  |
|                                                                        |                                 |                   |              |              |              |                 |                |  |  |
|                                                                        |                                 |                   |              |              |              |                 |                |  |  |
|                                                                        |                                 |                   |              |              |              |                 |                |  |  |
| Cantidad de obietos: 8 Operador: Administrador                         |                                 |                   |              |              |              |                 |                |  |  |

16. Asigne las particiones correspondientes de la lista a las zonas que ha creado.

| Security center - Site manager                       |                                  |                                            |                   |          |                      |                |  |  |  |
|------------------------------------------------------|----------------------------------|--------------------------------------------|-------------------|----------|----------------------|----------------|--|--|--|
| Site Responsible persons Arm schedule Event template |                                  |                                            |                   |          |                      |                |  |  |  |
|                                                      |                                  |                                            |                   |          |                      |                |  |  |  |
|                                                      |                                  |                                            |                   | F        | ind (F2)             | Find next (F3) |  |  |  |
| I Loop type Numb∈ △ Name                             | Address                          | Telephone Telepho                          | ne Sitetype       | Onr      | nap                  |                |  |  |  |
| 1 Nord GSM Panel                                     |                                  |                                            | Bank              | No       |                      |                |  |  |  |
| 9001 Event Source GPRS                               |                                  |                                            | CS                | No       |                      |                |  |  |  |
|                                                      |                                  |                                            |                   |          |                      |                |  |  |  |
|                                                      |                                  |                                            |                   |          |                      |                |  |  |  |
|                                                      |                                  |                                            |                   |          |                      |                |  |  |  |
|                                                      |                                  |                                            |                   |          |                      |                |  |  |  |
|                                                      |                                  |                                            |                   |          |                      |                |  |  |  |
|                                                      |                                  |                                            |                   |          |                      |                |  |  |  |
|                                                      |                                  |                                            |                   |          |                      |                |  |  |  |
|                                                      |                                  |                                            |                   |          |                      |                |  |  |  |
|                                                      |                                  |                                            |                   |          |                      |                |  |  |  |
| Cia Darta Zones Davanuible account M                 | ution I to I Control time I to   | - D. Transition and the D. A. Mathematical |                   |          | lass I. Llassiumer I |                |  |  |  |
| Site Faits Zones Responsible persons M               | yalami Ami Contor tine Amischedu | e   Eveni iempiaie   Auditional chi        | aracteristics   E | venunanu | ieis   Haiuwaie      | Comments -     |  |  |  |
| Add zone Delete zone                                 |                                  |                                            |                   |          |                      |                |  |  |  |
| Zone number Description                              |                                  | E                                          | quipment          | Part     |                      |                |  |  |  |
| 17 Broken glass sensor                               |                                  |                                            |                   |          | -                    |                |  |  |  |
| 18 Magnetic door sensor                              |                                  |                                            |                   | Part     | Cust. number         | Description    |  |  |  |
| 19 Infrared sensor                                   |                                  |                                            |                   | 3        | 0                    | Vault movement |  |  |  |
|                                                      |                                  |                                            |                   | 2        | 0                    | Vault doors    |  |  |  |
|                                                      |                                  |                                            |                   | 1        | 0                    | Vault window   |  |  |  |
|                                                      |                                  |                                            |                   |          |                      |                |  |  |  |
|                                                      |                                  |                                            |                   |          |                      |                |  |  |  |
|                                                      |                                  |                                            |                   |          |                      |                |  |  |  |
|                                                      |                                  |                                            |                   |          |                      |                |  |  |  |
|                                                      |                                  |                                            |                   |          |                      |                |  |  |  |
| Number of sites: 2 Operator:                         | Administrator                    |                                            |                   |          |                      |                |  |  |  |

17. La configuración de la particiones para MyAlarm en el Centro de seguridad ahora está terminada.

| Security center - Site manager Site Responsible persons Arm schedule Event template |                |                   |                   |              |              |                |            |                 |                |          |                |
|-------------------------------------------------------------------------------------|----------------|-------------------|-------------------|--------------|--------------|----------------|------------|-----------------|----------------|----------|----------------|
|                                                                                     |                |                   |                   |              |              |                |            |                 |                |          |                |
|                                                                                     |                |                   |                   |              |              |                |            |                 | Find (         | -2)      | Find next (F3) |
| ∃ Loop type Nur                                                                     | mb∈∆ Nam       | e                 |                   | Address      |              | Telepł         | none Telep | hone Site type  | On map         |          |                |
| ▶ 1                                                                                 | Nord           | IGSM Panel        |                   |              |              |                |            | Bank            | No             |          |                |
| 900                                                                                 | 11 Ever        | nt Source GPRS    |                   |              |              |                |            | CS              | No             |          |                |
|                                                                                     |                |                   |                   |              |              |                |            |                 |                |          |                |
|                                                                                     |                |                   |                   |              |              |                |            |                 |                |          |                |
|                                                                                     |                |                   |                   |              |              |                |            |                 |                |          |                |
|                                                                                     |                |                   |                   |              |              |                |            |                 |                |          |                |
|                                                                                     |                |                   |                   |              |              |                |            |                 |                |          |                |
|                                                                                     |                |                   |                   |              |              |                |            |                 |                |          |                |
|                                                                                     |                |                   |                   |              |              |                |            |                 |                |          |                |
|                                                                                     |                |                   |                   |              |              |                |            |                 |                |          |                |
|                                                                                     |                |                   |                   |              |              |                |            |                 |                |          |                |
|                                                                                     |                |                   |                   |              |              |                |            |                 |                |          |                |
|                                                                                     |                |                   |                   | r            | · · · ·      |                |            |                 |                |          |                |
| Site Parts                                                                          | Zones Re       | sponsible persons | MyAlarm Arm       | Control time | Arm schedule | Event template | Additional | characteristics | Event handlers | Hardware | Comments       |
| Zone number                                                                         | Description    |                   |                   |              |              |                |            | Equipment       | Part           |          |                |
| 17                                                                                  | Broken glas    | s sensor          |                   |              |              |                |            |                 | 1              |          |                |
| 18                                                                                  | Magnetic de    | oor sensor        |                   |              |              |                |            |                 | 2              |          |                |
| 19                                                                                  | Infrared sen   | 10801             |                   |              |              |                |            |                 | 3              |          |                |
|                                                                                     | Initial of the |                   |                   |              |              |                |            |                 |                |          |                |
|                                                                                     |                |                   |                   |              |              |                |            |                 |                |          |                |
|                                                                                     |                |                   |                   |              |              |                |            |                 |                |          |                |
|                                                                                     |                |                   |                   |              |              |                |            |                 |                |          |                |
|                                                                                     |                |                   |                   |              |              |                |            |                 |                |          |                |
|                                                                                     |                |                   |                   |              |              |                |            |                 |                |          |                |
|                                                                                     |                |                   |                   |              |              |                |            |                 |                |          |                |
|                                                                                     |                |                   |                   |              |              |                |            |                 |                |          |                |
|                                                                                     |                |                   |                   |              |              |                |            |                 |                |          |                |
|                                                                                     |                |                   |                   |              |              |                |            |                 |                |          |                |
| Number of sites:                                                                    | 2              | Opera             | tor: Administrato | r            |              |                |            |                 |                |          | 1.             |

18. Abra la aplicación **MyAlarm** en su teléfono. Una vez que las particiones están configuradas en el módulo del Security Center, puede ver su estado y puede armarlas y desarmarlas desde su teléfono.

Todas las particiones desarmadas tienen iconos amarillos con un candado abierto. Todas las particiones armadas están marcadas en verde.

Si una partición tiene un icono blanco, tócala e ingresa la contraseña para activarla primero.

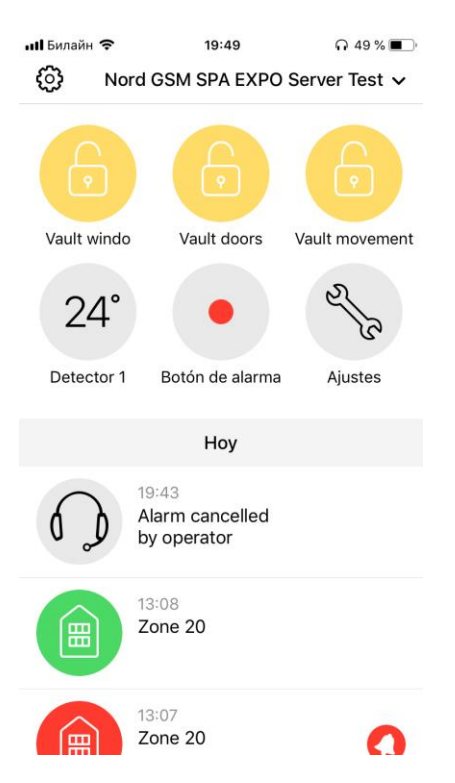

19. **Arme** la primera partición tocando su icono. La aplicación solicitará una contraseña para proceder. Compruebe el *Hubble* para ver qué usuario agregado a la partición e **ingrese** la contraseña correspondiente.

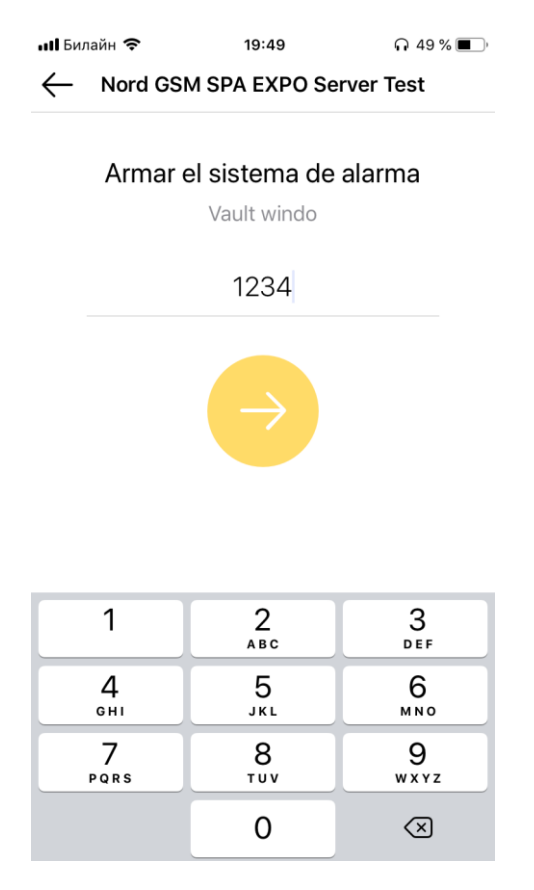

20. El icono verde confirma que la partición ahora está *armada*. La notificación correspondiente se incluye en el registro de eventos. Utilice el mismo procedimiento para **desarmar** la partición.

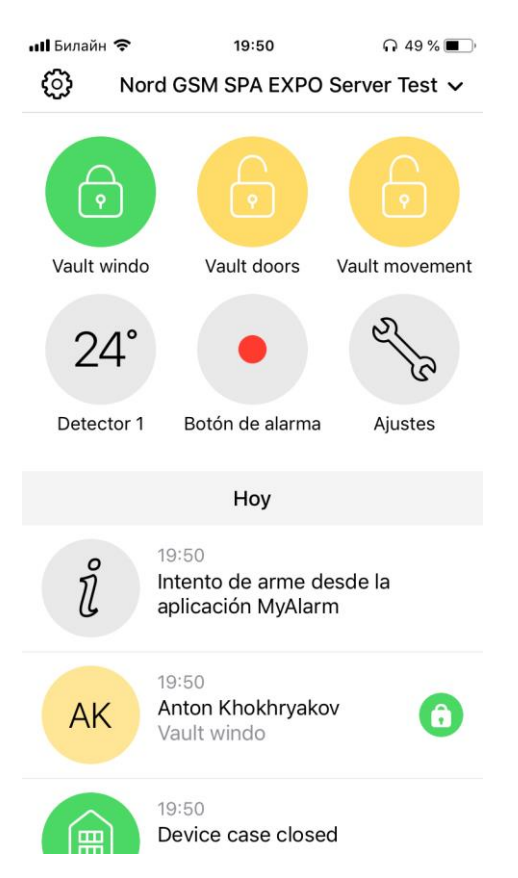

La configuración básica de MyAlarm ahora está finalizada.